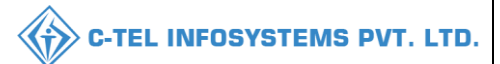

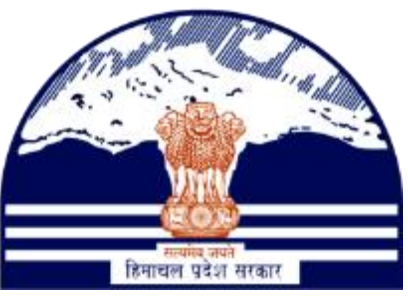

# DEPARTMENT OF STATE TAXES AND EXCISE GOVT.OF. HIMACHAL PRADESH

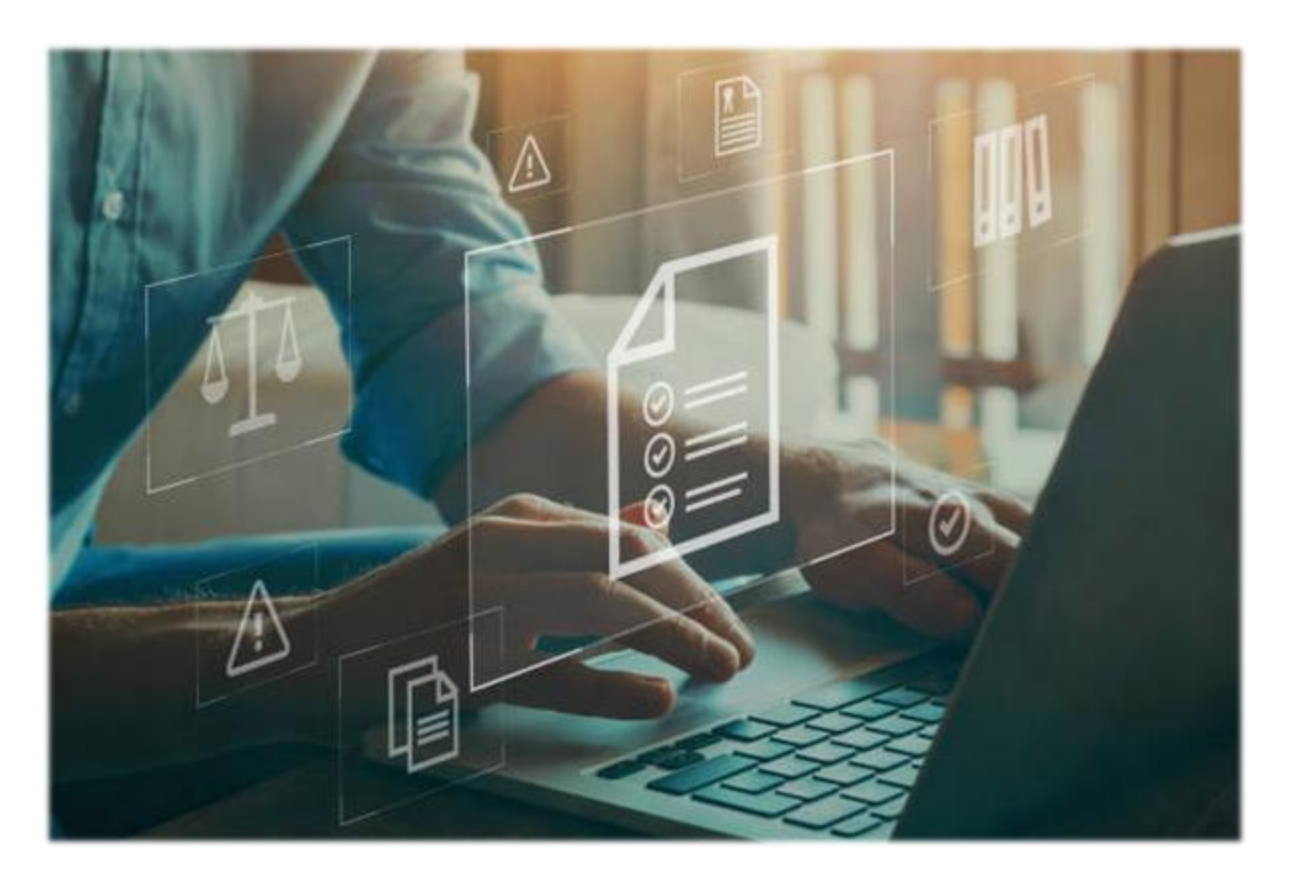

# PRIMARY DISTILLERY

# User Reference Manual

C-TEL INFOSYSTEMS PVT. LTD Hyderabad, Telangana

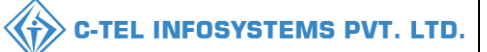

## **Table Of Contents**

| 1.Overview:                      |
|----------------------------------|
| 2.Helpful Resources:             |
| 2.1 System Requirements:         |
| 2.2 Help and Contact Information |
| 3.LOGIN                          |
| <b>3.1 MASTER DATA:</b>          |
| 3.1.1 TANK TYPE: 6               |
| 3.1.2 TANK LIST:                 |
| 3.1.3 GRAIN TYPES:               |
| 3.1.4 BOTTLING UNITS:            |
| 3.1.5 ROUTE REGISTRATION:10      |
| 3.1.6 VEHICLE REGISTER:14        |
| 3.1.7 EMPLOYEE REGISTER:16       |
| 3.1.8 GENERAL REGISTER:18        |
| <b>3.2 PROCUREMENT:</b>          |
| 3.2.1 GRAIN INWARD:              |
| 3.3 ETHANOL:                     |
| 3.3.1 IMPORT FEE:                |

### C-TEL INFOSYSTEMS PVT. LTD.

| 3.3.2 INDENT FOR PERMIT:  |
|---------------------------|
| 3.3.3 SPIRIT INWARD:      |
| <b>3.4 PRODUCTION:</b>    |
| 3.4.1 BUB PRODUCTION:     |
| 3.4.2 WASH PRODUCTION:    |
| 3.4.3 DISTILLATION:       |
| 3.4.4 SPIRIT PRODUCED:    |
| 3.4.5 SPIRIT TRANSFER:    |
| 3.4.6 PRODUCTION REPORTS: |
| 3.5 DISPATCH:             |
| 3.5.1 CONSENT LETTER:     |
| 3.5.2 PERMIT: L-32        |
| 3.5.3 Export Fee:         |
| 3.5.4 Export Bond:        |
| 3.5.5 D-20-A PASS:        |

# **\*\*user required to handle all alert pop-up by clicking ok\*\***

# 1.Overview:

- Implementation Of An E-Governance Systems for Excise Functions OF "Department of State Taxes and Excise, Government Of Himachal Pradesh"
- The Purpose of This Document Is to Provide a Detailed Description to The User Which Helps to Perform Daily Activities Like Receipt of Raw Materials, Dispatch of Finished Goods Respectively, Monitoring of Losses/Wastages & Errors, Generation of Permit & Pass and Monitoring Reports in The Primary Distillery.

# 2.Helpful Resources:

- Primary Distillery: Grains Are Procured, Fermented, Distilled and Final Output Is ENA
- Consent Letter: Formal Request from Bottling Unit Regarding the Supply of Spirit for One Financial Year.
- Permit L-32: District Officer Will Issue the Permit to Bottling Unit for Procurement of Spirit from Distillery Units.
- Pass D-20-A: Officer in Charge Will Issue the Pass Against the Permit L-32 At the Time of Dispatch of Spirit from Distillery Units.

## 2.1 System Requirements:

#### **Operating System**

• Ubuntu Version No:20.0.4

#### Connectivity

• For Data Transmission There Should Be Connectivity Installed at Distillery Location

#### **Browser:**

• Application Is Compatible with Latest Mozilla and Chrome

### 2.2 Help and Contact Information

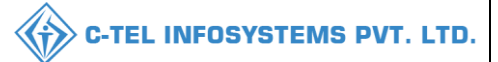

#### **3.LOGIN**

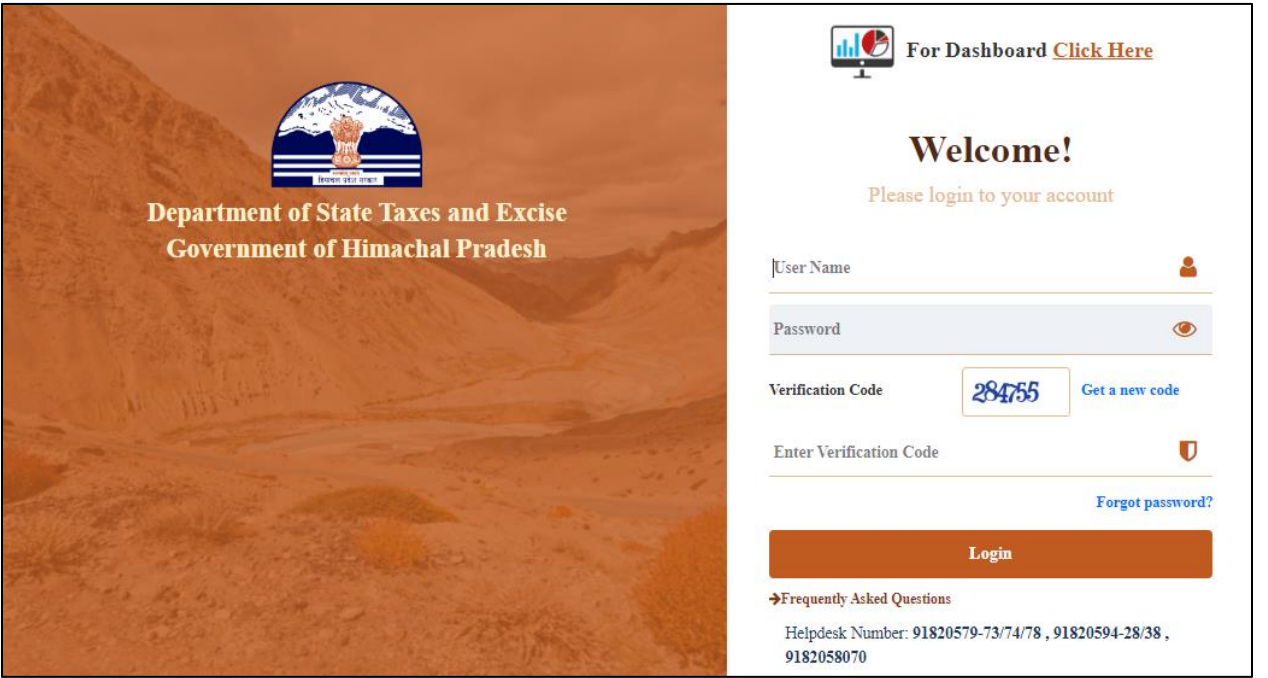

- User need to Login into application with the user's name, password, need to provide verification code and click on Login.
- User will be redirected to new page as below.

| Department of State Taxes and I<br>Government of Himachal Pradesh | Excise              |                   | Welcome    | :Manager Distillery (Manager) |
|-------------------------------------------------------------------|---------------------|-------------------|------------|-------------------------------|
|                                                                   |                     |                   | Sec. Sta   |                               |
| Aster Data                                                        | jiji<br>Procurement | Do<br>Ethanol     | Production |                               |
|                                                                   | Ø                   | •                 | ß          |                               |
| Lab                                                               | Dispatches          | Over Time Process | Reports    |                               |
| Others                                                            | a a series and and  |                   |            |                               |

#### **3.1 MASTER DATA:**

| Departm<br>Governm   | nent of State Taxe<br>ment of Himacha | es and Excise<br>I Pradesh |                |         |                |                   |             | Home Manager Di | stillery 🕐 |
|----------------------|---------------------------------------|----------------------------|----------------|---------|----------------|-------------------|-------------|-----------------|------------|
| 💵 Master Data 🗸      | 🧳 Procurement 🗸                       | 🧷 Ethanol 🗸                | 🛔 Production ~ | 📕 Lab ~ | 🗇 Dispatches 🗸 | Over Time Process | 🗗 Reports 🗸 | Others ~        |            |
| Tanks Type           |                                       |                            |                |         |                |                   |             |                 |            |
| Tanks List           |                                       |                            |                |         |                |                   |             |                 |            |
| Grain Types          |                                       |                            |                |         |                |                   |             |                 |            |
| Bottling Units       |                                       |                            |                |         |                |                   |             |                 |            |
| Route Registration   |                                       |                            |                |         |                |                   |             |                 |            |
| Vehicle Registration |                                       |                            |                |         |                |                   |             |                 |            |
| Employee Register    |                                       |                            |                |         |                |                   |             |                 |            |
| General Register     |                                       |                            |                |         |                |                   |             |                 |            |
|                      |                                       |                            |                |         |                |                   |             |                 |            |

• After User Clicks on Master Data in Dashboard, User Will Get Activities Which Are Mentioned in Above Figure.

#### **3.1.1 TANK TYPE:**

| Departu<br>Govern | nent of State Taxe<br>ment of Himacha | es and Excise<br>I Pradesh |                |         |                |                   |             | Home Manager Di | stillery 🕛   |
|-------------------|---------------------------------------|----------------------------|----------------|---------|----------------|-------------------|-------------|-----------------|--------------|
| 🔳 Master Data 🗸   | 🤌 Procurement 🗸                       | 🧷 Ethanol ~                | 🖞 Production 🗸 | 👃 Lab ~ | 🗇 Dispatches 🗸 | Over Time Process | 🗗 Reports 🗸 | <b>Others</b> ~ |              |
| TANKS TYPE        | (A) 23                                | and the second             | -              |         |                |                   |             | Master Data     | ➤ Tanks Type |
| 10 -              |                                       |                            |                |         |                |                   |             | Search:         |              |
| S.No *            | Tank Ty                               | ре                         |                |         |                |                   | Tank Code   |                 |              |
| 1                 | FERME                                 | NTATION TANK               |                |         |                |                   | FT          |                 |              |
| 2                 | RECEIV                                | ER TANK                    |                |         |                |                   | RC          |                 |              |
| 3                 | STORAG                                | GE TANK                    |                |         |                |                   | ST          |                 |              |
|                   |                                       |                            |                |         |                |                   |             | Previous        | Next         |

• Details Of Tanks Which Are Installed in The Premises Will Be Visible to The User

|--|

| E Master Data > // Procurem | nt v 🍂 Ethanol v 🇯 Production | V 📕 Lab V 🗇 Dispa | ttches > (?) Over Time Process | 🗗 Reports 🗸 [         | Others ~                |
|-----------------------------|-------------------------------|-------------------|--------------------------------|-----------------------|-------------------------|
| FANKS LIST                  | film in                       |                   |                                |                       |                         |
|                             |                               |                   |                                |                       | Master Data > Tanks Lis |
|                             |                               |                   |                                | Type Select Tank Type | • • Search              |
| 10 •                        |                               |                   |                                | S                     | earch:                  |
| S.No <b>*</b> Tank Name     | Tank Type                     | Capacity(Liters)  | Height(Cm) Diameter(Cm)        | Overflow Height(Cr    | m) Status               |

• Details Of Tanks List Which Were Created by User Will Be Visible to The User in This Page

| Add Tank                                   | ×                          | nrimarydistilleny hnfshroject com says |
|--------------------------------------------|----------------------------|----------------------------------------|
| Tank Type*                                 | Select *                   | Tank added successfully                |
| Tank Name*                                 | Tank Name                  | ОК                                     |
| Calibration Sheet<br>(.xlsx/.xls Formats)* | Choose File No file chosen |                                        |
| Tank Capacity(Liters)                      | Tank Capacity              |                                        |
| Tank Height(Cm)                            | Tank Height                |                                        |
| Tank Diameter(Cm)                          | Tank Radius                |                                        |
| Tank Overflow<br>Height(Cm)*               | Tank Overflow              |                                        |
|                                            | Save Tank                  |                                        |

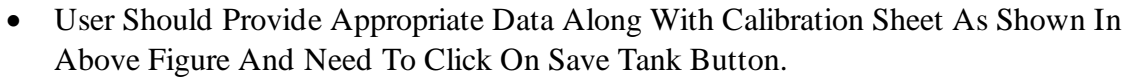

• User Will Get Alert As 'Tank Added Successfully'.

|           | Department of State Taxe<br>Government of Himachal | es and Excise<br>  Pradesh |               |                |                   | <b>a</b> 1            | Iome Manager Distillery  |
|-----------|----------------------------------------------------|----------------------------|---------------|----------------|-------------------|-----------------------|--------------------------|
| 💵 Maste   | r Data 🗸 🥟 Procurement 🗸                           | 🍰 Ethanol ~ 🛔 🖞 Product    | ion ~ 🚨 Lab ~ | 🗊 Dispatches 🗸 | Over Time Process | 🗗 Reports ~           | ) Others ~               |
| TANKS LI  | IST                                                |                            |               |                |                   |                       | Master Data 🔉 Tanks List |
|           |                                                    |                            |               |                |                   | Type Select Tank Type | ▼ Search                 |
| 10 *      | ·                                                  |                            |               |                |                   | Sea                   | rch:                     |
| S.No *    | Tank Name                                          | Tank Type                  | Capacity(L    | iters) Height( | Cm) Diameter(Cm)  | Overflow Height(Cm    | ) Status                 |
| 11        | STORAGE TANK VS1                                   | STORAGE TANK               | 30917         | 442.40         | 150.00            | 250.00                | Active                   |
| + Add Tar | nk                                                 |                            |               |                |                   |                       | Previous                 |

• Tank Which Was Saved Successfully Will Be Visible in This Page.

#### 3.1.3 GRAIN TYPES:

| Departr<br>Govern | nent of State Taxe<br>ment of Himacha | es and Excise<br>I Pradesh |                |         |                |                   |               | Home Manager | Distillery       |
|-------------------|---------------------------------------|----------------------------|----------------|---------|----------------|-------------------|---------------|--------------|------------------|
| 💵 Master Data 🗸   | 🤌 Procurement 🗸                       | 🔗 Ethanol ~                | 🛔 Production 🗸 | 👃 Lab 🗸 | 🗇 Dispatches 🗸 | Over Time Process | 🛛 🖉 Reports 🗸 | 🚺 Others ~   |                  |
| GRAIN TYPES       |                                       |                            |                |         |                |                   |               | Master Da    | ta 👂 Grain Types |
| 10 -              |                                       |                            |                |         |                |                   |               | Search:      |                  |
| S.No *            | ]                                     | Name                       |                | Status  |                | Created On        |               |              |                  |
| + Add Grains      |                                       |                            |                |         |                |                   |               | Previous     | Next             |

• User Can Add The Required Raw Materials For Spirit Production

| Name* | Please Enter Name |
|-------|-------------------|

primarydistillery.hpfsproject.com says Material added Successfully OK

- User need to enter Grain / material name as shown in pop-up, then click on save.
- User has successfully saved Grains.

| Departm<br>Governm | nent of State Taxes and Excise<br>ment of Himachal Pradesh |                |         |                |                   |             | 🔮 Home Manager | Distillery      |
|--------------------|------------------------------------------------------------|----------------|---------|----------------|-------------------|-------------|----------------|-----------------|
| 💵 Master Data 🗸    | Procurement ~ /> Ethanol ~                                 | 🛔 Production ~ | 👗 Lab ~ | 🗇 Dispatches ~ | Over Time Process | 🗗 Reports ~ | 🚺 Others ~     |                 |
| GRAIN TYPES        | CS CALLER                                                  |                |         |                |                   |             | Master Dat     | a 🕻 Grain Types |
| 10 -               |                                                            |                |         |                |                   |             | Search:        |                 |
| S.No *             | Name                                                       |                | Status  |                | Created On        |             |                |                 |
| 1                  | GRAIN                                                      |                | Active  |                | 09-May-2022       |             |                |                 |
| 2                  | MAIZE                                                      |                | Active  |                | 09-May-2022       |             |                |                 |
| + Add Grains       |                                                            |                |         |                |                   |             | Previous       | Next            |

• Added Raw Materials Can Be Viewed By User.

#### 3.1.4 BOTTLING UNITS:

|          | Department of State T<br>Government of Himac  | Taxes and Excise 🖉 Home<br>Ichal Pradesh |                | Home Manager Distillery                                     |                                                                                                    |                      |             |                          |
|----------|-----------------------------------------------|------------------------------------------|----------------|-------------------------------------------------------------|----------------------------------------------------------------------------------------------------|----------------------|-------------|--------------------------|
| 💵 Master | r Data 🗸 🏿 🧳 Procurement 🗧                    | ~ 🔗 Ethanol ~                            | 🛔 Production ~ | 🛓 Lab ~                                                     | 🗇 Dispatches 🗸                                                                                        | () Over Time Process | 🗗 Reports 🗸 | Tothers ~                |
| BOTTLIN  | G UNITS                                       |                                          |                |                                                             |                                                                                                    |                      |             | Master Data > Bottling U |
| 10 •     | ]                                             |                                          |                |                                                             |                                                                                                    |                      |             | Search:                  |
| S.No *   | Name                                          | License Type                             | License Code   | Address                                                     |                                                                                                    | Phone Number         | District    | State                    |
| 1        | M/s Laurel Country Spirits<br>Pvt. Ltd.       | CS Bottling Unit                         | L15            | 5-98/1, D<br>PO, Kang<br>Dehra,17                           | ehra Village, Dehra<br>gra Tehsil,<br>2001                                                            | 9502664487           | Kangra      | Himachal Pradesh         |
| 2        | Pernod Ricard India Pvt.<br>Ltd.              | Bottling Unit                            | L11            | Plot No.<br>kirpalpur<br>Parwanoo                           | 60, Road No.1,<br>, nalagarh, solan,<br>o-I,173211                                                    | 9949531565           | Solan       | Himachal Pradesh         |
| 3        | M/s Premier Alcobev<br>PVT.LTD                | Bottling Unit                            | L11            | Plot No.<br>Phase-III<br>Teshil:Ja<br>Kangra, I<br>Kangra-I | 1, Industrial Area<br>, Sansarpur Terrace,<br>swan Kotla, Kangra,<br>Kangra, Jaswan Kotla,<br>,176501 | 7095016000           | Kangra      | Himachal Pradesh         |
| 4        | Parwanooo Foreign Liquor<br>Bottles Pvt. Ltd. | Bottling Unit                            | L11            | 45-541, I<br>SHimla, 1                                      | Dhalli, Shimla PO,<br>Dhalli,533247                                                                   | 9502664487           | Shimla      | Himachal Pradesh         |
| 5        | Galu liquor bottling plant<br>Pvt. Ltd.       | Bottling Unit                            | L11            | 12-92/1,<br>PO, Dehr                                        | Kangra Village, Kangra<br>'a PO, Dehra,172002                                                         | 9502664487           | Kangra      | Himachal Pradesh         |
| 6        | M/s Premier Alcobev PVT<br>LTD - AST          | Bottling Unit                            | L11            | Plot No.<br>Phase-III<br>Sansarpu<br>Kangra-I               | 1, Industrial Area<br>, Sansarpur Terrace,<br>r Terrace, Jaswan,<br>,176501                           | 9182058001           | Kangra      | Himachal Pradesh         |
| 7        | SEVEN SISTERS<br>BOTTLING PVT LTD             | Bottling Unit                            | L11            | H No 1, V<br>Tehsil, C                                      | Village, Post Office,<br>hopal,171006                                                                 | 9392211516           | Shimla      | Himachal Pradesh         |
| 8        | bottling unit pvt.ltd                         | Bottling Unit                            | L11            | 584, Cho<br>chopal, E                                       | pal circle, chopal circle,<br>9ehra,170001                                                            | 1234567995           | Kangra      | Himachal Pradesh         |
|          |                                               |                                          |                |                                                             |                                                                                                    |                      |             | Previous Next            |

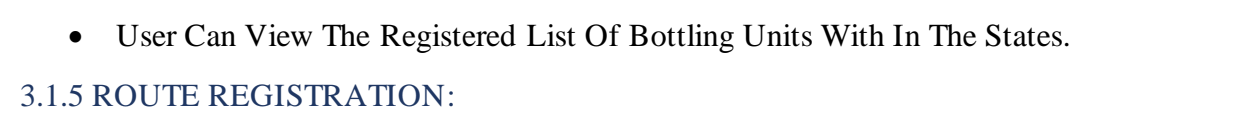

|         | Departn<br>Governi | nent of State Tax<br>nent of Himacha | es and Excise<br>Il Pradesh |                       |                 |                           |                       |                                 | ٩       | Home Manager Dis | tillery 🕐   |
|---------|--------------------|--------------------------------------|-----------------------------|-----------------------|-----------------|---------------------------|-----------------------|---------------------------------|---------|------------------|-------------|
| 💵 Mas   | ter Data 🗸         | 🤌 Procurement 🗸                      | 🧷 Ethanol 🗸                 | 🛓 Production ~        | 📕 Lab 🗸         | 🕜 Dispatches 🗸            | Over Time Proceedings | cess 📝 🗗 Rej                    | oorts ~ | 🚺 Others 🗸       |             |
| ROUTES  |                    |                                      |                             |                       |                 |                           |                       |                                 |         | Master I         | )ata ≯Route |
| 10      | •                  |                                      |                             |                       |                 |                           |                       |                                 | S       | earch:           |             |
| S.No. * | Route Name         | e Route Type                         | Route(Via)                  | Checkpost/Barrie<br>r | Source Location | n Destination<br>Location | Route<br>Length(Km)   | Estimated travel<br>time(Hours) | Remarks | Status           |             |
| + Route | +                  |                                      |                             |                       |                 |                           |                       |                                 |         | Previous         | Next        |

• Provision To Add Route, Spirit Will Transported In Approved Route

| Type*                             | Select                      |  |
|-----------------------------------|-----------------------------|--|
| Route Name*                       | Please Enter Route Name     |  |
| Source*                           | M/s Premier Alcobev PVT.LTD |  |
| Route<br>Via 1*                   | Please Enter Route Via      |  |
| Route Length (Km)*                | Please Enter Route Length   |  |
| Estimated travel<br>time(Hours) * | Please Enter Travel Time    |  |
| Checkpost/Barrier *               | Please Enter Checkpost      |  |
| Remarks *                         | Please Enter Remarks        |  |
|                                   |                             |  |

| Route Informatio                  | n ×                                                    |
|-----------------------------------|--------------------------------------------------------|
| Type*                             | Web in State                                           |
| Route Name*                       | ROUTE 66                                               |
| Source*                           | M/s Premier Alcobev PVT.LTD 🔹                          |
| Route<br>Via 1*                   | madhapur 📀                                             |
| Destination*                      | Galu liquor bottling plant Pvt. Ltd. (1011 - Kangra) 🔹 |
| Route Length (Km)*                | 100                                                    |
| Estimated travel<br>time(Hours) * | 5                                                      |
| Checkpost/Barrier                 | 1                                                      |
| Remarks *                         | route request                                          |
|                                   |                                                        |
|                                   | Cancel Add Route                                       |

• User Need To Fill Information As Mentioned Above And click on add route, The Request To Officer In Charge For Further Process.

|    |         | Departm<br>Governn | ent of State Taxe<br>nent of Himachal | es and Excise<br>I Pradesh |                       |                                |                                           |                     |                                 | 2      | Home Manager | Distillery      |
|----|---------|--------------------|---------------------------------------|----------------------------|-----------------------|--------------------------------|-------------------------------------------|---------------------|---------------------------------|--------|--------------|-----------------|
|    | ≡ Maste | er Data 🗸          | Ø Procurement ~                       | 🔗 Ethanol ~                | 🛔 Production ~        | 🛓 Lab ~                        | 🗇 Dispatches ~                            | () Over Time Proc   | ess 📝 🗗 Repo                    | orts ~ | 🛅 Others ~   |                 |
| RO | UTES    |                    |                                       |                            |                       |                                |                                           |                     |                                 |        | Maste        | r Data 🗲 Routes |
| 1  | ) ,     | ,                  |                                       |                            |                       |                                |                                           |                     |                                 |        | Search:      |                 |
| s  | .No. *  | Route Name         | Route Type                            | Route(Via)                 | Checkpost/Barrie<br>r | Source Location                | Destination<br>Location                   | Route<br>Length(Km) | Estimated travel<br>time(Hours) | Remark | s Status     |                 |
| 1  |         | ROUTE 66           | With in State                         | madhapur                   | 1                     | M/s Premier<br>Alcobev PVT.LTI | Galu liquor bottling<br>D plant Pvt. Ltd. | 100                 | 5                               | View   | New          |                 |
| Ģ  | Route   |                    |                                       |                            |                       |                                |                                           |                     |                                 |        | Previous     | Next            |

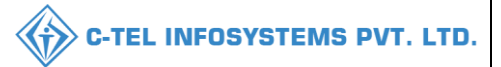

#### **Excise Officer:**

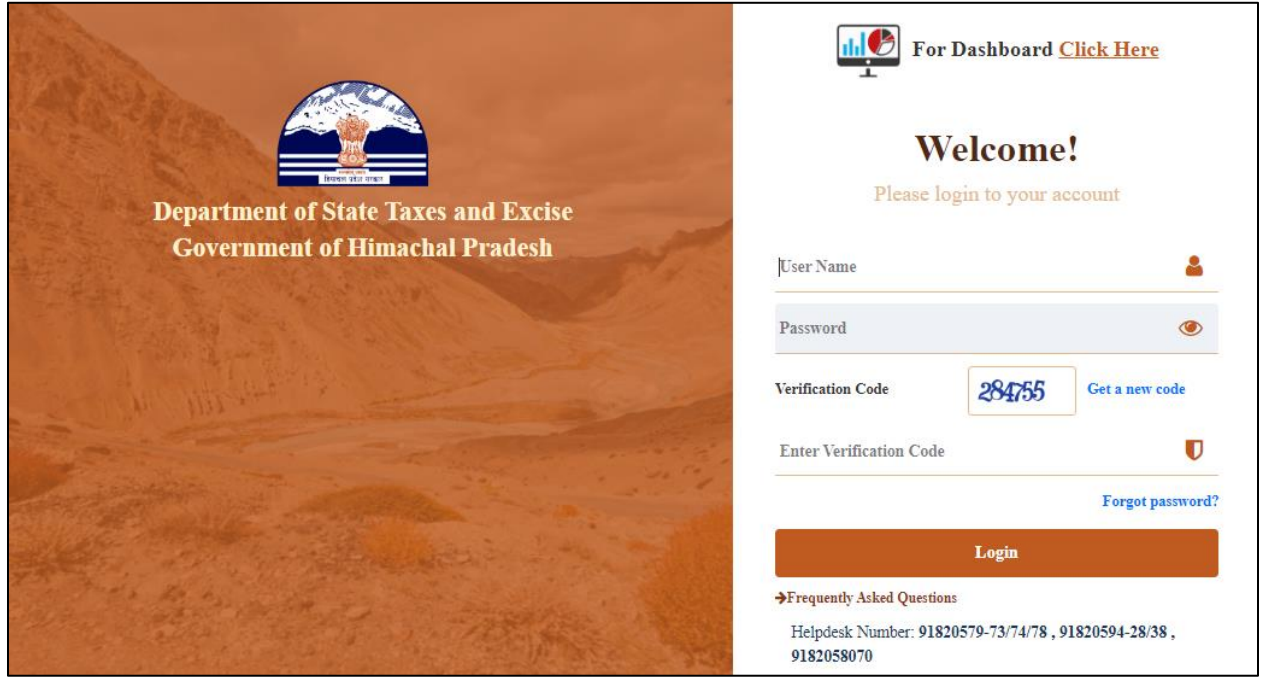

• User required to provide valid credentials and click on Login button.

| Departme<br>Government | ent of State Taxes and Excise<br>of Himachal Pradesh | 5                 |                   | Welcome: 0                                                                                                    | OFFICER Distillery (Officer) |
|------------------------|------------------------------------------------------|-------------------|-------------------|----------------------------------------------------------------------------------------------------|------------------------------|
|                        |                                                      |                   |                   |                                                                                                    |                              |
|                        | Master Data                                          | ))<br>Procurement | Ø0<br>Ethanol     | Production                                                                                                    |                              |
| A Part                 | and the second second                                |                   |                   | and the second second second second second second second second second second second second second second second | and the second second        |
|                        | Lab                                                  | Dispatches        | Over Time Process | Reports                                                                                                    |                              |
|                        |                                                      |                   |                   |                                                                                                    | a share                      |
|                        | Others                                               |                   |                   |                                                                                                    |                              |

• User need to click on master data as mentioned in above figure.

| Departm              | ient of State Tax | es and Excise |                |         |                |                   | .e          |                         |
|----------------------|-------------------|---------------|----------------|---------|----------------|-------------------|-------------|-------------------------|
| Governn              | nent of Himacha   | l Pradesh     |                |         |                |                   |             | Home OFFICER Distillery |
| 🗉 Master Data 🗸      | 🌽 Procurement 🗸   | 🔗 Ethanol ~   | 🖞 Production ~ | 🛓 Lab ~ | 🗇 Dispatches 🗸 | Over Time Process | 🗗 Reports 🗸 | Others ~                |
| Tanks Type           |                   | Allen .       |                |         |                |                   |             |                         |
| unks List            |                   |               |                |         |                |                   |             |                         |
| rain Types           |                   |               |                |         |                |                   |             |                         |
| ottling Units        |                   |               |                |         |                |                   |             |                         |
| coute Registration   |                   |               |                |         |                |                   |             |                         |
| Vehicle Registration |                   |               |                |         |                |                   |             |                         |
| mnlovee Register     |                   |               |                |         |                |                   |             |                         |
| inprojec register    |                   |               |                |         |                |                   |             |                         |

• User need to select Route Registration as mentioned in above figure.

|   |         | Departn<br>Governn | ent of State Taxe<br>nent of Himacha | es and Excise<br>I Pradesh |                       |                                |                                         |                     |                                | Ļ         | Home OFFICER | Distillery      |
|---|---------|--------------------|--------------------------------------|----------------------------|-----------------------|--------------------------------|-----------------------------------------|---------------------|--------------------------------|-----------|--------------|-----------------|
|   | 💵 Mast  | er Data 🗸          | 🧳 Procurement ~                      | 🧷 Ethanol ~                | 🛔 Production ~        | 👃 Lab ~                        | 🗇 Dispatches ~                          | Over Time Pro       | icess 📝 R                      | aports ~  | 🛅 Others 🗸   |                 |
| R | OUTES   |                    |                                      |                            |                       |                                |                                         |                     |                                |           | Maste        | r Data 🔉 Routes |
|   | 10      | -                  |                                      |                            |                       |                                |                                         |                     |                                |           | Search:      |                 |
|   | S.No. * | Route Name         | Route Type                           | Route(Via)                 | Checkpost/Barrie<br>r | Source Location                | Destination<br>Location                 | Route<br>Length(Km) | Estimated trave<br>time(Hours) | el Remark | s Status     |                 |
|   | 1       | ROUTE 66           | With in State                        | madhapur                   | 1                     | M/s Premier<br>Alcobev PVT.LTE | Galu liquor bottling<br>plant Pvt. Ltd. | 100                 | 5                              | View      | New          |                 |
|   |         |                    |                                      |                            |                       |                                |                                         |                     |                                |           | Previous     | Next            |

• The routes information will be displayed as shown in above figure and click on New

| Rou     | te Informa     | tion       |                             |                                      |                  | ×                            |
|---------|----------------|------------|-----------------------------|--------------------------------------|------------------|------------------------------|
| S.No.   | Route Name     | Route(Via) | Source Location             | Destination Location                 | Route Length(Km) | Estimated travel time(Hours) |
| 1       | ROUTE 66       | madhapur   | M/s Premier Alcobev PVT.LTD | Galu liquor bottling plant Pvt. Ltd. | 100              | 5                            |
| Remarks | <del>,</del> * | Please En  | ter Remarks                 |                                      |                  |                              |
|         |                |            |                             |                                      | Car              | acel Forward                 |

• In pop-up user required to enter remarks and click on forward.

|         |                    | C-TEL INFOSYSTEM                     |                            |                       |                                |                                         |                     | osystems f                      |         |                      |
|---------|--------------------|--------------------------------------|----------------------------|-----------------------|--------------------------------|-----------------------------------------|---------------------|---------------------------------|---------|----------------------|
|         | Departm<br>Governm | ent of State Taxo<br>aent of Himacha | es and Excise<br>l Pradesh |                       |                                |                                         |                     |                                 | P Hom   | e OFFICER Distillery |
| 💵 Mas   | ter Data 🗸         | <i> ®</i> Procurement ~              | 🧷 Ethanol 🗸                | 🛔 Production ~        | 📙 Lab ~ [                      | 🗇 Dispatches ~                          | Over Time Pro       | cess 📝 🗗 Repo                   | rts ~   | Others ~             |
| OUTES   |                    | 10 E.A.                              | alen.                      |                       |                                |                                         |                     |                                 |         | Master Data > Routes |
| 10      | •                  |                                      |                            |                       |                                |                                         |                     |                                 | Search  | h:                   |
| S.No. * | Route Name         | Route Type                           | Route(Via)                 | Checkpost/Barrie<br>r | Source Location                | Destination<br>Location                 | Route<br>Length(Km) | Estimated travel<br>time(Hours) | Remarks | Status               |
| 1       | ROUTE 66           | With in State                        | madhapur                   | 1                     | M/s Premier<br>Alcobev PVT.LTD | Galu liquor bottling<br>plant Pvt. Ltd. | 100                 | 5                               | View    | In Process           |
|         |                    |                                      |                            |                       |                                |                                         |                     |                                 |         | Previous Next        |

- The route request is successfully forwarded to District oficer.
- Route's Which Were Approved By District Officer Will Be Visible In This Page By User.

#### 3.1.6 VEHICLE REGISTER:

| 💵 Maste   | er Data 🗸   | Ø Procureme | nt ~ 🛛 🔗     | Ethanol ~ | 🛔 Production ~ | 📕 Lab ~       | 🕜 Dispatches ~  | Over Time Pro | ocess  | 🗗 Repo | orts ~ | 🛅 Others ~                       |
|-----------|-------------|-------------|--------------|-----------|----------------|---------------|-----------------|---------------|--------|--------|--------|----------------------------------|
| VEHICLE   |             |             |              |           |                |               |                 |               |        |        |        | Master Data > Vehic              |
| 10 -      | ]           |             |              |           |                |               |                 |               |        |        | Search |                                  |
| S.No. *   | Reference N | umber Vel   | nicle Number | Firm/Tra  | nsporter Name  | Capacity(KLS) | Source Location | Remarks       | Status | Print  |        | Application with court fee stamp |
| + Vehicle |             |             |              |           |                |               |                 |               |        |        |        | Previous Next                    |

• Provision Of Registered Vehicle, Only Through Approved Vehicle The Spirit Is Transported.

| Reference Number *        | 122456790                             |   |
|---------------------------|---------------------------------------|---|
|                           | 123456789                             |   |
| Vehicle Number *          | HP01XY1234                            |   |
| Firm/Transporter Name*    |                                       |   |
|                           |                                       |   |
| Chambers*                 | 4                                     | • |
| Capacity(KLS)*            | 16 KLS                                | * |
| Registration Certificate* | Choose File Excise Policy 2021_22.pdf |   |
| nsurance Copy*            | Choose File Government of Assam.pdf   |   |
| Calibration File*         | Choose File Excise Policy 2021_22.pdf | • |

• User Need To Fill The Information Related To Transport Firm And Upload Documents And Submit The Request To Officer In Charge.

|     | Maste        | er Data 👻   | Ø Pro  | ocurement ~ | 👌 Ethanol 🗸   | B Production ~   | 📕 Lab 🗸    | 🗇 Di   | ispatches ~     | Over     | Time Process |        | ? Report | s ~     | 🛅 Others 🗸                       |
|-----|--------------|-------------|--------|-------------|---------------|------------------|------------|--------|-----------------|----------|--------------|--------|----------|---------|----------------------------------|
| VEH | ICLE         |             |        |             |               |                  |            |        |                 |          |              |        |          |         | Master Data > Vehicle            |
| 10  |              | -]          |        |             |               |                  |            |        |                 |          |              |        |          | Search: | 123456789                        |
| S.M | √o. <b>^</b> | Reference N | lumber | Vehicle Num | ber Firm/Tran | sporter Name     | Capacity(K | (LS) S | Source Location |          | Remarks      | Status | Print    |         | Application with court fee stamp |
| 1   |              | 123456789   |        | HP01XY1234  | HIMLA T       | RANSPORT COMPANY | 16         |        | ISHNU DISTILLE  | RIES PVT | View         | New    | 8        |         |                                  |
| Ð   | Vehicle      |             |        |             |               |                  |            |        |                 |          |              |        |          |         | Previous Next                    |

• The vehicle Registration is submitted to officer incharge, then excise officer will forward the request to collector for approval of vehicle

|                |                                 |                  |                |               |                 |           |               | <b>C</b> -1 | EL INFO   | DSYSTEMS F                       |
|----------------|---------------------------------|------------------|----------------|---------------|-----------------|-----------|---------------|-------------|-----------|----------------------------------|
| 💵 Master Data  | <ul> <li>Procurement</li> </ul> | ~ 📝 🔏 Ethanol ~  | 🛔 Production ~ | 🛓 Lab ~       | 🗊 Dispatches ~  | () Over   | r Time Proces | s [Ø        | Reports ~ | 🚺 Others ~                       |
| /EHICLE        |                                 |                  |                |               |                 |           |               |             |           | Master Data > Vehicle            |
| 10 🔹           |                                 |                  |                |               |                 |           |               |             | Search:   | 5656565                          |
| S.No. * Refere | nce Number Vehicle              | Number Firm/Tran | sporter Name   | Capacity(KLS) | Source Location |           | Remarks       | Status      | Print     | Application with court fee stamp |
| 1 565656       | 5 AP28TA                        | 0016 SRN         |                | 8             | VISHNU DISTILLE | ERIES PVT | View          | Approved    | 888       | View                             |
| + Vehicle      |                                 |                  |                |               |                 |           |               |             |           | Previous Next                    |

• Registered Vehicle Which Were Approved By Zonal Collector Will Be Visible In This Page By User.

#### 3.1.7 EMPLOYEE REGISTER:

| 💵 Master Data 🗸 | 🤌 Procurement 🗸 | ؍ Ethanol 🗸 | 🖞 Production 🗸       | 👗 Lab 🗸 | 🗇 Dispatches 🗸      | () Over Time Process | 🗗 Reports 🗸 | 🛅 Others 🗸              |
|-----------------|-----------------|-------------|----------------------|---------|---------------------|----------------------|-------------|-------------------------|
| EMPLOYEE REGIST | RATION          |             |                      |         |                     |                      | Master Date | > Employee Registration |
|                 |                 |             |                      |         | Start Date 🛗 19-Mar | -2022 End Date       | 19-Mar-2022 | Search                  |
| 10 •            |                 |             |                      |         |                     |                      | Search:     |                         |
| S.No * Name     | Father Name     | Address     | Capacity of Employee | 2       | Date of Joining     | Date of Termination  | Remar       | ks Action               |
| + Add Employee  |                 |             |                      |         |                     |                      |             | Previous Next           |

• Provision To Add Employee Data Of Company Will Be Visible In This Page.

|                         |               |      | C-TEL INFOSYSTEMS PV1 | г. <b>LT</b> |
|-------------------------|---------------|------|-----------------------|--------------|
| Employee Register       |               | ×    |                       |              |
| Name*                   | VASU          |      |                       |              |
| Father Name*            | RAJU          |      |                       |              |
| Address*                | 1/α SHIMLA    |      |                       |              |
| Capacity With Employee* | supervisor    |      |                       |              |
| Date of joining*        | 01-Mar-2022   |      |                       |              |
| Remarks*                | employee data | li   |                       |              |
|                         |               | Save |                       |              |

• Fill All The Appropriate Fields In Employee Register Pop-Up Like Shown In Above Figure And Click On Save Button.

| 💵 Mast  | ter Data 🗸 | 🥬 Procurement ~ | 🧷 Ethanol ~ | 🛔 Production ~       | 👗 Lab ~ | 🗇 Dispatches ~     | Over Time Process   | 🗗 Reports 🗸 🛅    | Others ~             |
|---------|------------|-----------------|-------------|----------------------|---------|--------------------|---------------------|------------------|----------------------|
| EMPLOYE | EE REGIST  | RATION          |             |                      |         |                    |                     | Master Date 🗲 Er | nployee Registration |
|         |            |                 |             |                      | S       | Start Date 🛗 19-Ma | r-2022 End Date     | 19-Mar-2022      | Search               |
| 10      | •          |                 |             |                      |         |                    |                     | Search: VA       | ASU                  |
| S.No *  | Name       | Father Name     | Address     | Capacity of Employee | 2       | Date of Joining    | Date of Termination | Remarks          | Action               |
| 1       | VASU       | RAJU            | 1/α SHIMLA  | supervisor           |         | 01-Mar-2022        |                     | employee data    |                      |
| + Add E | mployee    |                 |             |                      |         |                    |                     | Pri              | evious Next          |

• Employee Data Which Were Registered Are Visible By User.

#### VISHNU DISTILLERIES PVT LTD 121/22, Koti, Shimla PO, Cartraod, Cart Road, , Shimla, Himachal Pradesh - 533246 FORM D-7 List of Persons Employed in the Distillery (To be Maintained by every Distillery Inspector) Report From: 19-Mar-2022 TO : 19-Mar-2022 Serial Father's Capacity Which Date of in Commencement of Date of in Termination of Name of Residence Remarks No. Person Name Employed Employment Employment 2 3 6 1 5 1/a employee VASU RAJU supervisor 01-Mar-2022 19-Mar-2023 1 SHIMLA data

#### 3.1.8 GENERAL REGISTER:

| 💵 Master Data 🗸   | 🥬 Procurement ~         | 🔗 Ethanol ~ | 🛓 Production ~ | 🔔 Lab v | 🕜 Dispatches 🗸 | Over Time Process | 🗗 Reports ~ | 🛅 Others 🗸              |
|-------------------|-------------------------|-------------|----------------|---------|----------------|-------------------|-------------|-------------------------|
| GENERAL REGISTE   | R                       |             |                |         |                |                   | Master      | Date > General Register |
|                   |                         |             |                |         | Тур            | e Building        |             | *                       |
| 10 -              |                         |             |                |         |                |                   | Search:     |                         |
| S.No *            | Detailed Description of | building    |                |         | Purpose for    | Which             | Remo        | rks                     |
| No data available |                         |             |                |         |                |                   |             |                         |
| + Add Details     |                         |             |                |         |                |                   |             | Previous Next           |

• User Have Provision To Add General Regsiter Such As Information Regarding Building, Plants,Etc In This Page.

| Add General License                                | e Details ×                     |
|----------------------------------------------------|---------------------------------|
| Unit Type*<br>Detailed Description of<br>building* | Building * ENA BUILDING         |
| Purpose for which used*<br>Remarks*                | Manufacturing ENA BUILDING DATA |
|                                                    | Save                            |

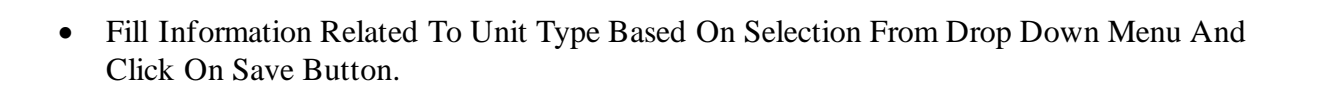

| 💵 Master Data 🗸 | 🧳 Procurement ~            | 🧷 Ethanol 🗸 | 🖞 Production ~ | 👗 Lab ~ | 🗊 Dispatches 🗸    | Over Time Process | 🗗 Reports 🗸   | 🚺 Others 🗸                |
|-----------------|----------------------------|-------------|----------------|---------|-------------------|-------------------|---------------|---------------------------|
| GENERAL REGISTI | R                          |             |                |         |                   |                   | Maste         | er Date 👂 General Registe |
|                 |                            |             |                |         | Тур               | Building          |               | •                         |
| 10 -            |                            |             |                |         |                   |                   | Search        |                           |
| S.No +          | Detailed Description of bu | uilding     |                |         | Purpose for Which |                   | Remarks       |                           |
| 1 E             | NA BUILDING                |             |                |         | Manufacturing ENA |                   | BUILDING DATA |                           |
| + Add Details   |                            |             |                |         |                   |                   |               | Previous Next             |

• The Data Which Is Saved Will Be Visible In This Page.

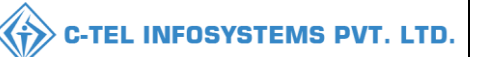

### General Register Reports:

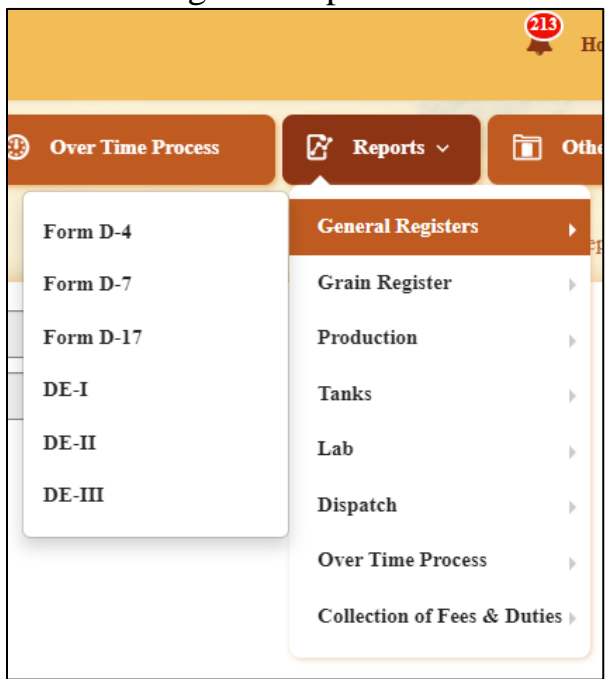

• User can perform above mentioned activities as shown in above figure. And follow accordingly.

a) FORM D-4:

• User required to select report from navigation bar→ select general reports→select FORM D-4

| 💵 Master Data 🗸 | 🧳 Procurement 🗸 | 🧷 Ethanol ~ | 🛔 Production ~ | 👃 Lab 🗸    | 🗇 Dispatches 🗸 | Over Time Process | 🗗 Reports 🗸 | Others ~                           |
|-----------------|-----------------|-------------|----------------|------------|----------------|-------------------|-------------|------------------------------------|
| FORM D-4        |                 | 1990        |                |            |                |                   | R           | eports > General Register > Form D |
|                 |                 | From Date   |                | 21-Mar-202 | 22             |                   |             |                                    |
|                 |                 | To Date     |                | 23-Mar-202 | 22             |                   |             |                                    |
|                 |                 |             |                | €          | •              |                   |             |                                    |

• User need to select dates as mentioned above and click on print icon for report.

|                        |                    | 121/22, Koti, :            | Shimla PO    | VISHNU DISTILLERIE<br>), Cartraod, Cart Road, , | S PVT<br>Shimla | LTD<br>, Himachal Prade | esh - 533246                   |         |    |  |
|------------------------|--------------------|----------------------------|--------------|-------------------------------------------------|-----------------|-------------------------|--------------------------------|---------|----|--|
|                        |                    | (To be maintained by ev    | very Distill | Form D-4<br>ery Inspector and to be rew         | vritten a       | nd brought up to d      | late annually in June.)        |         |    |  |
| Reporting From : 21-Ma | ar-2022 <b>T</b> o | : 23-Mar-2022              |              |                                                 |                 |                         |                                |         |    |  |
|                        |                    |                            |              | PART 1 - BUILDI                                 | NGS             |                         |                                |         |    |  |
| Serial Number          |                    | Detaile                    | d descript   | tion of building                                |                 | Pur                     | pose for which used            | Remarks |    |  |
| 1 2 3                  |                    |                            |              |                                                 |                 |                         | 3                              | 4       |    |  |
|                        |                    |                            |              | PART 2 - PLAN                                   | T               |                         |                                |         |    |  |
| Serial Number          | D                  | etailed description of pla | nt           | Capacity Litres                                 |                 | Serial Numbe            | r of building in which situate | Remark  | ks |  |
| 1                      |                    | 2                          |              | 3                                               |                 |                         | 4                              | 5       |    |  |
|                        | PART 3 - LOCKS     |                            |              |                                                 |                 |                         |                                |         |    |  |
| Date when receiv       | ed                 | Lock Number                | Wł           | nen Taken into use                              | W               | here Placed             | Where taken out of use         | Remark  | čs |  |
| 1                      |                    | 2                          |              | 3                                               |                 | 4                       | 5                              | 6       |    |  |

#### b) FORM D-7:

• User need to click on reports → and select general reports → click on FORM D-7 from sub tabs.

| 💵 Master Data 🗸 | 🤌 Procurement ~ | 🧷 Ethanol ~ | A Production ~ | 📕 Lab ~   | 🗊 Dispatches 🗸 | Over Time Process | 🗗 Reports ~ | 🛅 Others 🗸                 |
|-----------------|-----------------|-------------|----------------|-----------|----------------|-------------------|-------------|----------------------------|
| FORM D-7        |                 |             |                |           |                |                   |             | Reports > Tanks > Form D-7 |
|                 |                 | From Date   |                | 21-Mar-20 | 22             |                   |             |                            |
|                 |                 | To Date     |                | 23-Mar-20 | 22             |                   |             |                            |
|                 |                 |             |                | e         | ÷              |                   |             |                            |

• User required to select dates as mentioned above.

|                 |                   |                      |              | VISHNU DIST                | TILLERIES PVT LTD                        |                                         |         |
|-----------------|-------------------|----------------------|--------------|----------------------------|------------------------------------------|-----------------------------------------|---------|
|                 |                   | 121/2                | 2, Koti, Shi | mla PO, Cartraod, Ca       | rt Road, , Shimla, Himachal Prades       | h - 533246                              |         |
|                 |                   |                      |              | FO                         | DRM D-7                                  |                                         |         |
|                 |                   |                      |              | List of Persons E          | mployed in the Distillery                |                                         |         |
|                 |                   |                      |              | (To be Maintained by       | y every Distillery Inspector)            |                                         |         |
| Report Fre      | om: 21-Mar-20     | 022 <b>TO :</b> 23-M | ar-2022      |                            |                                          |                                         |         |
| Serial I<br>No. | Name of<br>Person | Father's<br>Name     | Residence    | Capacity Which<br>Employed | Date of in Commencement of<br>Employment | Date of in Termination of<br>Employment | Remarks |
|                 | _                 |                      | 4            | <i>z</i>                   | 6                                        | 7                                       |         |

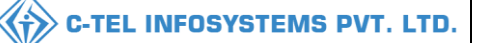

#### c) FORM D-17:

• User need to click on reports  $\rightarrow$  select general reports  $\rightarrow$  select FORM D-17

| 💵 Master Data 🗸 | 🧳 Procurement 🗸 | 🧷 Ethanol ~    | Production ~ | 👃 Lab 🗸   | 🗊 Dispatches 🗸 | Over Time Process | 🗗 Reports ~ | 🚺 Others 🗸                           |
|-----------------|-----------------|----------------|--------------|-----------|----------------|-------------------|-------------|--------------------------------------|
| FORM D-17       |                 | and the second |              |           |                |                   | Rej         | ports > General Register > Form D-17 |
|                 |                 | From Date      |              | 21-Mar-20 | 22             |                   |             |                                      |
|                 |                 | To Date        |              | 23-Mar-20 | 22             |                   |             |                                      |
|                 |                 |                |              |           | €              |                   |             |                                      |
|                 |                 |                |              |           |                |                   |             |                                      |

• User required to select dates and click on print icon for FORM D-17 report.

|                       |                                                                         | 121/22, K | oti, Shimla PO       | VISHNU DISTILI<br>), Cartraod, Cart R | LERIES PVT LTD<br>Road, , Shimla, Hin | nachal Pradesh - S | 533246 |      |          |
|-----------------------|-------------------------------------------------------------------------|-----------|----------------------|---------------------------------------|---------------------------------------|--------------------|--------|------|----------|
|                       |                                                                         |           |                      | FORM<br>Lock                          | f D-17<br>Ticket                      |                    |        |      |          |
| Reporting From : 21-3 | eporting From : 21-Mar-2022 To : 23-Mar-2022<br>Serial Number of Ticket |           |                      | For receiver Room                     | & C                                   | Serial N           | lumber |      | For      |
| Binding               | Lock                                                                    | Date      | Hour Minute Initials |                                       |                                       | Lock               | Date   | Hour | Initials |

#### d) FORM DE -I:

• User need to click on reports  $\rightarrow$  select general reports  $\rightarrow$  select FORM DE-I

| 💵 Master Data 🗸 | 🤌 Procurement ~ | 🍰 Ethanol ~ | 🛓 Production ~ | 👃 Lab ~   | 🗊 Dispatches ~ | Over Time Process | 🗗 Reports ~ | Tothers ~                          |
|-----------------|-----------------|-------------|----------------|-----------|----------------|-------------------|-------------|------------------------------------|
| DE-I REGISTER   |                 |             |                |           |                |                   | Reports     | > General Register > DE-I REGISTER |
|                 |                 | From Date   |                | 08-Mar-20 | 22             |                   |             |                                    |
|                 |                 | To Date     |                | 23-Mar-20 | 22             |                   | ]           |                                    |
|                 |                 |             |                | 6         | ÷              |                   |             |                                    |
|                 |                 |             |                |           |                |                   |             |                                    |

• User required to select dates and click on print icon for FORM DE-I report.

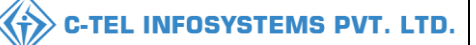

|       | VISHNU DISTILLERIES PVT LTD<br>121/22, Koti, Shimla PO, Cartraod, Cart Road, , Shimla, Himachal Pradesh - 533246 |                                            |                     |                     |                     |            |              |        |                      |            |      |                         |       |                  |                             |          |              |       |
|-------|----------------------------------------------------------------------------------------------------|--------------------------------------------|---------------------|---------------------|---------------------|------------|--------------|--------|----------------------|------------|------|-------------------------|-------|------------------|-----------------------------|----------|--------------|-------|
|       |                                                                                                    |                                            |                     |                     | DE-I RE             | GISTER     |              |        |                      |            |      |                         |       |                  |                             |          |              |       |
| Repor | ting From :<br>Received                                                                                          | 08-Mar-202<br>Name of<br>the<br>Distillery | 22 To : 23-Mar-2022 | Pass                | D. V.C. M.N. I      | Vehicle    | Kind         | Quan   | tity of Spir<br>Pass | rit in the | Qu   | antity of S<br>Received | pirit | Wastage<br>in    | Quanti                      | ity of S | spirit Recei | ived  |
| 5.100 | on Date                                                                                                    | from<br>which<br>received                  | Pass Number         | Date                | Permit(L-32) Number | Number     | oı<br>Spirit | Bls    | Strength             | Pls        | Bls  | Strength                | Pls   | Transit<br>(Pls) | Vat<br>Number               | Bls      | Strength     | Pls   |
| 1     | 10-Mar-<br>2022                                                                                                  | VB PVT<br>LTD                              | IM10452022031000003 | 10-<br>Mar-<br>2022 | IPER400210032200004 | AP55TS5555 | SDS          | 1.00   | 2584.00              | 26.84      | 0.50 | 2584.00                 | 13.42 | 13.42            | STT - 1<br>(ST2)            | 0.50     | 2584.00      | 13.42 |
| 2     | 10-Mar-<br>2022                                                                                                  | VB PVT<br>LTD                              | IM10452022031000005 | 10-<br>Mar-<br>2022 | IPER400210032200006 | HP52A5573  | SDS          | 1.00   | 68.00                | 1.68       | 1.00 | 68.00                   | 1.68  | 0                | STT - 1<br>(ST2)            | 1.00     | 68.00        | 1.68  |
| 3     | 10-Mar-<br>2022                                                                                                  | VB PVT<br>LTD                              | IM10452022031000008 | 10-<br>Mar-<br>2022 | IPER400210032200007 | HP52A5573  | SDS          | 5.00   | 68.00                | 8.4        | 5.00 | 68.00                   | 8.4   | 0                | STT - 1<br>(ST2)            | 5.00     | 68.00        | 8.4   |
| 4     | 10-Mar-<br>2022                                                                                                  | VB PVT<br>LTD                              | IM10452022031000004 | 10-<br>Mar-<br>2022 | IPER400210032200005 | AP55TS5555 | SDS          | 500.56 | 56.00                | 780.8736   | 0.50 | 56.00                   | 0.78  | 780.0936         | Storage<br>tank2 (<br>ST5 ) | 0.50     | 56.00        | 0.78  |

#### e) FORM DE-II:

User need to click on reports  $\rightarrow$  select general reports  $\rightarrow$  select FORM DE-II

| 💵 Master Data 🗸 | 🧳 Procurement ~ | 🔗 Ethanol ~ | 🍐 Production ~ | 👃 Lab ~    | 🗊 Dispatches 🗸 | Over Time Process | 🗗 Reports 🗸 | Tothers ~                         |
|-----------------|-----------------|-------------|----------------|------------|----------------|-------------------|-------------|-----------------------------------|
| DE-II REGISTER  |                 | 1990        |                |            |                |                   | Reports >   | General Register > DE-II REGISTER |
|                 |                 | From Date   |                | 28-Feb-202 | 22             |                   |             |                                   |
|                 |                 | To Date     |                | 23-Mar-20  | 22             |                   |             |                                   |
|                 |                 |             |                | e          | +              |                   |             |                                   |
|                 |                 |             |                |            |                |                   |             |                                   |

• User required to select dates and click on print icon for FORM DE-II report.

|        |                                               |                           |                |             | VISHNU DISTIL            | LERIES P    | VISHNU DISTILLERIES PVT LTD |                |                                     |          |     |  |  |  |  |  |
|--------|-----------------------------------------------|---------------------------|----------------|-------------|--------------------------|-------------|-----------------------------|----------------|-------------------------------------|----------|-----|--|--|--|--|--|
|        |                                               |                           | 121/22, K      | oti, Shimla | PO, Cartraod, Cart H     | Road, , Shi | mla, Himachal Pra           | desh - 533246  |                                     |          |     |  |  |  |  |  |
| 1      |                                               |                           |                |             | DF-II RI                 | GISTER      |                             |                |                                     |          |     |  |  |  |  |  |
|        |                                               |                           |                |             | DEIR                     |             |                             |                |                                     |          |     |  |  |  |  |  |
| Report | Reporting From : 28-Feb-2022 To : 23-Mar-2022 |                           |                |             |                          |             |                             |                |                                     |          |     |  |  |  |  |  |
| C.N.   | Date                                          | Enom Vet Number           | Vind of Spinit | Quantity    | y of Spirit Used for Pro | oduction    | Ta Vat Number               |                | Quantity of Ethanol Spirit Received |          |     |  |  |  |  |  |
| 5.100  | Date                                          | From vat Number Kind of S |                | Bls         | Strength                 | Pls         | 10 vat Number               | Kind of Spirit | Bls                                 | Strength | Pls |  |  |  |  |  |
|        |                                               |                           |                |             |                          |             |                             |                |                                     |          |     |  |  |  |  |  |

#### f) FORM DE-III:

• User need to click on reports  $\rightarrow$  select general reports  $\rightarrow$  select FORM DE-III

| Master Data 🗸 🧳 Procure | ment ~ 🔗 Ethanol ~ | 🛔 Production 🗸 | 🛓 Lab 🗸   | 🗇 Dispatches 🗸 | Over Time Process | 🗗 Reports ~ | 🛅 Others ~                         |
|-------------------------|--------------------|----------------|-----------|----------------|-------------------|-------------|------------------------------------|
| II REGISTER             | Stans.             |                |           |                |                   | Reports >   | General Register > DE-III REGISTER |
|                         | From Date          |                | 21-Mar-20 | 22             |                   |             |                                    |
|                         | To Date            |                | 23-Mar-20 | 22             |                   |             |                                    |

• User required to select dates and click on print icon for FORM DE-III report.

|       | VISHNU DISTILLERIES PVT LTD<br>121/22. Koti. Shimla PO. Cartrand. Cart Road Shimla. Himachal Pradesh - 533246 |                       |                       |                  |             |             |                    |                              |                        |                    |                     |                   |                       |         |          |      |
|-------|----------------------------------------------------------------------------------------------------|-----------------------|-----------------------|------------------|-------------|-------------|--------------------|------------------------------|------------------------|--------------------|---------------------|-------------------|-----------------------|---------|----------|------|
|       |                                                                                                    |                       |                       | 121/22,          | reou, sinn  | ia i o, cai | DE-III             | REGISTER                     | Tracin                 |                    |                     |                   |                       |         |          |      |
| Repor | ting Fr                                                                                                    | om : 21-Ma            | ar-2022 <b>To :</b> 2 | 23-Mar-2022      |             |             |                    |                              |                        |                    |                     |                   |                       |         |          |      |
|       |                                                                                                    |                       | Quan                  | tity of Spirit F | assed in St | ore         |                    |                              |                        | Quantity of Ethano | l Spiri             | Dispatched        |                       |         |          |      |
| S.No  | Date                                                                                                    | From<br>Vat<br>Number | Kind of<br>Spirit     | Bls              | Strength    | Pls         | To Vat<br>Number   | L-32 Permit/Indent<br>Number | L-36<br>Bond<br>Number | D-20A Pass         | Pass<br>Date        | Vehicle<br>Number | From<br>Vat<br>Number | Bls     | Strength | Pls  |
| 1     | 21-<br>Mar-<br>2022                                                                                           | Receiver<br>21 Tank   | ETHANOL               | 17534.00000      | 68.00000    | 29457.12    | Storage<br>21 Tank | MIND1045202203210001         |                        | TP1045202203210001 | 21-<br>Mar-<br>2022 | AA12TG1980        | A Store<br>tank1      | 1000.00 | 45.00    | 1450 |

| 2 PROCURENT:                                                                                                    |                                           |                        |                |                       | C-TEL INF   | OSYSTEMS   |
|----------------------------------------------------------------------------------------------------|-------------------------------------------|------------------------|----------------|-----------------------|-------------|------------|
| 🗈 Master Data 🗸 🥖 Procurement 🗸 🧷 Ethanol 🗸 👜 Production 🗸 💄 Lab 🗸 👘 Dispatches 🗸 😨 Over Time Process 🛛 🗗 Reports 🗸 👔 Others 🤟 | PROCUREMENT:                              |                        |                |                       |             |            |
|                                                                                                    | Master Data 🗸 🥒 Procurement 🗸 🧷 Ethanol 🤉 | 🖞 Production 🗸 💄 Lab 🗸 | 🗊 Dispatches 🗸 | (1) Over Time Process | 🗗 Reports 🗸 | 🛅 Others ~ |
| Grain Inward                                                                                                    | Grain Inward                              |                        |                |                       |             |            |

• After User Click on Procurement in Dashboard, User Will Get Activities Which Are Mentioned in Above Figure.

#### 3.2.1 GRAIN INWARD:

| 💵 Master Data 🗸 | 🧳 Procurement ~ 🏼 🎸  | े Ethanol 🗸 🗴 Prod | uction ~ 🛛 🚨 Lab ~ | 🗇 Dispatches 🗸     | () Over Time Process      | 🗗 Reports 🗸    | 🛅 Others 🗸                 |
|-----------------|----------------------|--------------------|--------------------|--------------------|---------------------------|----------------|----------------------------|
| GRAIN INWARD    |                      |                    |                    |                    |                           | Raw Material F | Procurement > Grain Inward |
|                 |                      |                    | St                 | art Date 🛗 19-Mar- | 2022 End Date             | 19-Mar-2022    | Search                     |
| 10 •            |                      |                    |                    |                    |                           | Sear           | ch:                        |
| S.No * Date     | Purchased Quantity(K | g) Material Name   | e Number of Bags   | Total Loss(Kg)     | Net Quantity Received(Kg) | Action         | Remarks Status             |
| + Grain Inward  |                      |                    |                    |                    |                           |                | Previous Next              |

- To Do Production for The Plan Provided Need to Procure the Raw Materials Required.
- Click On Grain Inward Sub Tab Under Raw Material Procurement Icon and Click On +Grain Inward

| Grain Inward            |             | × |
|-------------------------|-------------|---|
| Date*                   | 19-Mar-2022 |   |
| Grain Material          | RICE        |   |
| Purchased Quantity(Kg)* | 20000       |   |
| Number of Bags*         | 400         |   |
| Bag Weight(Kg)*         | 0.100       |   |
| Bag Wastage(Kg)*        | 40          |   |
| TFM Loss(%)*            | 0.5         |   |
| Mositure Loss(%)*       | 1           |   |
| Other Loss(%)*          | 1           |   |

|                            |                          | C-TEL INFOSYSTEMS PVT. LTI |
|----------------------------|--------------------------|----------------------------|
| Total Loss(Kg)             | 540                      | Π                          |
| Net Quantity Received(Kg)* | 19460 Max 500 Characters |                            |
| Remarks*                   | grain inward             |                            |
|                            | Save                     |                            |

• Now User Need to Fill All Appropriate Details and Click on Save Button as Shown in Above Figure

|            | Master Data 🗸 🎽 | Procurement ~          | ol ~          | n ~ 📕 🚨 Lab ~  | 🗇 Dispatches 🗸     | () Over Time Process      | 🗗 Reports 🗸  | 🛅 Others ~             |       |
|------------|-----------------|------------------------|---------------|----------------|--------------------|---------------------------|--------------|------------------------|-------|
| GRAIN      | NINWARD         | 1. 2. A. A. B. C.      |               |                |                    |                           | Raw Material | Procurement 🔉 Grain In | nward |
|            |                 |                        |               | Sto            | art Date 🗰 19-Mar- | 2022 End Date             | 19-Mar-2022  | Search                 |       |
| 10         | *               |                        |               |                |                    |                           | Sea          | rch:                   |       |
| S.No       | o≜ Date         | Purchased Quantity(Kg) | Material Name | Number of Bags | Total Loss(Kg)     | Net Quantity Received(Kg) | Action       | Remarks Status         |       |
| 1          | 19-Mar-2022     | 20000.00               | RICE          | 400            | 540                | 0.000                     | ۲            | View                   |       |
| <b>+ G</b> | irain Inward    |                        |               |                |                    |                           |              | Previous Next          | t     |

• The Grain Inward Which Was Saved by User Will Be Displayed and For Approval the Application Request Is Forwarded to Officer in Charge

### **Excise Officer:**

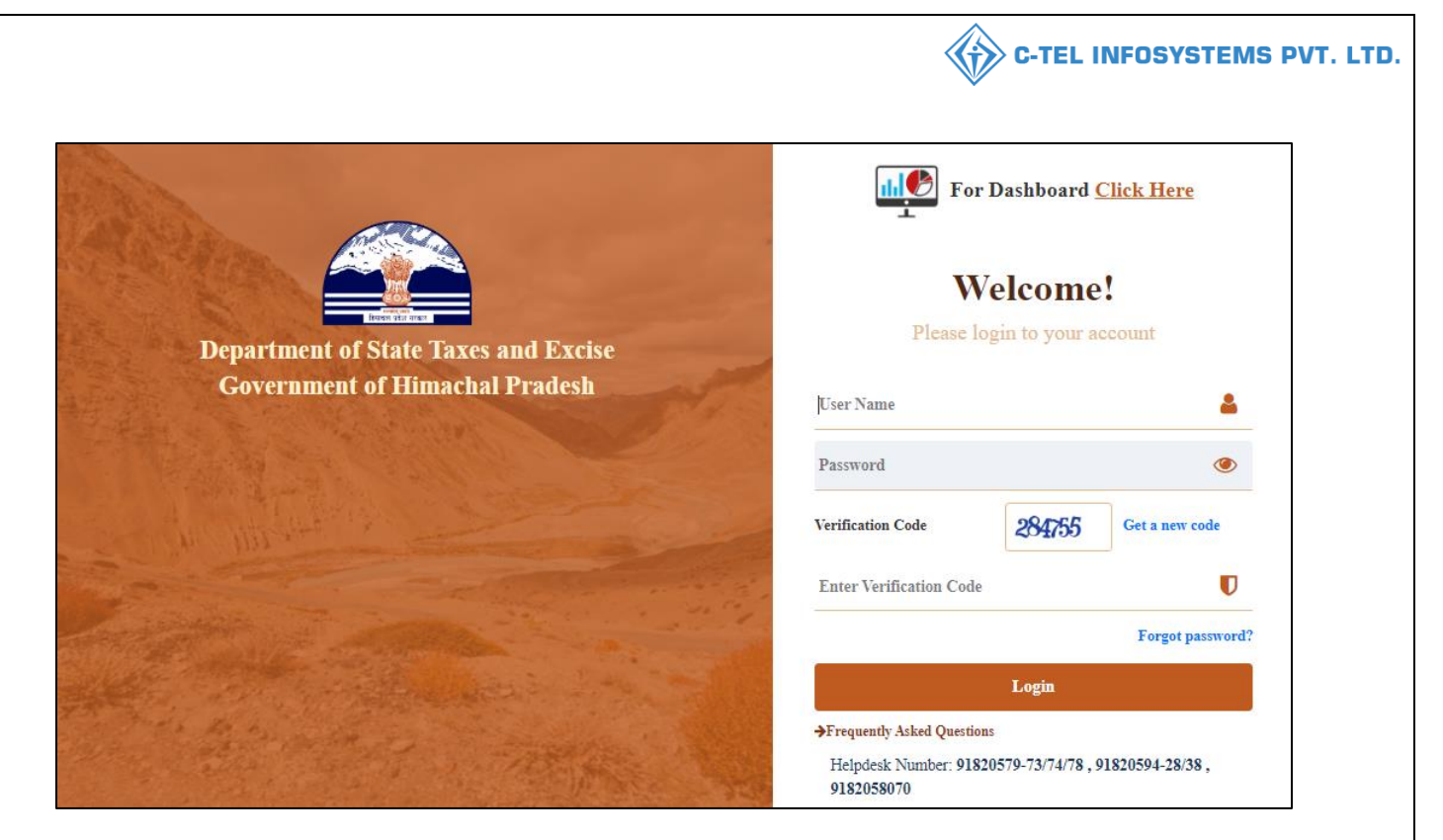

- Login Into Application with Provided Valid Credentials
- User required to click on procurement tab in home page.

|      | Master Data 🗸 | 🧳 Procurement ~   | 🔗 Ethanol ~ | 🚊 Production ~ | 👃 Lab ~      | Dispatches ~       | Over Time Process         | 🗗 Reports ~    | 🚺 Others ~                 |
|------|---------------|-------------------|-------------|----------------|--------------|--------------------|---------------------------|----------------|----------------------------|
| GRAI | N INWARD      |                   |             |                |              |                    |                           | Raw Material I | Procurement > Grain Inward |
|      |               |                   |             |                | Star         | rt Date 🛗 19-Mar-2 | End Date                  | 19-Mar-2022    | Search                     |
| 10   | •             |                   |             |                |              |                    |                           | Sea            | ch: 20000.00               |
| S.N  | o Date        | Purchased Quantit | ty(Kg) Mat  | erial Name Nun | nber of Bags | Total Loss(Kg) 🕈   | Net Quantity Received(Kg) | Action         | Remarks Status             |
| 1    | 19-Mar-2022   | 2 20000.00        | RICI        | 400            |              | 540                | 0.000                     | ۲              | View Approve               |
|      |               |                   |             |                |              |                    |                           |                | Previous Next              |

• The Grain inward data will be displayed as shown in above figure, User Need to Click on Approve Button

|                           |                      |         | C-TEL INFOSYSTEMS PVT. LTD |
|---------------------------|----------------------|---------|----------------------------|
| Grain Inward Re           | quest                | ×       |                            |
|                           | 400                  |         |                            |
| Bag Weight(Kg)*           | 0.100                |         |                            |
| Bag Wastage(Kg)*          | 40.000               |         |                            |
| TFM Loss(%)               | 0.500                |         |                            |
| Mositure Loss(%)          | 1.000                |         |                            |
| Other Loss(%)             | 1.000                |         |                            |
| Total Loss(Kg)            | 540.000              |         |                            |
| Net Quantity Received(Kg) | 19460.00             |         |                            |
| Remarks*                  | Please Enter Remarks |         |                            |
|                           |                      |         |                            |
|                           | Reject               | Approve |                            |
|                           |                      |         |                            |

• Fill All Appropriate Details as Mentioned in Above Figure and Click on Approve Button

| 💵 Ma    | ster Data 🗸 | 🥬 Procurement 🗸   | 🉈 Ethanol 🗸 | 🛔 Production 🗸 | 👗 Lab ~      | 🗊 Dispatches ~     | Over Time Process         | 🗗 Reports ~    | 🚺 Others ~                 |
|---------|-------------|-------------------|-------------|----------------|--------------|--------------------|---------------------------|----------------|----------------------------|
| GRAIN I | NWARD       |                   |             |                |              |                    |                           | Raw Material F | Procurement > Grain Inward |
|         |             |                   |             |                | Sta          | rt Date 🛗 19-Mar-2 | 022 End Date              | 19-Mar-2022    | Search                     |
| 10      | v           |                   |             |                |              |                    |                           | Sear           | ch: 20000                  |
| S.No *  | Date        | Purchased Quantit | ty(Kg) Ma   | terial Name Nu | mber of Bags | Total Loss(Kg)     | Net Quantity Received(Kg) | Action         | Remarks Status             |
| 4       | 19-Mar-2022 | 20000.00          | RIC         | E 400          | )            | 540                | 19460.000                 | ۲              | View                       |
|         |             |                   |             |                |              |                    |                           |                | Previous Next              |

• The Data Which Were Approved Those Will Get Displayed in Page View as Shown in Above Figure.

### Grain Register Report:

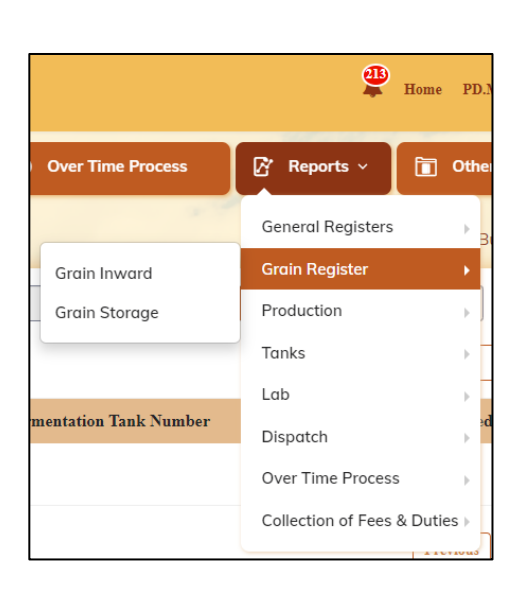

• User can perform above mentioned activities as shown in figure and follow accordingly.

#### **Grain Inward Report:**

• Click on Grain Inward internal tab under Grain register sub tab

| 💵 Master Data 🗸 | 🥬 Procurement ~ | 🔗 Ethanol ~ | 🛓 Production ~ | 📙 Lab ~   | 🗇 Dispatches ~ | Over Time Process | 🗗 Reports ~ | 🚺 Others ~                        |
|-----------------|-----------------|-------------|----------------|-----------|----------------|-------------------|-------------|-----------------------------------|
| GRAIN INWARD    |                 |             |                |           |                |                   | Re          | ports 👂 Grain Register 🔌 Grain Ir |
|                 |                 | From Date   |                | 15-Mar-20 | 22             |                   |             |                                   |
|                 |                 | To Date     |                | 23-Mar-20 | 22             |                   |             |                                   |
|                 |                 |             |                | ŧ         | ÷              |                   |             |                                   |
|                 |                 |             |                |           |                |                   |             |                                   |

• User can select From and to dates and can verify the Report by clicking on print symbol.

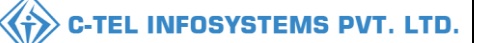

|       |                                                                                      |                 |              |                | VISHNU DI     | ISTILLERIES P     | VT LTD      |                  |         |           |              |  |  |
|-------|--------------------------------------------------------------------------------------|-----------------|--------------|----------------|---------------|-------------------|-------------|------------------|---------|-----------|--------------|--|--|
|       |                                                                                      |                 | 121/22,      | , Koti, Shimla | PO, Cartraod, | Cart Road, , Shiv | mla, Himach | al Pradesh - 533 | 3246    |           |              |  |  |
|       | Grain Inward                                                                         |                 |              |                |               |                   |             |                  |         |           |              |  |  |
|       | Gram mwaru                                                                           |                 |              |                |               |                   |             |                  |         |           |              |  |  |
| Repor | Reporting From : 15-Mar-2022 To : 23-Mar-2022                                        |                 |              |                |               |                   |             |                  |         |           |              |  |  |
| s     | S Date Material Purchased Number of Bag Bag TFM Mositure(%) Other Total Net Quantity |                 |              |                |               |                   |             |                  |         |           |              |  |  |
| No.   | Date                                                                                 | Name            | Quantity(Kg) | Bags           | Weight(Kg)    | Wastage(Kg)       | Loss(%)     | Woshure(70)      | Loss(%) | Loss(Kg)  | Received(Kg) |  |  |
| 1     | 15-<br>Mar-<br>2022                                                                  | BROKEN<br>WHEAT | 10000.000    | 10.000         | 0.100         | 1.000             | 0.500       | 0.500            | 0.500   | 151.000   | 9849.000     |  |  |
| 2     | 21-<br>Mar-<br>2022                                                                  | RICE            | 40000.000    | 400.000        | 0.100         | 40.000            | 0.500       | 0.500            | 0.500   | 640.000   | 39360.000    |  |  |
| 3     | 15-<br>Mar-<br>2022                                                                  | BROKEN<br>RICE  | 20000.000    | 10.000         | 0.500         | 5.000             | 0.500       | 0.500            | 0.500   | 305.000   | 19695.000    |  |  |
| 4     | 19-<br>Mar-<br>2022                                                                  | BROKEN<br>RICE  | 10000.000    | 100.000        | 0.500         | 50.000            | 0.500       | 0.500            | 0.500   | 200.000   | 9800.000     |  |  |
| 5     | 22-<br>Mar-<br>2022                                                                  | RICE            | 100000.000   | 1.000          | 1.000         | 1.000             | 1.000       | 1.000            | 1.000   | 30001.000 | 969999.000   |  |  |

#### **Grain Storage Report:**

• Click on Grain Storage internal tab under Grain register sub tab

| 💵 Master Data 🗸 | 🧳 Procurement ~ | 🔗 Ethanol ~ | 🛔 Production ~ | 👃 Lab 🗸   | 🗊 Dispatches 🗸 | Over Time Process | 🗗 Reports 🗸 | Tothers ~                             |
|-----------------|-----------------|-------------|----------------|-----------|----------------|-------------------|-------------|---------------------------------------|
| GRAIN STORAGE   |                 |             |                |           |                |                   | Rep         | orts > Grain Register > Grain Storage |
|                 |                 | From Date   |                | 15-Mar-20 | 22             |                   |             |                                       |
|                 |                 | To Date     |                | 23-Mar-20 | 22             |                   |             |                                       |
|                 |                 |             |                | €         | ÷              |                   |             |                                       |

• User can select From and to dates and can verify the Report by clicking on print symbol.

#### VISHNU DISTILLERIES PVT LTD 121/22, Koti, Shimla PO, Cartraod, Cart Road, , Shimla, Himachal Pradesh - 533246 Grain Storage Register Reporting From: 15-Mar-2022 To: 23-Mar-2022 As On : 23-Mar-2022 S.No Opening Balance(Qntls) Received(Qntls) Closing Balance(Qntls) Date Consumed(Qntls) 15-Mar-2022 2180.630 295.44 2000.000 476.07 1 2 16-Mar-2022 476.070 0.00 476.07 0.000 3 17-Mar-2022 476.070 0.00 0.000 476.07 4 18-Mar-2022 476.070 0.00 0.000 476.07 5 19-Mar-2022 476.070 98.00 100.000 474.07 6 20-Mar-2022 474.070 0.00 0.000 474.07 7 21-Mar-2022 474.070 393.60 100.000 767.67 8 22-Mar-2022 767.670 9699.99 0.000 10467.66 9 23-Mar-2022 10467.660 0.00 0.000 10467.66

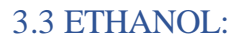

#### Manager:

| 💵 Master Data 🗸      | 🧳 Procurement ~ | 🔗 Ethanol ~ | 🖄 Production ~ | 👗 Lab ~ | 🗊 Dispatches 🗸 | () Over Time Process | 🗗 Reports ~ | Tothers ~            |
|----------------------|-----------------|-------------|----------------|---------|----------------|----------------------|-------------|----------------------|
| Tanks Type           |                 |             |                |         |                |                      |             | Master Data > Routes |
| Tanks List           |                 |             |                |         |                |                      |             |                      |
| Grain Types          |                 |             |                |         |                |                      |             |                      |
| Bottling Units       |                 |             |                |         |                |                      |             |                      |
| Route Registration   |                 |             |                |         |                |                      |             |                      |
| Vehicle Registration | in all          |             |                |         |                |                      |             |                      |
| Employee Register    |                 |             |                |         |                |                      |             |                      |
| General Register     |                 |             |                |         |                |                      |             |                      |
|                      |                 |             |                |         |                |                      |             |                      |

• User required to click on route registration as shown in above figure.

|    | .≡ Maste | er Data 🗸  | 🧳 Procurement 🗸 | 🧷 Ethanol ~ | 🛔 Production ~        | 🛓 Lab 🗸        | 🗇 Dispatches ~          | Over Time Proce     | ss 🛛 🗗 Rep                      | orts ~  | 🚺 Others 🗸 |                  |
|----|----------|------------|-----------------|-------------|-----------------------|----------------|-------------------------|---------------------|---------------------------------|---------|------------|------------------|
| RC | OUTES    |            |                 |             |                       |                |                         |                     |                                 |         | Maste      | er Data 👂 Routes |
| 1  | 0 ,      | •          |                 |             |                       |                |                         |                     |                                 |         | Search:    |                  |
| 20 | 8.No. *  | Route Name | e Route Type    | Route(Via)  | Checkpost/Barrie<br>r | Source Locatio | Destination<br>Location | Route<br>Length(Km) | Estimated travel<br>time(Hours) | Remarks | s Status   | 5                |
| 6  | Route    | +          |                 |             |                       |                |                         |                     |                                 |         | Previous   | Next             |

• User required to click on +rote as shown in above figure and a pop-up will be displayed as shown below.

| Route Informatio                  | n >                                 |
|-----------------------------------|-------------------------------------|
| Type*                             | Select                              |
| Route Name*                       |                                     |
| Source*                           | Select                              |
|                                   | With in State                       |
| Route<br>Via 1*                   | Outside State                       |
| Route Length (Km)*                | Import<br>Please Enter Koute Length |
| Estimated travel<br>time(Hours) * | Please Enter Travel Time            |
| Checkpost/Barrier *               | Please Enter Checkpost              |
| Remarks *                         | Please Enter Remarks                |
|                                   | Cancel Add Route                    |

• User need to fill pop-up as shown in above figure and click on Add Route.

|                                          | C-TEL INFOSYSTEMS PVT. LT                                                                                                    |
|------------------------------------------|----------------------------------------------------------------------------------------------------|
| on ×                                     |                                                                                                    |
| Import                                   |                                                                                                    |
| ROUTE 1                                  |                                                                                                    |
| United Spirit Supplier 🔹                 |                                                                                                    |
| Chandigarh                               |                                                                                                    |
| J & R Distillery Manufacturing Company 🔹 |                                                                                                    |
| 500                                      |                                                                                                    |
| 24                                       |                                                                                                    |
| delhi                                    |                                                                                                    |
| request for route approval               |                                                                                                    |
|                                          | Import *   Import *   ROUTE 1 *   United Spirit Supplier *   Chandigarh •   J & R Distillery Manufacturing Company *   500 24   delhi *   request for route approval * |

• User required to fill as mentioned in above figure and click on Add Route.

|   | 💵 Mast  | ter Data 🗸 | <i>P</i> rocurement ~ | 🔗 Ethanol ~ | 👸 Production ~        | 🛓 Lab ~                   | 🗊 Dispatches ~                               | Over Time Proc      | cess 🛛 🗗 Rep                    | orts ~  | 🚺 Others 🗸           |
|---|---------|------------|-----------------------|-------------|-----------------------|---------------------------|----------------------------------------------|---------------------|---------------------------------|---------|----------------------|
| R | OUTES   |            |                       |             |                       |                           |                                              |                     |                                 |         | Master Data > Routes |
|   | 10      | •          |                       |             |                       |                           |                                              |                     |                                 |         | Search:              |
|   | S.No. * | Route Nam  | e Route Type          | Route(Via)  | Checkpost/Barrie<br>r | Source Location           | Destination<br>Location                      | Route<br>Length(Km) | Estimated travel<br>time(Hours) | Remarks | Status               |
|   | 1       | ROUTE 1    | Import                | Chandigarh  | delhi                 | United Spirit<br>Supplier | J & R Distillery<br>Manufacturing<br>Company | 500                 | 24                              | View    | New                  |
| 0 | + Route |            |                       |             |                       |                           |                                              |                     |                                 |         | Previous Next        |

• The request route will be displayed as shown in above figure and forwarded to excise officer.

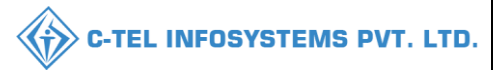

#### **Excise officer:**

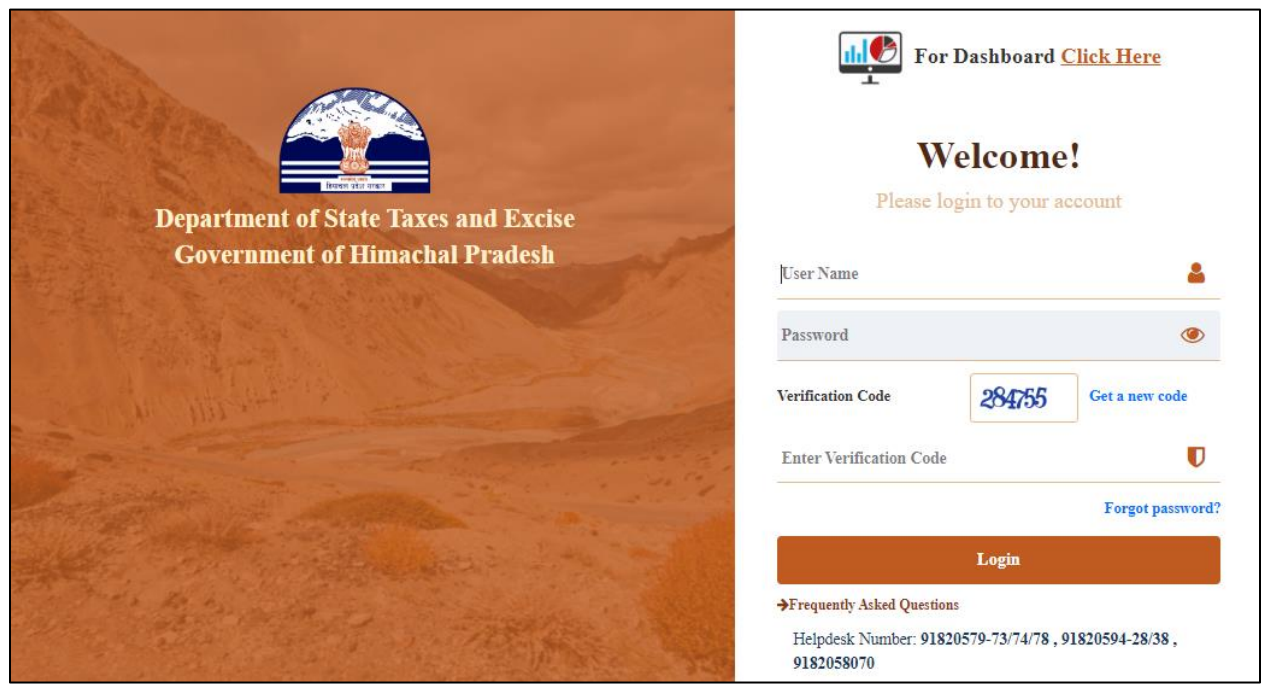

• User required to provide valid credentials as mentioned in above figure and click on Login.

|                    |                   |                          | and the second | 1 |
|--------------------|-------------------|--------------------------|----------------|---|
| E B<br>Master Data | ))<br>Procurement | Do<br>Ethanol            | Production     |   |
| Lab                | Dispatches        | (1)<br>Over Time Process | Reports        |   |
| Others             |                   |                          |                |   |

• User required to click on Master data as shown in above figure.

| 💵 Master Data 🗸      | 🧳 Procurement 🗸 | 🧷 Ethanol ~ | 👸 Production 🗸 | 🛓 Lab ~ | 🗇 Dispatches ~ | Over Time Process | 🗗 Reports ~ | 🛅 Others 🗸               |
|----------------------|-----------------|-------------|----------------|---------|----------------|-------------------|-------------|--------------------------|
| Tanks Type           |                 |             |                |         |                |                   |             | Master Data > Tanks Type |
| Tanks List           |                 |             |                |         |                |                   |             |                          |
| Grain Types          |                 |             |                |         |                |                   |             |                          |
| Bottling Units       |                 |             |                |         |                |                   |             |                          |
| Route Registration   |                 |             |                |         |                |                   |             |                          |
| Vehicle Registration |                 |             |                |         |                |                   |             |                          |
| Employee Register    |                 |             |                |         |                |                   |             |                          |
| General Register     |                 |             |                |         |                |                   |             |                          |
| Inspector Diary      |                 |             |                |         |                |                   |             |                          |

• User need to click on route registration as shown in above figure.

|   | 💵 Mast  | ter Data 🗸 | ∂ Procurement ~ | 🔗 Ethanol ~ | 🛔 Production ~        | 🛓 Lab ~                   | 🗊 Dispatches ~                               | Over Time Pro       | icess 📝 Rep                     | ports ~ | ] Others ~           |
|---|---------|------------|-----------------|-------------|-----------------------|---------------------------|----------------------------------------------|---------------------|---------------------------------|---------|----------------------|
| F | OUTES   |            |                 |             |                       |                           |                                              |                     |                                 |         | Master Data > Routes |
|   | 10      | •          |                 |             |                       |                           |                                              |                     |                                 | Sez     | urch:                |
|   | S.No. * | Route Name | Route Type      | Route(Via)  | Checkpost/Barrie<br>r | Source Location           | Destination<br>n Location                    | Route<br>Length(Km) | Estimated travel<br>time(Hours) | Remarks | Status               |
|   | 1       | ROUTE 1    | Import          | Chandigarh  | delhi                 | United Spirit<br>Supplier | J & R Distillery<br>Manufacturing<br>Company | 500                 | 24                              | View    | New                  |
|   |         |            |                 |             |                       |                           |                                              |                     |                                 |         | Previous Next        |

• The Route Registration data will be displayed and user required to click on new, a pop-up will be displayed as shown below.

| Rou     | te Informa | ition       |                 |                                        |                  | ×                            |
|---------|------------|-------------|-----------------|----------------------------------------|------------------|------------------------------|
| S.No.   | Route Name | Route(Via)  | Source Location | Destination Location                   | Route Length(Km) | Estimated travel time(Hours) |
| 1       | ROUTE 1    | Chandigarh  | TT00045         | J & R Distillery Manufacturing Company | 500              | 24                           |
| Remarks | *          | Please Ente | r Remarks       |                                        |                  |                              |
|         |            |             |                 |                                        | Car              | ncel Forward                 |

• User required to enter remarks and click on forward.

| E: N  | laster Data 🗸                 | Ø Procurement ~ | 🔗 Ethanol ~ | 🛔 Production ~        | 🛓 Lab ~                   | 🗇 Dispatches ~                               | ⑦ Over Time Proc    | ess 🛛 🗗 Rep                     | orts ~  | Others ~             |
|-------|-------------------------------|-----------------|-------------|-----------------------|---------------------------|----------------------------------------------|---------------------|---------------------------------|---------|----------------------|
| ROUT  | ES                            |                 |             |                       |                           |                                              |                     |                                 |         | Master Data > Routes |
| 10    | •                             |                 |             |                       |                           |                                              |                     |                                 | Searc   | h:                   |
| S.No. | <ul> <li>Route Nam</li> </ul> | e Route Type    | Route(Via)  | Checkpost/Barrie<br>r | Source Location           | Destination<br>Location                      | Route<br>Length(Km) | Estimated travel<br>time(Hours) | Remarks | Status               |
| 1     | ROUTE 1                       | Import          | Chandigarh  | delhi                 | United Spirit<br>Supplier | J & R Distillery<br>Manufacturing<br>Company | 500                 | 24                              | View    | In Process           |
|       |                               |                 |             |                       |                           |                                              |                     |                                 |         | Previous Next        |

• The Forwarded indent requested for route registration will be displayed as shown in above figure.

**Deputy commissioner:** 

|                                  | Welcome!<br>Please login to your account   |                                    |        |  |  |
|----------------------------------|--------------------------------------------|------------------------------------|--------|--|--|
|                                  | User Name                                  |                                    | 4      |  |  |
| tment of State Taxes and Excise  | Password                                   |                                    | ۲      |  |  |
| rnment of Himachal Pradesh       | Verification Code *                        | 34785 Get a new code               |        |  |  |
|                                  | Enter Verification Code                    |                                    | U      |  |  |
|                                  |                                            | Forgot pa                          | ssword |  |  |
|                                  | 2                                          | Login                              |        |  |  |
| 1011 With a state                | ➔ Vigilance & Enforcement                  | → RTI                              |        |  |  |
|                                  | → Track Status                             | → EoDB Dashboard                   |        |  |  |
|                                  | ➔ Download User Manuals                    | → Third Party Verification         |        |  |  |
|                                  | ➔ Download Application Forms               | ➔ Excise Dashboard                 |        |  |  |
|                                  | → Download SOP Documents                   | → Activity Videos                  |        |  |  |
| AND THE REAL                     | → Frequently Asked Questions               | ➔ Download APK                     |        |  |  |
| the my title and a second second | Don't have                                 | e an account? Sign Up              |        |  |  |
| an and the Ast                   | Helpdesk Number: 91820579-7.<br>91820594-2 | 3/74/78,91820580-40/70/82,<br>8/38 |        |  |  |

• User required to Login with valid credentials and click on login button

| <b>R</b><br>Master Data         | Q<br>cctv            | ()<br>Dashboard          | License Management                                                                                                    |  |
|---------------------------------|----------------------|--------------------------|----------------------------------------------------------------------------------------------------|--|
| C<br>Brand / Label Registration | ی<br>Distillery      | EA<br>Bottling Units     | (File)<br>Wholesaler                                                                                                    |  |
| E<br>L1B/L1BB Wholesaler        | O)<br>Users          | Brewery                  | Retailer                                                                                                    |  |
| Record Managment                | ©<br>Other Licensees | <b>E</b><br>Reports      | TII RTI                                                                                                    |  |
| Appeals & Revisions             | Q<br>Vigilance       | E:<br>Revenue Management | Conterner State State St |  |

• User need to click on Distillery as shown in above figure.
|                                                        |                                  |                     |                    |                 | C-TEL INI      | Fosystems              |
|--------------------------------------------------------|----------------------------------|---------------------|--------------------|-----------------|----------------|------------------------|
| ard ~ E: CCTV ~ E: Master Data ~ E: License Management | V Ø Brand / Label Registration × | 🖉 Other Licensees 🗸 | E Distillery ~     | Bottling Unit ~ | Q Wholesaler ~ | 🔓 L1B/L1BB Wholesale 🗲 |
|                                                        |                                  |                     | Vehicle Registrati | on              |                |                        |
|                                                        |                                  |                     | Route Registratio  | n               |                |                        |
|                                                        |                                  |                     | Permits L-32       |                 |                |                        |
|                                                        |                                  |                     | Import Permits     |                 |                |                        |
|                                                        |                                  |                     | Bond Sanction/Ex   | ecution         |                |                        |
|                                                        |                                  |                     | D-20A Pass         |                 |                |                        |
|                                                        |                                  |                     | Import Shipment    |                 |                |                        |
|                                                        |                                  |                     | Route Change       |                 |                |                        |
|                                                        |                                  |                     | Pass Extension     |                 |                |                        |
|                                                        |                                  |                     |                    |                 |                |                        |

• User required to click on route registration as shown in above figure.

| 💮 Dashb | oard ~     | 💵 CCTV ~   | 💵 Master Data 🗸   | 🔄 License Management   | ✓ Ø Brand / Label Registration ✓       | 🔗 Other Licensees 🗸 | 🛃 Distillery ~   | 🛃 Bottling Unit 🗸 | Q Wholesaler ~ | X           |
|---------|------------|------------|-------------------|------------------------|----------------------------------------|---------------------|------------------|-------------------|----------------|-------------|
| ROUTE   |            |            |                   |                        |                                        |                     |                  |                   | Master Da      | ita > Route |
|         |            |            | Start Date        | 06-May-2022            | End Date 06-May-2022                   | Select Status       | • Se             | elect Location    | •              | Search      |
| 10      | Ŧ          |            |                   |                        |                                        |                     |                  | Searc             | h:             |             |
| S.No *  | Route Name | Route(Via) | Checkpost/Barrier | Source Location        | Destination Location                   | Route Length(Km)    | Estimated travel | time(Hours) Ren   | arks Status    |             |
| 1       | ROUTE 1    | Chandigarh | delhi             | United Spirit Supplier | J & R Distillery Manufacturing Company | 500                 | 24               | Vi                | ew Approve Re  | eject       |
|         |            |            |                   |                        |                                        |                     |                  |                   | Previous       | Next        |

• The indent request for route registration will be displayed as shown in above figure and click on approve button, a pop-up will be displayed as shown as below.

| Rou  | ıte Inform | ation      |                 |                                        |                  | ×                            |
|------|------------|------------|-----------------|----------------------------------------|------------------|------------------------------|
| S.No | Route Name | Route(Via) | Source Location | Destination Location                   | Route Length(Km) | Estimated travel time(Hours) |
| 1    | ROUTE 1    | Chandigarh | TT00045         | J & R Distillery Manufacturing Company | 500              | 24                           |
|      | Remarks*   | Please E   | nter Remarks    |                                        |                  |                              |
|      |            |            |                 |                                        | Canc             | el Approve                   |

• User required to enter remarks and click on approve.

| 🕑 Dashb | ooard ~   | Li CCTV ∽    | 💵 Master Data 🗸   | 🔄 License Management 🗸 | 🔗 Brand / Label Registration 🗸         | 🔗 Other Licensees 🗸 | 🛃 Distillery 🗸 📓 Bottli    | ing Unit 🗸 🛛 🍳 Wholesaler 🗸 🚺 I |
|---------|-----------|--------------|-------------------|------------------------|----------------------------------------|---------------------|----------------------------|---------------------------------|
| ROUTE   |           |              |                   |                        |                                        |                     |                            | Master Data > Route             |
|         |           |              | Start Date        | 06-May-2022            | End Date 06-May-2022                   | Select Status       | * Select Location          | search                          |
| 10      | v         |              |                   |                        |                                        |                     |                            | Search:                         |
| S.No *  | Route Nam | e Route(Via) | Checkpost/Barrier | Source Location        | Destination Location                   | Route Length(K      | m) Estimated travel time(I | Hours) Remarks Status           |
| 1       | ROUTE 1   | Chandigarh   | delhi             | United Spirit Supplier | J & R Distillery Manufacturing Company | 500                 | 24                         | View Approved                   |
|         |           |              |                   |                        |                                        |                     |                            | Previous Next                   |

• The approved route will be displayed as shown in above figure.

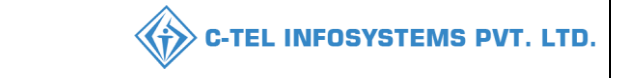

After successful route registration the manager can perform the Export process as shown below. **Manager:** 

## 3.3.1 IMPORT FEE:

| 🔳 Master Data 🗸 | 🤌 Procurement 🗸 | 🔗 Ethanol ~         | ä Production ∽ | 📙 Lab 🗸 | 🗇 Dispatches ~ | Over Time Process | 🗗 Reports ~ | Tothers ~            |
|-----------------|-----------------|---------------------|----------------|---------|----------------|-------------------|-------------|----------------------|
|                 |                 | Indent for Permit   |                |         |                |                   |             | Ethanol > Import Fee |
| a start         |                 | Spirit Inward       |                |         |                |                   |             |                      |
| Salar S         |                 | Dehydration Process |                |         |                |                   |             |                      |
|                 |                 | Import Fee          |                |         |                |                   |             |                      |
| 2182            |                 | 1 × 10 10 10 10     | Trail and      |         |                |                   |             |                      |

• User required to click on ethanol as shown in above figure and select import fee.

| 💵 Ma   | aster Data 🗸 | 🇳 Procurement 🗸 | 🧷 Ethanol ~ | 🛔 Production ~     | 🛓 Lab ~ | 🗇 Dispatches 🗸 | 🕑 Over Time Pr | ocess     | Reports ~ | 🛅 Others 🗸 |                 |
|--------|--------------|-----------------|-------------|--------------------|---------|----------------|----------------|-----------|-----------|------------|-----------------|
| IMPOR  | T FEE        |                 |             |                    |         |                |                |           |           | Etha       | nol 🗲 Import Fe |
|        |              |                 |             |                    |         | Start Date     | 05-May-2022    | End Date  | 05-May-2  | 2022       | Search          |
| 10     | ¥            |                 |             |                    |         |                |                |           |           | Search:    |                 |
| S.No * | Challan Nu   | mber Chall      | lan Date C  | hallan Amount(Rs.) | Paid An | aount(Rs.)     | Balance(Rs.)   | Bank Name | Created C | )n Challan | View            |
| No dat | a available  |                 |             |                    |         |                |                |           |           |            |                 |
| + Add  | Challan      | •               |             |                    |         |                |                |           |           | Previous   | Next            |

• User required to click on +add challan as shown in above figure and a pop-up will be displayed as below.

| Challan Deta            | ails ×                          |
|-------------------------|---------------------------------|
| Challan Number *        | Please Enter Challan Number     |
| Challan Date*           | Please Pick the Challan Date    |
| Challan<br>Amount(Rs.)* | Plase Enter Challan Amount(Rs.) |
| Bank Name*              | Plase Enter Bank name           |
| Challan Copy*           | Choose File No file chosen      |
|                         | Save                            |

• User need to fill the pop-up and upload the challan copy

| Challan Det             | ails ×                     |  |
|-------------------------|----------------------------|--|
| Challan Number *        | 0123456789                 |  |
| Challan Date *          | 5-May-2022                 |  |
| Challan<br>Amount(Rs.)* | 5500000                    |  |
| Bank Name*              | HDFC                       |  |
| Challan Copy*           | Choose File No file chosen |  |
|                         | Savo                       |  |

|      | Master Data 🗸 | 🧳 Procurement ~ | 🧷 Ethanol 🗸  | 🛓 Production ~  | 🛓 Lab 🗸  | 🕜 Dispatches ~ | Over Time Pro   | ocess    | ' Reports ~ | 🛅 Others 🗸    |           |
|------|---------------|-----------------|--------------|-----------------|----------|----------------|-----------------|----------|-------------|---------------|-----------|
| IMPC | ORT FEE       |                 |              |                 |          |                |                 |          |             | Ethanol > In  | nport Fee |
|      |               |                 |              |                 |          | Start Date     | 05-May-2022     | End Date | 05-May-2    | Sear          | rch       |
| 10   | Ŧ             |                 |              |                 |          |                |                 |          |             | Search:       |           |
| S.No | Challan N     | umber Challa    | n Date Chal  | lan Amount(Rs.) | Paid Amo | unt(Rs.)       | Balance(Rs.) Ba | ank Name | Created On  | Challan View  |           |
| 1    | 012345678     | 9 05-May        | y-2022 55000 | 00.00           | 0.00     | 5              | 500000.00 HI    | DFC      | 05-May-2022 | Click to View |           |
| Ð    | Add Challan   |                 |              |                 |          |                |                 |          |             | Previous      | ext       |

• The added challan data will be displayed as shown in above figure.

# 3.3.2 INDENT FOR PERMIT:

# Manager:

| 🔳 Master Data 🗸 | 🥬 Procurement 🗸 | ₿ Ethanol ~       | a Production ~ | 📕 Lab 🗸 | 🗇 Dispatches ~ | Over Time Process | 🗗 Reports 🗸 | Others v                        |
|-----------------|-----------------|-------------------|----------------|---------|----------------|-------------------|-------------|---------------------------------|
|                 |                 | Indent for Permit |                |         |                |                   |             | Procurement > Indent for Permit |
|                 |                 | Spirit Inward     | 19.000         |         |                |                   |             |                                 |
|                 |                 | Dehydration Proce | SS             |         |                |                   |             |                                 |
|                 |                 | Import Fee        | Pro-           |         |                |                   |             |                                 |
|                 |                 |                   |                |         |                |                   |             |                                 |

• User required to click on indent for permit as shown in above figure.

| ] Master Data 🗸 🧳 🛛 | Procurement ~ | 冷 Ethanol ~   | 🛱 Production ~ | 🛓 Lab 🗸     | 🕜 Dispatches 🗸     | Over Time Process | C Rep    | orts ~       | Others ~        |                  |
|---------------------|---------------|---------------|----------------|-------------|--------------------|-------------------|----------|--------------|-----------------|------------------|
| ENT FOR PERMIT      |               |               |                |             |                    |                   |          | Р            | rocurement > In | ndent for Permit |
|                     |               |               |                |             | Start Date 🛗       | 05-May-2022       | End Date | 05-May-2022  |                 | Search           |
| Ŧ                   |               |               |                |             |                    |                   |          | Sean         | ch:             |                  |
| No 🌥 Indent Number  | Indent Date   | Permit Number | Consignor      | Spirit Type | Request Quantity(B | Ls) Vehicle Num   | ber St   | tatus/Action | Remarks         | Prints           |

• User required to click on +indent as shown in above figure and a pop-up will be displayed as shown below.

| Raise Indent    | t                     |                                                    |                      | × |
|-----------------|-----------------------|----------------------------------------------------|----------------------|---|
| Spirit Type*    | Select Spirit Type    | ▼ Vehicle Number*                                  | Select Vehicle       | * |
| Consignor*      | Select Consigner      | <ul> <li>Firm/Transporter</li> <li>Name</li> </ul> |                      |   |
| Quantity (BLs)* | Please Enter Quantity | Payment Mode*                                      | Offline              | * |
| Amount (Rs.)    |                       | Remarks*                                           | Please Enter Remarks |   |
|                 |                       |                                                    | Save                 |   |

- User need to select spirit type from dropdown and consignor from dropdown list
- User need to select vehicle from dropdown as shown in above figure and click on save.

| Spirit Type*    | SDS                       | ▼ Vehicle Number*     | AP28TA6385          | • |
|-----------------|---------------------------|-----------------------|---------------------|---|
| Consignor*      | United Spirit Supplier-20 | 01 - Firm/Transporter | NAME                |   |
| Quantity (BLs)* | 10000                     | Name                  |                     |   |
| Amount (Rs.)    | 150000                    | Payment Mode*         | Offline             | * |
|                 | 130000                    | Remarks*              | request for ethanol |   |
|                 |                           |                       |                     |   |

- User need to fill respective fields as mentioned in above figure and click on save.
- A pop-up will be displayed of payment and user need to select checkbox and click on save.

| Payment Details × |                |                     |  |  |  |  |
|-------------------|----------------|---------------------|--|--|--|--|
|                   | Challan Number | Balance Amount(Rs.) |  |  |  |  |
|                   | 0123456789     | 5500000.00          |  |  |  |  |
|                   |                | Save                |  |  |  |  |

• User required to click on save.

| 💵 Mas   | ter Data 🗸 | ġ    | Procurement ~ | 🌈 Ethanol ~   | 💩 Production ~     | 👃 Lab 🗸   | 🗇 Dispatches ~  | () Over Time Process | Ø        | Reports ~ | 🚺 Others 🗸       |                  |
|---------|------------|------|---------------|---------------|--------------------|-----------|-----------------|----------------------|----------|-----------|------------------|------------------|
| INDENT  | FOR PERM   | ЛІТ  |               |               |                    |           |                 |                      |          |           | Procurement > Ir | ident for Permit |
|         |            |      |               |               |                    |           | Start Date      | 05-May-2022          | End Date | 05-Maj    | 7-2022           | Search           |
| 10      | •          |      |               |               |                    |           |                 |                      |          |           | Search:          |                  |
| S.No *  | Indent Num | ber  | Indent Date   | Permit Number | Consignor          | Spirit    | Type Request Qu | antity(BLs) Vehicl   | e Number | Status/Ac | tion Remarks     | Prints           |
| 1       | 21001MI220 | 5051 | 05-May-2022   |               | United Spirit Supp | olier SDS | 10000.00        | AP281                | A6385    | New       | View             | •                |
| + Inden | t          |      |               |               |                    |           |                 |                      |          |           | Previous         | Next             |

• The requested indent will be displayed as shown in above figure and forwarded to excise officer.

## **Excise officer:**

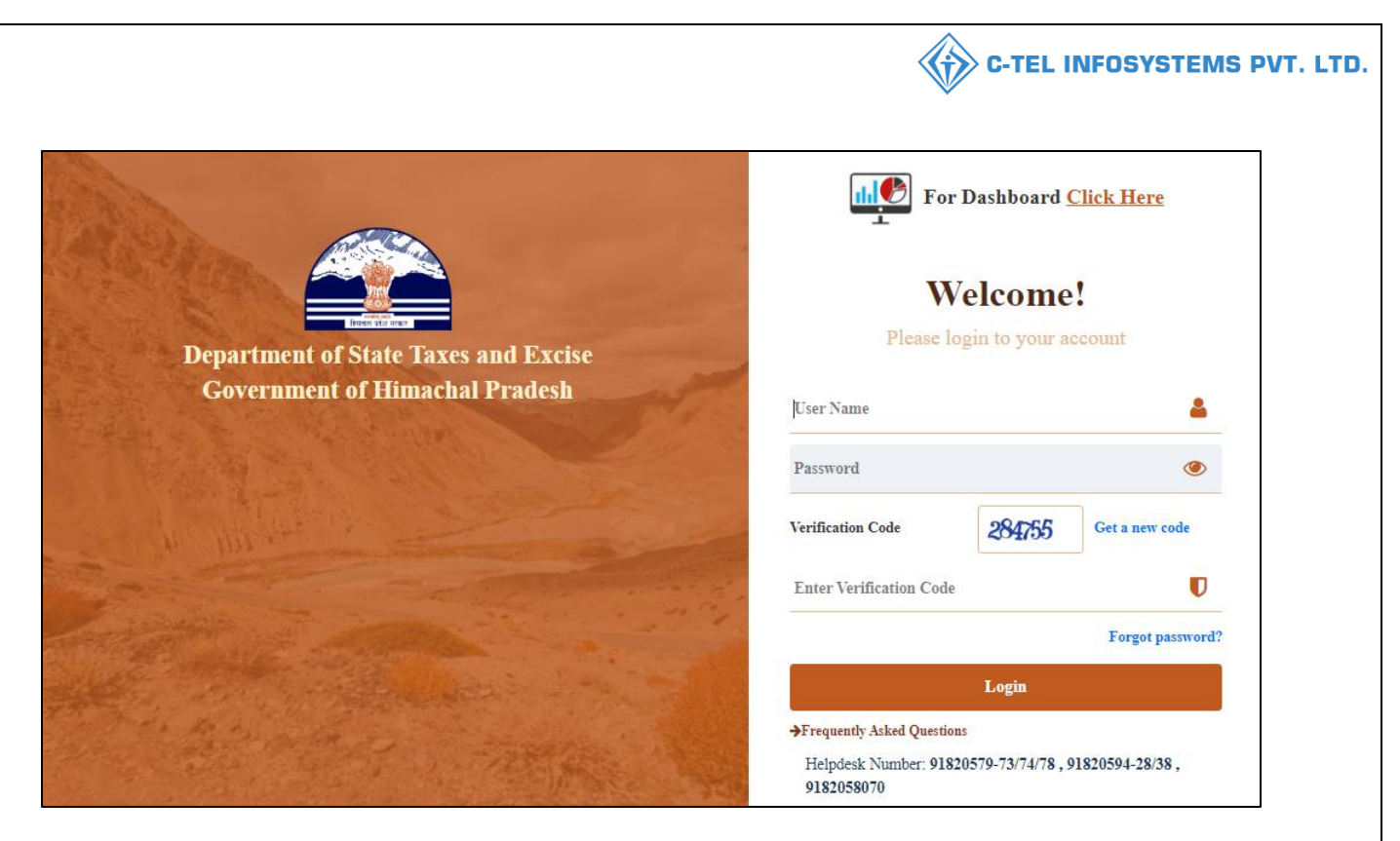

• User required to provide valid credentials as shown in above figure and click on Login.

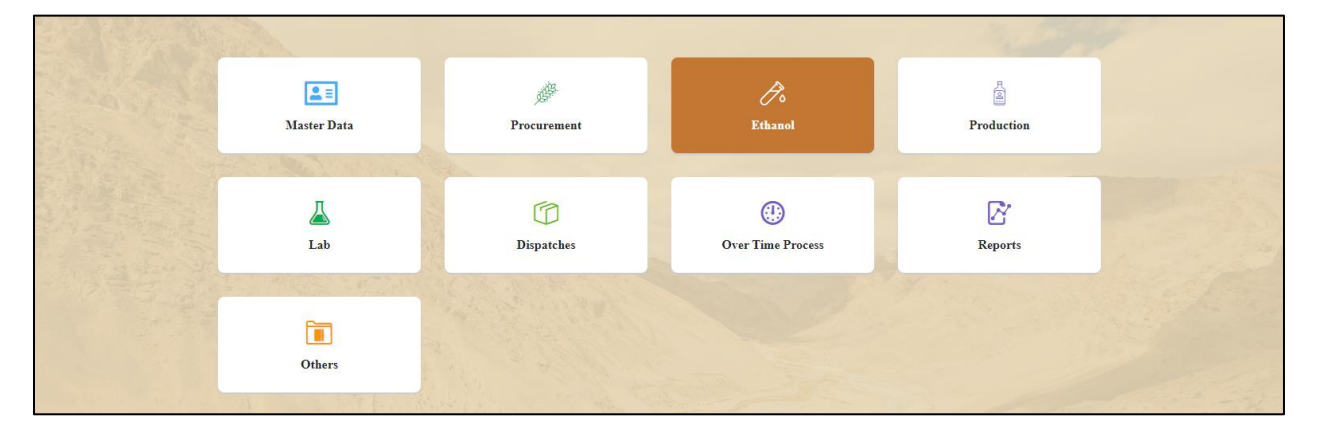

• User need to click on ethanol as shown in above figure.

|    | ∎ Mas  | ster Data 🗸 | ġ    | Procurement ~ | 🧷 Ethanol ~   | 🛔 Production ~     | 📕 Lab 🗸  | 🕜 Dispatches 🗸    | () Over Time Process | 🗗 Reports 🗸   | - Ti Others -  |                     |
|----|--------|-------------|------|---------------|---------------|--------------------|----------|-------------------|----------------------|---------------|----------------|---------------------|
| IN | DENT   | FOR PERM    | лт   |               |               |                    |          |                   |                      |               | Procurement    | > Indent for Permit |
|    |        |             |      |               |               |                    |          | Start Date        | 05-May-2022          | End Date 🛗 0  | 05-May-2022    | Search              |
| (  | 10     | ¥           |      |               |               |                    |          |                   |                      |               | Search:        |                     |
|    | S.No * | Indent Num  | ber  | Indent Date   | Permit Number | Consignor          | Spirit   | t Type Request Qu | antity(BLs) Vehicl   | e Number Stat | us/Action Rema | ks Prints           |
|    | 1      | 21001MI220  | 5051 | 05-May-2022   |               | United Spirit Supp | lier SDS | 10000.00          | AP28T                | A6385 Forv    | View           | 8                   |
|    |        |             |      |               |               |                    |          |                   |                      |               | Previ          | ous Next            |

• User need to click on forward and a pop-up will be displayed as shown below.

| Indent for <b>F</b> | Permit Details         | ×       |
|---------------------|------------------------|---------|
| irit Type           | SDS                    |         |
| nsignor Name        | United Spirit Supplier |         |
| iantity (BLs)       | 10000.00               |         |
| hicle Number        | AP28TA6385             |         |
| ansporter Name      | NAME                   |         |
| marks*              | Please Enter Remarks   |         |
|                     |                        |         |
|                     | Cancel                 | Forward |

• User need to fill all respective fields as mentioned in above figure and click on forward.

| Indent for <b>H</b> | Permit Details         | ×       |
|---------------------|------------------------|---------|
| irit Type           | SDS                    |         |
| nsignor Name        | United Spirit Supplier |         |
| tantity (BLs)       | 10000.00               |         |
| hicle Number        | AP28TA6385             |         |
| ansporter Name      | NAME                   |         |
| marks*              | request for ethanol    |         |
|                     |                        |         |
|                     | Cancel                 | Forward |

• User need to fill all respective fields as mentioned in above figure and click on forward.

|                   | 🛅 Others 🗸    | 🗗 Reports ~     | Over Time Process | 🗇 Dispatches ~   | 👗 Lab ~  | 🛔 Production ~     | 🔗 Ethanol ~   | 🦑 Procurement ~ | ster Data 🗸   |
|-------------------|---------------|-----------------|-------------------|------------------|----------|--------------------|---------------|-----------------|---------------|
| indent for Permit | Procurement > |                 |                   |                  |          |                    |               | г               | FOR PERMI     |
| Search            | 2022          | d Date 🛗 05-May | ay-2022 E         | Start Date       |          |                    |               |                 |               |
|                   | Search:       |                 |                   |                  |          |                    |               |                 | v             |
| Prints            | Remarks       | r Status/Actio  | Ls) Vehicle Numl  | rpe Request Quan | Spirit I | Consignor          | Permit Number | Indent Date     | Indent Number |
|                   | View          | In Process      | AP28TA6385        | 10000.00         | lier SDS | United Spirit Supp |               | 1 05-May-2022   | 21001MI220505 |

• The forwarded indent will be displayed as shown in above figure.

# Deputy commissioner:

|                                       | Welcome!<br>Please login to your acco                        | ount               |
|---------------------------------------|--------------------------------------------------------------|--------------------|
|                                       | User Name                                                    | ۵.                 |
| Department of State Taxes and Excise  | Password                                                     | ۲                  |
| Government of Himachal Pradesh        | Verification Code * 347 85                                   | Get a new code     |
|                                       | Enter Verification Code                                      | U                  |
|                                       |                                                              | Forgot password?   |
|                                       | Login                                                        |                    |
| A A A A A A A A A A A A A A A A A A A | → Vigilance & Enforcement                                    |                    |
|                                       | → Track Status                                               | Dashboard          |
|                                       | → Download User Manuals → Third F                            | Party Verification |
|                                       | → Download Application Forms → Excise 1                      | Dashboard          |
|                                       | → Download SOP Documents → Activity                          | Videos             |
|                                       | → Frequently Asked Questions → Downlop                       | ad APK             |
| and the second second second second   | Don't have an account? Sign                                  | Up                 |
| the second second second              | Helpdesk Number: 91820579-73/74/78 , 91820<br>91820594-28/38 | 580-40/70/82,      |

| Naster Data                     | Q<br>cctv            | (1)<br>Dashboard   | License Management                                                                                                    |
|---------------------------------|----------------------|--------------------|----------------------------------------------------------------------------------------------------|
| C<br>Brand / Label Registration | Distillery           | Bottling Units     | <b>R</b><br>Wholesaler                                                                                                    |
| ElB/L1BB Wholesaler             | O)<br>Users          | Brewery            | Retailer                                                                                                    |
| Record Managment                | Ø<br>Other Licensees | C<br>Reports       | RII                                                                                                    |
| Appeals & Revisions             | Q<br>Vigilance       | Revenue Management | Conterner State State St |

• User required to select distillery as shown in above figure.

| ① Dashboard ~ | 📰 ссту ~ | 💵 Master Data 🗸 | 🗈 License Management 🗸 | 🖉 Brand / Label Registration 🗸 | Ø Other Licensees 🗸 | ج Distillery ۷    | Botti    | ling Unit 🗸 | Q Wholesaler ~ | LIB/LIBB Wholesale          |
|---------------|----------|-----------------|------------------------|--------------------------------|---------------------|-------------------|----------|-------------|----------------|-----------------------------|
| The Market    |          |                 |                        |                                |                     | Vehicle Registrat | ion      |             |                | Distillery > Import Permits |
| -             |          |                 |                        |                                |                     | Route Registratio | on       |             |                |                             |
|               |          |                 |                        |                                |                     | Permits L-32      |          |             |                |                             |
|               |          |                 |                        |                                |                     | Import Permits    | 1        |             |                |                             |
|               |          |                 |                        |                                |                     | Bond Sanction/E:  | xecution |             |                |                             |
|               |          |                 |                        |                                |                     | D-20A Pass        |          |             |                |                             |
| 100           |          |                 |                        |                                |                     | Import Shipment   | ts       |             |                |                             |
|               |          |                 |                        |                                |                     | Route Change      |          |             |                |                             |
| 1000          |          |                 |                        |                                |                     | Pass Extension    |          |             |                |                             |
|               |          |                 |                        |                                |                     |                   |          |             |                |                             |

• User required to click on Import permit as shown in above figure.

| () Dashbo | oard ~        | cctv ~ | 💵 Master Data 🗸 | <b>E</b> License Management ~    | 🔗 Brand / Label Registration 🗸 | 🧷 Other Licensee | s ~ 🛃 Distillery ~      | 🛃 Bottling Unit 🗸 | Q Wholesaler ~  | LIB/LIE       | BB Wholesale        |
|-----------|---------------|--------|-----------------|----------------------------------|--------------------------------|------------------|-------------------------|-------------------|-----------------|---------------|---------------------|
| IMPORT    | PERMITS       |        |                 |                                  |                                |                  |                         |                   |                 | Distille      | ery > Import Permit |
|           |               |        |                 | Start Date                       | 05-May-2022 End 1              | Date 06-May-2    | 022 Sele                | ct Status 👻       | Select Location |               | • Search            |
| 10        | ¥             |        |                 |                                  |                                |                  |                         |                   |                 | Search:       |                     |
| S.No. *   | Indent Number | Per    | mit Number Cons | ginee                            | Consginor                      | Spirit Type      | Requested Quantity(BLs) | ) Vehicle Numb    | er Remarks      | Status/Action | Prints              |
| 1         | 21001MI220505 | l      | J & F           | Distillery Manufacturing Company | United Spirit Supplier         | SDS              | 10000.00                | AP28TA6385        | View            | Approve       | 88                  |
|           |               |        |                 |                                  |                                |                  |                         |                   |                 | Previ         | ious Next           |

• The Import permit request will be displayed as shown in above figure and user required to click on approve button a pop-up will be displayed as shown below.

| Approve Inden            | t                           | × |
|--------------------------|-----------------------------|---|
| Spirit Type              | SDS                         |   |
| Consignor Name           | United Spirit Supplier      |   |
| Quantity (BLs)           | 10000.00                    |   |
| Vehicle Number           | AP28TA6385                  |   |
| Firm/Transporter<br>Name | NAME                        |   |
| oute*                    | Select Route *              |   |
| alidity Date*            | Please Pick the Validity Dz |   |
| emarks*                  | Please Enter Remarks        |   |
|                          |                             |   |

• User required to fill appropriate fields as mentioned in above figure and click on approve button.

| () Dasht | ooard ~   | E CCTV ~      | 💵 Master Data | ✓ E License Management ✓               | 🧭 Brand / Label Registra | ation ~        | 🧭 Other Licensees 🗸  | 🛃 Distillery 🗸  | 🛃 Bottling U   | 'nit ~ 🛛 Q V  | Vholesaler ~ 🚺 I         |
|----------|-----------|---------------|---------------|----------------------------------------|--------------------------|----------------|----------------------|-----------------|----------------|---------------|--------------------------|
| IMPORT   | I PERMIT  | S             |               |                                        |                          |                |                      |                 |                | Dis           | tillery > Import Permits |
|          |           |               | Start 1       | 05-May-2022                            | End Date 🗰 06-Ma         | ay-2022        | Select Status        | * Se            | elect Location |               | ▼ Search                 |
| 10       | •         |               |               |                                        |                          |                |                      |                 |                | Search:       |                          |
| S.No. *  | Indent Nu | mber Permit   | Number        | Consginee                              | Consginor                | Spirit<br>Type | Requested Quantity(B | Ls) Vehicle Num | ber Remarks    | Status/Action | Prints                   |
| 1        | 21001MI22 | 205051 IPER40 | 0306052200001 | J & R Distillery Manufacturing Company | y United Spirit Supplier | SDS            | 10000.00             | AP28TA6385      | View           | Approved      | 888                      |
|          |           |               |               |                                        |                          |                |                      |                 |                | Р             | revious Next             |

• The approved import permit will be displayed as shown in above figure and click on print icon to generate copy as shown below.

Dated: 05-May-2022

#### J & R Distillery Manufacturing Company

8/454, Road 5, Church Hill, Block 8, Village F, PO 4, Tehsil F, Dhalli,

SD 4, Shimla, Himachal Pradesh - 775752

#### INDENT FOR PERMIT

Letter Number : 21001MI2205051

То

The Deputy Commissioner of State Taxes and Excise, Block no. 30 ,SDA Complex, Kasumpti, Shimla ,Himachal Pradesh ,,Himachal Pradesh,172009.

Through:-

// PROPER CHANNEL //

Subject:- Issue of Import / Permit(L-32) 10000.00 BLs SDS

Dear Sir,

We request you good self to kindly issue the Import / Permit(L-32) of 10000.00 BLs (In Words ten thousand BLs) SDS from United Spirit Supplier, Plot No.60, Road No.78, Village, PO, TESHIL, , , Chandigarh, Himachal Pradesh - 173322, through approved Tanker Number AP28TA6385 approved by the Deputy Commissioner, State Taxes and Excise, vide letter number 0007, dated 05-May-2022. The details of Permit is as under:-

| S.No. | Spirit Type | Indent Number  | Indent Quantity |  |  |
|-------|-------------|----------------|-----------------|--|--|
| 1     | SDS         | 21001MI2205051 | 10000.00        |  |  |

Tanker Number: AP28TA6385

Thanking you,

Yours Faithfully,

J & R Distillery Manufacturing Company

MANAGER

C:C:TO:---- Assistant State Taxes and Excise Officer I/C, J & R Distillery Manufacturing Company, 8/454, Road 5, Church Hill, Block 8, Village F, PO 4, Tehsil F, Dhalli, , , Himachal Pradesh - 775752 for information & further necessary action.

Dated: 05-May-2022

#### INDENT FOR PERMIT FORWARD FORM

Letter Number : 21001MI2205051

From

Office of the Assistant State Taxes and Excise Officer,

J & R Distillery Manufacturing Company, 8/454, Road 5, Church Hill, Block 8, Village F, PO 4, Tehsil F, Dhalli, SD 4, , , Himachal Pradesh - 775752

To

The Deputy Commissioner of State Taxes and Excise, Block no. 30 ,SDA Complex, Kasumpti, Shimla ,Himachal Pradesh ,,Himachal Pradesh,172009.

#### Subject:- Issue of Import / Permit(L-32) 10000.00 BLs SDS

Sir,

Kindly find enclosed herewith application number 21001MI2205051 dated 05-May-2022 received from the Manager, J & R Distillery Manufacturing Company, on the subject cited above.

The Management in the enclosed application have requested for Issue of Import / Transport of 10000.00 BLs SDS spirit from United Spirit Supplier, Plot No.60, Road No.78, Village, PO, TESHIL, , , Chandigarh, Himachal Pradesh - 173322 to J & R Distillery Manufacturing Company, 8/454, Road 5, Church Hill, Block 8, Village F, PO 4, Tehsil F, Dhalli, SD 4, , , Himachal Pradesh - 775752, through approved Tanker Number AP28TA6385 approved by the Deputy Commissioner, State Taxes and Excise, vide letter no 0007, dated 05-May-2022. The details of Permit is as under:-

| S.No. | Spirit Type | Indent Number  | Indent Quantity |  |  |
|-------|-------------|----------------|-----------------|--|--|
| 1     | SDS         | 21001MI2205051 | 10000.00        |  |  |

Tanker Number AP28TA6385

Name: Counrty Spirit Assistant State Taxes & Excise Officer, J & R Distillery Manufacturing Company

Yours Faithfully,

#### FORM L-32 Permit for the import or transport of spirit, rectified or denatured spirit

Permit Number : IPER400306052200001 Date of Issue & Time : 06-May-2022 10:34:55 AM Valid Till Date & Time: 14-May-2022 11:59:59 PM

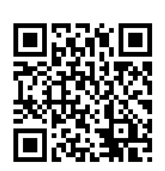

M/s J & R Distillery Manufacturing Company, 8/454, Road 5, Church Hill, Block 8, Village F, PO 4, Tehsil F, Dhalli, SD 4, , Shimla, Himachal Pradesh licensed to sell liquor wholesale/retail at J & R Distillery Manufacturing Company, 8/454, Road 5, Church Hill, Block 8, Village F, PO 4, Tehsil F, Dhalli, SD 4, , Shimla, Himachal Pradesh in the District is hereby permitted to transport/import in the **Tanker NumberAP28TA6385** as below from the **M/s. United Spirit Supplier, Plot No.60, Road No.78, Village, PO, TESHIL, , , Chandigarh, Himachal Pradesh - 173322** 

| Class of<br>Liquor | Single consignment                                   |                 | Nature and number of consig<br>each limited to       | nments          | If without limit as to nature and number and size |
|--------------------|------------------------------------------------------|-----------------|------------------------------------------------------|-----------------|---------------------------------------------------|
|                    | Strength in the cases of<br>Indian made spirits only | Bulk<br>Gallons | Strength in the cases of<br>Indian made spirits only | Bulk<br>Gallons | of consignments,state below.                      |
| SDS                | 60° OP & above                                       | 10000.00<br>BLs |                                                      |                 |                                                   |

Specification of route from origin to destination ending with the Checkpost/Barrier of entry into H.P. as declared by the applicant:

| Checkpost/Barrier               |                                   | Route                                |                                               |
|---------------------------------|-----------------------------------|--------------------------------------|-----------------------------------------------|
| delhi                           |                                   | ROUTE 1 (Chandigarh)                 |                                               |
| Endst. No. EXN/RDN/0001         |                                   |                                      |                                               |
| Copy to:                        |                                   |                                      |                                               |
| 1. The ASTEO, I/c M/s. J & R D  | istillery Manufacturing Compar    | y, 8/454, Road 5, Church Hill, Block | 8, Village F, PO 4, Tehsil F, Dhalli, SD 4, , |
| Shimla, Himachal Pradesh.       |                                   |                                      |                                               |
| 2. The ASTEO, I/c M/s. United S | Spirit Supplier, Plot No.60, Road | No.78, Village, PO, TESHIL, , , Char | ndigarh, Himachal Pradesh - 173322            |
|                                 |                                   |                                      |                                               |
|                                 | []                                | Signature                            |                                               |
| Place: SHIMLA                   | Approved                          | Name:                                | Mr. Deputy Commissioner shimla                |
| Date: 06-May-2022               | Stamp or Seal                     | Designation                          | Deputy Commissioner State Tenes and Engine    |
|                                 |                                   | Designation                          | Deputy Commissioner State Taxes and Excise    |
|                                 |                                   |                                      |                                               |

Note : This permit is valid up to the 14 th day of May , 2022 Shimla district.

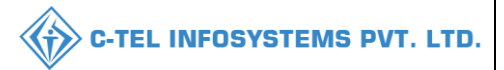

## United spirit supplier:

|                                                                                                    | For I                                | For Dashboard <u>Click Here</u><br>Welcome!<br>Please login to your account |                  |  |  |  |
|----------------------------------------------------------------------------------------------------|--------------------------------------|-----------------------------------------------------------------------------|------------------|--|--|--|
| Department of State Taxes and Excise                                                                                                    | Please log                           |                                                                             |                  |  |  |  |
| Government of Himachal Pradesh                                                                                                    | User Name                            |                                                                             | 4                |  |  |  |
|                                                                                                    | Password                             |                                                                             | ۲                |  |  |  |
| and the second                                                                                                    | Verification Code                    | 284755                                                                      | Get a new code   |  |  |  |
|                                                                                                    | Enter Verification Code              |                                                                             | U                |  |  |  |
|                                                                                                    |                                      |                                                                             | Forgot password? |  |  |  |
|                                                                                                    |                                      | Login                                                                       |                  |  |  |  |
| and the second second s | →Frequently Asked Questions          |                                                                             |                  |  |  |  |
| The second second second second                                                                                                    | Helpdesk Number: 91820<br>9182058070 | 579-73/74/78,9                                                              | 01820594-28/38 , |  |  |  |

• User required to provide valid credentials as shown in above figure and click on Login button.

|            | <b>.</b> =  | <b>2</b> = |
|------------|-------------|------------|
| 2 to Ly No | Master Data | Dispatches |
|            |             |            |
|            |             |            |

• user required to click on Dispatches as shown in above figure and user will redirected to another page as shown below.

| 🔗 Other Licensees 🗸 🔳 Dispatches 🗸 |                           |                        |                             | 100                | and the second       |                   |
|------------------------------------|---------------------------|------------------------|-----------------------------|--------------------|----------------------|-------------------|
| PASS                               |                           |                        |                             |                    |                      | Dispatches > Pass |
|                                    |                           |                        | Start Date 06-May-          | 022 End            | Date 106-May-2022    | Search            |
| 10 -                               |                           |                        |                             |                    | Search:              |                   |
| S.No * Pass Number Permit Number   | Bottling Unit Spirit Type | Approved Quantity(Bls) | Shipment Quantity(Bls) Stat | is Actions Remarks | Import Shipment Form | Vehicle Image     |
| No data available                  |                           |                        |                             |                    |                      |                   |
| + Shipment Request                 |                           |                        |                             |                    |                      | Previous Next     |

• user need to click on Shipment request as shown in above figure and a pop-up will be displayed as shown below.

| Spirit Type               | Select Spirit Type         | ▼ Permit Validity<br>Date* | i I                        |
|---------------------------|----------------------------|----------------------------|----------------------------|
| ermit Number *            | Start typing Permit Number | Vehicle Number*            |                            |
| Bottling Unit*            |                            | Transporter<br>Name        |                            |
| Approved<br>Quantity(BL)* |                            | Weight Machine             | ⊖ Yes   No                 |
| trength(OP)*              | Please Enter Strength      | Indicator*                 | Indicator                  |
| evice Id                  | Please Enter Device Id     | Temperature(°C)*           | Please Enter Temperature   |
| ass Validity*             | Please Enter Pass Validity | Pass*                      | Choose File No file chosen |
| Remarks*                  | Please Enter remarks       |                            |                            |
|                           |                            |                            |                            |

• User required to fill respective fields as shown in above figure.

| Shipment                  |                            |                            | ×                          |
|---------------------------|----------------------------|----------------------------|----------------------------|
| Spirit Type               | SDS                        | ▼ Permit Validity<br>Date* | <b>m</b>                   |
| Permit Number *           | ol                         | Vehicle Number*            |                            |
| Bottling Unit*            | IPER400306052200001        | Transporter<br>Name        |                            |
| Approved<br>Quantity(BL)* |                            | Weight Machine             | ○ Yes ● No                 |
| Strength(OP)*             | Please Enter Strength      | Indicator*                 | Indicator                  |
| Device Id                 | Please Enter Device Id     | Temperature(°C)*           | Please Enter Temperature   |
| Pass Validity*            | Please Enter Pass Validity | Pass*                      | Choose File No file chosen |
| Remarks*                  | Please Enter remarks       |                            |                            |
|                           |                            | 10                         |                            |

• User required to select permit number from dropdown as shown in above figure.

| Shipment                  |                                    |                          | ×                          |
|---------------------------|------------------------------------|--------------------------|----------------------------|
| Spirit Type               | SDS •                              | Permit Validity<br>Date* | 14-MAY-22 23:59:59         |
| Permit Number *           | IPER400306052200001                | Vehicle Number*          | AP28TA6385                 |
| Bottling Unit*            | J & R Distillery Manufacturing Com | Transporter<br>Name      | NAME                       |
| Approved<br>Quantity(BL)* | 10000.00                           | Weight Machine           | ○ Yes 		 No                |
| Strength(OP)*             | 75                                 | Indicator*               | 35                         |
| Device Id                 | Full device ID Abbreviated form    | Temperature(°C)*         | 35                         |
| Pass Validity*            | 07-May-2022                        | Pass*                    | Choose File Excise P22.pdf |
| Remarks*                  | request for ethanol is approved    |                          |                            |
|                           |                                    |                          |                            |

• User required to fill information as displayed in above figure and click on initiate shipment

| 🔗 Oth       | ♥ Other Licenses ∨ E Dispatches ∨ |                     |                                           |                |                           |                           |                    |          |         |                         |                  |
|-------------|-----------------------------------|---------------------|-------------------------------------------|----------------|---------------------------|---------------------------|--------------------|----------|---------|-------------------------|------------------|
| PASS        |                                   |                     |                                           |                |                           |                           |                    |          |         | D                       | ispatches > Pas  |
|             |                                   |                     |                                           |                |                           | Start Date 🛗              | 06-May-2022        | End Date | 06-May- | 2022                    | Search           |
| 10          | *                                 |                     |                                           |                |                           |                           |                    |          | 3       | Search:                 |                  |
| S.No        | Pass Number                       | Permit Number       | Bottling Unit                             | Spirit<br>Type | Approved<br>Quantity(Bls) | Shipment<br>Quantity(Bls) | Status             | Actions  | Remarks | Import Shipment<br>Form | Vehicle<br>Image |
| 1           | IM10012022050600001               | IPER400306052200001 | J & R Distillery Manufacturing<br>Company | SDS            | 10000.00                  | 10000.00                  | Generate Gate Pass | Shipment | View    | View                    |                  |
| <b>+</b> st | ipment Request                    |                     |                                           |                |                           |                           |                    |          |         | Previous                | Next             |

• The initiated shipment data will be displayed as shown in above figure and user required to click on generate gate pass, a pop-up will be displayed as shown below.

|            |                      | C-TEL INFOSYSTEMS PVT. I |
|------------|----------------------|--------------------------|
| Generate ( | Gate Pass            | ×                        |
| Remarks*   | Please Enter Remarks |                          |
|            |                      | OK                       |

• User required to enter remarks and click on ok, The gate pass is successfully generated

| ¢  | Other  | Licensees ~         | spatches ~          |                                           |                |                           |                           |          |          |               |                         |                   |
|----|--------|---------------------|---------------------|-------------------------------------------|----------------|---------------------------|---------------------------|----------|----------|---------------|-------------------------|-------------------|
| PA | SS     |                     |                     |                                           |                |                           |                           |          |          |               |                         | Dispatches > Pass |
|    |        |                     |                     |                                           |                |                           | Start Date 106-M          | fay-2022 | End Date | <u>е</u> 06-М | ay-2022                 | Search            |
| [1 | 10     | Ŧ                   |                     |                                           |                |                           |                           |          |          |               | Search:                 |                   |
| 41 | 5.No * | Pass Number         | Permit Number       | Bottling Unit                             | Spirit<br>Type | Approved<br>Quantity(Bls) | Shipment<br>Quantity(Bls) | Status   | Actions  | Remarks       | Import Shipment<br>Form | Vehicle<br>Image  |
|    | 1      | IM10012022050600001 | IPER400306052200001 | J & R Distillery Manufacturing<br>Company | SDS            | 10000.00                  | 10000.00                  | Out Ward | Shipment | View          | View                    |                   |
|    | + Ship | oment Request       |                     |                                           |                |                           |                           | 7        |          |               | Previou                 | us Next           |
|    |        |                     |                     |                                           |                |                           |                           |          |          |               |                         |                   |

• User need to click on Out Ward as shown in above figure.

| Pass Barcode              | IM10012022050600001                    |
|---------------------------|----------------------------------------|
| Bottling Unit             | J & R Distillery Manufacturing Company |
| Spirit Type               | SDS                                    |
| Approved<br>Quantity(Bls) | 10000.00                               |
| Number Plate Vehicle*     | Choose File No file chosen             |
| Remarks*                  | Please Enter Remarks                   |

• user required to fill pop-up with valid information.

| Pass Barcode          |                                          |
|-----------------------|------------------------------------------|
| ass parcoac           | IM10012022050600001                      |
| Bottling Unit         | J & R Distillery Manufacturing Company   |
| Spirit Type           | SDS                                      |
| Approved              | 10000.00                                 |
| Quantity(Bls)         |                                          |
| Number Plate Vehicle* | Choose File istockphoto-1180-612x612.jpg |
| Remarks*              | ok                                       |
|                       |                                          |

• User required to fill information as mentioned in above figure and click on save.

| Ø  | Other  | Licensees 🗸 🔳 Dis   | patches ~           |                                           |                |                           |                           |            | 1        | 1       |                         |                  |
|----|--------|---------------------|---------------------|-------------------------------------------|----------------|---------------------------|---------------------------|------------|----------|---------|-------------------------|------------------|
| PA | ss     | at the second       | State and           |                                           |                |                           |                           |            |          |         |                         | Dispatches > Pas |
|    |        |                     |                     |                                           |                |                           | Start Date 🛗 06-May-2     | 2022       | End Dat  | e 🛗 06  | -May-2022               | Search           |
| 1  | 0      | Ŧ                   |                     |                                           |                |                           |                           |            |          |         | Search:                 |                  |
| s  | .No *  | Pass Number         | Permit Number       | Bottling Unit                             | Spirit<br>Type | Approved<br>Quantity(Bls) | Shipment<br>Quantity(Bls) | Status     | Actions  | Remarks | Import Shipment<br>Form | Vehicle<br>Image |
|    | 1      | IM10012022050600001 | IPER400306052200001 | J & R Distillery Manufacturing<br>Company | SDS            | 10000.00                  | 10000.00                  | In Transit | Shipment | View    | View                    | 1 A              |
| 6  | + Ship | oment Request       |                     |                                           |                |                           |                           |            |          |         | Previo                  | Next             |

- The shipment initiated and outwarded data will be displayed as shown in figure
- For pass user need to click on shipment, a pop-up will be displayed as shown below.

| Import Shipme       | nt                    |                | ×                       |
|---------------------|-----------------------|----------------|-------------------------|
|                     |                       |                | Ð                       |
| Shipment Number     | Firm/Transporter Name | Vehicle Number | Validity Period         |
| IM10012022050600001 | NAME                  | AP28TA6385     | 07-May-2022 11:59:59 PM |
|                     |                       |                |                         |

Pass:

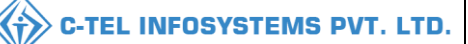

Shipment Form United Spirit Supplier 1. Name of the Applicant Plot No.60, Road No.78, Village, PO, TESHIL, , Chandigarh, Himachal Pradesh -2. Full Address 173322 3. Details of License held 200100022(Other State Supplier) IMPORT 4. Purpose for which it is applied for 5. Indent Number MIND10012022050600001 IPER400306052200001 6. Permit Number 7. Pass Number IM10012022050600001 6. Quantity in Litres and Proof Litres Spirit Type **BL**s **PL**s 10000.00 SDS 17500 United Spirit Supplier, Plot No.60, Road No.78, Village, PO, TESHIL, , Chandigarh, 7. Place for where the consignment will start Himachal Pradesh - 173322 J & R Distillery Manufacturing Company, 8/454, Road 5, Church Hill, Block 8, Village F, 8. Place for where the consignment will reach PO 4, Tehsil F, Dhalli, Shimla, Himachal Pradesh - 775752 9. Route(Via) : ROUTE 1(Chandigarh) : AP28TA6385 10. Vehicle Number 11. Checkpost/Barrier : delhi 12. Patriculars of Authorization of permit from the competent Authority relating to permit applied for, number and date, issued by whomshould be stated and the applicant's copy, if any should be enclosed.

Authorised Signatory

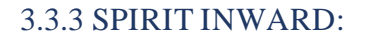

#### Manager:

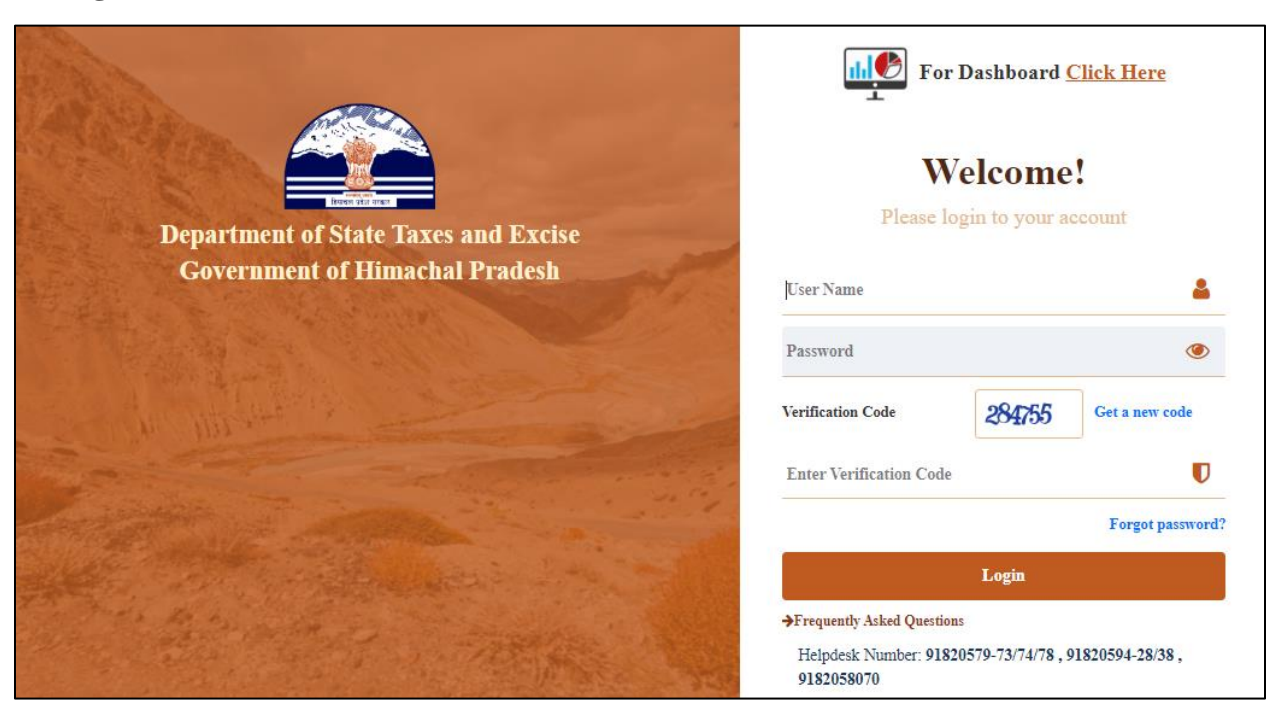

• User required to provide valid credentials and click on Login button.

| Aaster Data | jiji<br>Procurement | Do<br>Ethanol            | Production   |  |
|-------------|---------------------|--------------------------|--------------|--|
| Lab         | Dispatches          | (1)<br>Over Time Process | C<br>Reports |  |
| Conters     | and a second second |                          |              |  |

• User need to click on ethanol as shown in above figure.

| 💵 Master Data 🗸 | <i>@</i> Procurement ~ | 冷 Ethanol ~       | 🛔 Production ~ | 🛓 Lab ~ | 🗊 Dispatches 🗸 | Over Time Process | 🗗 Reports 🗸 | 🛅 Others 🗸                      |
|-----------------|------------------------|-------------------|----------------|---------|----------------|-------------------|-------------|---------------------------------|
|                 |                        | Indent for Permit |                |         |                |                   |             | Procurement > Indent for Permit |
| a series        |                        | Spirit Inward     | 22             |         |                |                   |             |                                 |
|                 |                        | Dehydration Proce | 255            |         |                |                   |             |                                 |
| E Martin        |                        | Import Fee        |                |         |                |                   |             |                                 |
|                 |                        |                   |                |         |                |                   |             |                                 |

• User required to click on spirit inward as shown in above figure.

|                  |                |                                                                                                    |                 |              |                        |                  |                       |            | С-ТЕ          | LINF                  | OSYS     | TEMS F             |
|------------------|----------------|----------------------------------------------------------------------------------------------------|-----------------|--------------|------------------------|------------------|-----------------------|------------|---------------|-----------------------|----------|--------------------|
| <b>≛</b> ≡ Maste | r Data 🗸 🎾     | not see the second second second second second second second second second second second second second second s | 🧷 Ethanol ~     | A Production | ∨ 🚨 Lab ∨              | Dispatch         | es 🗸 🕐 Over Tin       | ne Process | 🗗 Reports     | ~ 🗈                   | Others ~ |                    |
| PIRIT IN         | WARD           |                                                                                                    |                 |              |                        |                  |                       |            |               |                       | Ethan    | ol 👂 Spirit Inward |
| 10 -             | ·]             |                                                                                                    |                 |              |                        | Start Date       | 06-May-2022           | I          | ind Date 🗎    | 06-May-2022<br>Search | h:       | Search             |
| S.No *           | Indent Number  | Permit Number                                                                                                   | Shipment I      | Number C     | Consignor              | Spirit S<br>Type | hipment Quantity(BLs) | Inwarded ( | Quantity(BLs) | Remarks               | Status   | Print              |
| 1                | 21001MI2205051 | I IPER40030605220                                                                                               | 00001 IM1001202 | 2050600001 U | Jnited Spirit Supplier | SDS 1            | 000.00                |            |               | View                  | Receive  | ⊕<br>★             |
|                  |                |                                                                                                    |                 |              |                        |                  |                       |            |               |                       | Previou  | s Next             |

• The shipment data will be displayed as shown in figure and user need to click on print icon for pass copy.

|                                                                                                    |                      | Shipment Form                                                                                                    |                                                                                                    |
|----------------------------------------------------------------------------------------------------|----------------------|----------------------------------------------------------------------------------------------------|----------------------------------------------------------------------------------------------------|
|                                                                                                    |                      |                                                                                                    |                                                                                                    |
| 1. Name of the Consignor                                                                                                    | :                    | United Spirit Supplier                                                                                                    |                                                                                                    |
| 2. Consignor Address                                                                                                    | :                    | Plot No.60, Road No.78, Village, PO, TESHIL, 173322                                                                                                    | , Chandigarh, Himachal Pradesh -                                                                                                    |
| 3. Details of License held                                                                                                    | :                    | 200100022(Other State Supplier)                                                                                                    |                                                                                                    |
| 4. Indent Number                                                                                                    | :                    | MIND10012022050600001                                                                                                    |                                                                                                    |
| 5. Permit Number                                                                                                    | 1                    | IPER400306052200001                                                                                                    |                                                                                                    |
| 6. Pass Number                                                                                                    | :                    | IM10012022050600001                                                                                                    |                                                                                                    |
| 7. Pass Validity                                                                                                    | 1                    | 2022-05-07 23:59:59                                                                                                    |                                                                                                    |
| 8. Quantity in Litres and Proof Litres                                                                                                    | :                    |                                                                                                    |                                                                                                    |
|                                                                                                    |                      |                                                                                                    |                                                                                                    |
| Spirit Type                                                                                                    |                      | BLs                                                                                                    | PLs                                                                                                    |
| Spirit Type SDS                                                                                                    |                      | BLs<br>10000.00                                                                                                    | PLs<br>17500                                                                                                    |
| Spirit Type<br>SDS<br>9. Place for where the consignment will start<br>10. Place for where the consignment will reach                                                                                                    | :                    | BLs<br>10000.00<br>United Spirit Supplier, Plot No.60, Road No.78, Villa;<br>Himachal Pradesh - 173322<br>J & R Distillery Manufacturing Company, 8/454, Roa<br>PO 4, Teksi P, Dhalli, Shimla, Himachal Pradesh - 77                                                                                                    | PLs<br>17500<br>ge, PO, TESHIL, , Chandigarh,<br>d 5, Church Hill, Block 8, Village F,<br>5752                                       |
| Spirit Type<br>SDS<br>9. Place for where the consignment will start<br>10. Place for where the consignment will reach<br>11. Route(Via)                                                                                                    | :                    | BLs<br>10000.00<br>United Spirit Supplier, Plot No.60, Road No.78, Villa;<br>Himachal Pradesh - 173322<br>J & R Distillery Manufacturing Company, 8/454, Roa<br>PO 4, Tehsil F, Dhalli, Shimla, Himachal Pradesh - 77<br>ROUTE 1(Chandigarh)                                                                                   | PLs<br>17500<br>ge, PO, TESHIL, , Chandigarh,<br>d 5, Church Hill, Block 8, Village F,<br>15752                                      |
| Spirit Type<br>SDS<br>9. Place for where the consignment will start<br>10. Place for where the consignment will reach<br>11. Route(Via)<br>12. Vehicle Number                                                                                                    | :                    | BLs<br>10000.00<br>United Spirit Supplier, Plot No.60, Road No.78, Villag<br>Himachal Pradesh - 173322<br>J & R Distillery Manufacturing Company, 8/454, Roa<br>PO 4, Tehsil F, Dhalli, Shimla, Himachal Pradesh - 77<br>ROUTE 1(Chandigarh)<br>AP28TA6385                                                                     | PLs<br>17500<br>ge, PO, TESHIL, , Chandigarh,<br>d 5, Church Hill, Block 8, Village F,<br>15752                                      |
| Spirit Type<br>SDS<br>9. Place for where the consignment will start<br>10. Place for where the consignment will reach<br>11. Route(Via)<br>12. Vehicle Number<br>13. Checkpost/Barrier                                                                                                    | :<br>:<br>:<br>:     | BLs<br>10000.00<br>United Spirit Supplier, Plot No.60, Road No.78, Villa;<br>Himachal Pradesh - 173322<br>J & R Distillery Manufacturing Company, 8/454, Roa<br>PO 4, Tehsil F, Dhalli, Shimla, Himachal Pradesh - 77<br>ROUTE 1(Chandigarh)<br>AP28TA6385<br>delhi                                                            | PLs<br>17500<br>ge, PO, TESHIL, , Chandigarh,<br>d 5, Church Hill, Block 8, Village F,<br>5752                                       |
| Spirit Type         SDS         9. Place for where the consignment will start         10. Place for where the consignment will reach         11. Route(Via)         12. Vehicle Number         13. Checkpost/Barrier         14. Patriculars of Authorization of permit from the competent the applicant's copy, if any should be enclosed. | :<br>:<br>:<br>t Aut | BLs<br>10000.00<br>United Spirit Supplier, Plot No.60, Road No.78, Villag<br>Himachal Pradesh - 173322<br>J & R Distillery Manufacturing Company, 8/454, Roa<br>PO 4, Tehsil F, Dhalli, Shimla, Himachal Pradesh - 77<br>ROUTE 1(Chandigarh)<br>AP28TA6385<br>delhi<br>hority relating to permit applied for, number and date, | PLs<br>17500<br>ge, PO, TESHIL, , Chandigarh,<br>d 5, Church Hill, Block 8, Village F,<br>5752<br>issued by whomshould be stated and |

## Manager: performs receiving process of spirit.

• User need to scan the pass inward spirit through handheld device

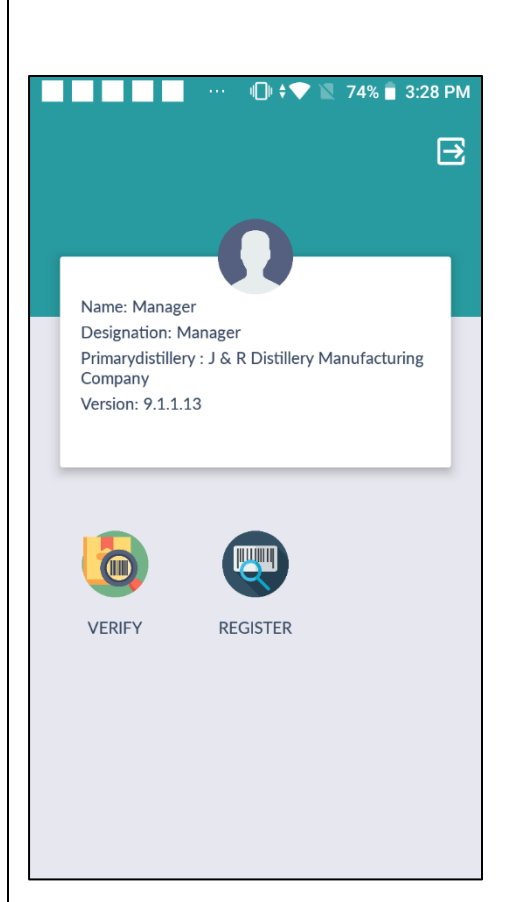

• User need to tap on register as shown.

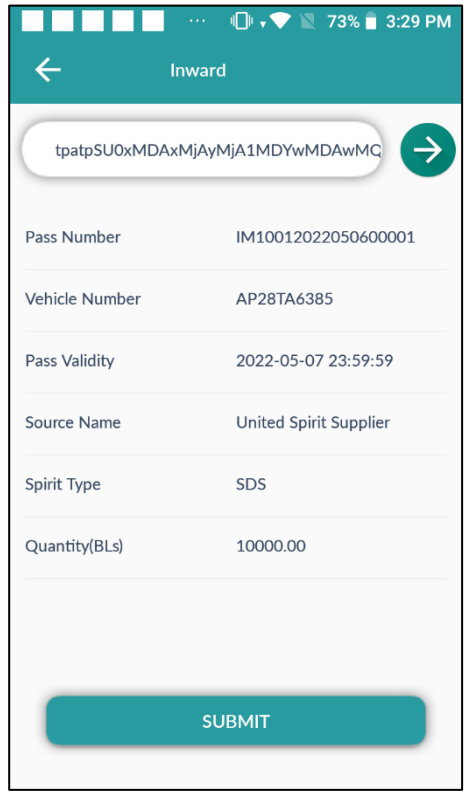

• User need to verify details of shipment and click on submit

- ···
  ···
  73% 3:29 PM
  - User need to tap on out as shown in above figure

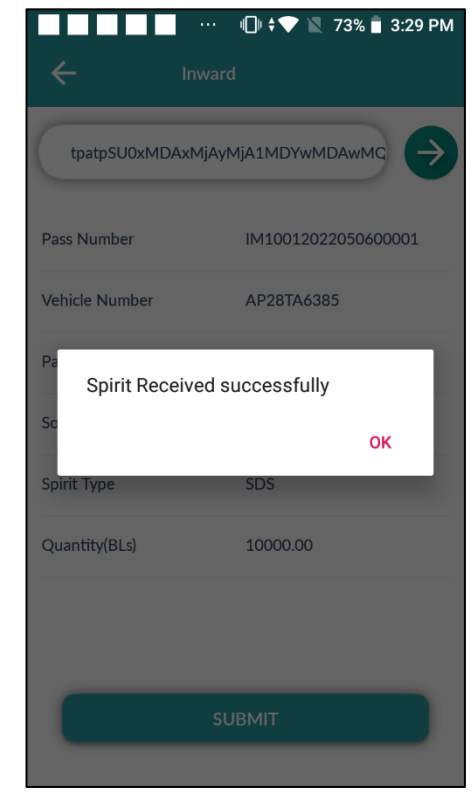

User need to click on ok

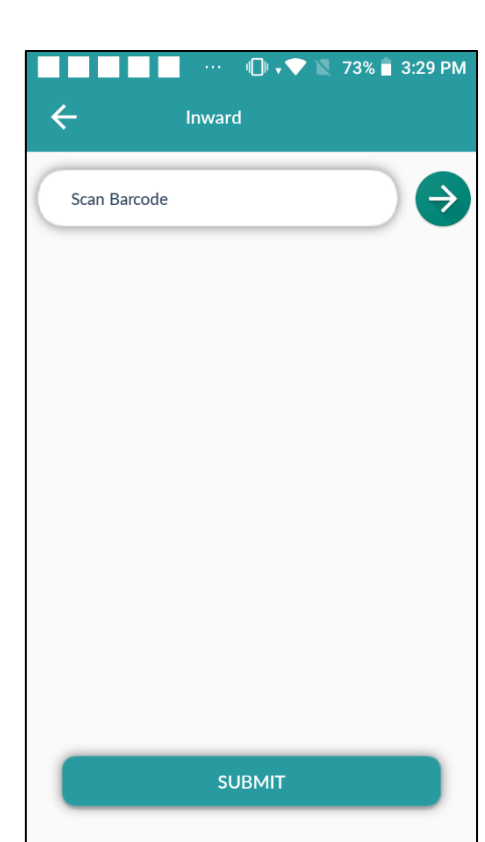

**C-TEL INFOSYSTEMS PVT. LTD.** 

(†)

• User need to scan the pass

Hence spirit is successfully received

|        |               |                   |                  |              |                       |                        |               |            | С-т         | EL IN           | IFOSYS       | TEMS F             |
|--------|---------------|-------------------|------------------|--------------|-----------------------|------------------------|---------------|------------|-------------|-----------------|--------------|--------------------|
| 💵 Ma   | ster Data 🗸   | 🏉 Procurement ~   | ∕∂₀ Ethanol ~    | Production   | ~ 💄 Lab ~             | Dispatches ~           | () Over Ti    | me Process | 🗗 Repor     | is ~            | ] Others ~   |                    |
| PIRIT  | NWARD         | New Ser           | alen.            |              |                       |                        |               |            |             |                 | Ethan        | ol 👂 Spirit Inward |
| 10     | ¥             |                   |                  |              |                       | Start Date 🛗           | 06-May-2022   |            | End Date 🗎  | 06-May-20<br>Se | 22<br>earch: | Search             |
| S.No * | Indent Number | Permit Number     | Shipment N       | lumber C     | onsignor              | Spirit Shipmen<br>Type | Quantity(BLs) | Inwarded Q | antity(BLs) | Remarks         | Status       | Print              |
| 1      | 21001MI220505 | I IPER40030605220 | 00001 IM10012022 | 2050600001 U | nited Spirit Supplier | SDS 10000.00           |               |            |             | View            | Inward       | ₽<br>≰             |
|        |               |                   |                  |              |                       |                        |               |            |             |                 | Previou      | IS Next            |

• User required to click on inward as shown in above figure.

| Shipment<br>Number    | IM10012022050600001     | Wastage(BLs)  |                      |   |
|-----------------------|-------------------------|---------------|----------------------|---|
| Indent Qty(BLs)       | 10000.00                | Storage Tank* | Select Tank Name     | Ŧ |
| Consignor Name        | United Spirit Supplier  | Remarks*      | Please Enter Remarks |   |
| Spirit Type           | SDS                     |               |                      |   |
| Vehicle Number        | AP28TA6385              |               |                      |   |
| Weight Machine        | ○ Yes <sup>●</sup> No   |               |                      |   |
| Net<br>Quantity(BLs)* | Please Enter Net Weight |               |                      |   |

• User required to fill information as displayed in above figure.

| Spirit Inwa           | rd                     |               |                     | ×  |
|-----------------------|------------------------|---------------|---------------------|----|
| Shipment<br>Number    | IM10012022050600001    | Wastage(BLs)  | 10                  |    |
| Indent Qty(BLs)       | 10000.00               | Storage Tank* | SDS                 | *  |
| Consignor Name        | United Spirit Supplier | Remarks*      | <u>sds</u> inwarded | 1. |
| Spirit Type           | SDS                    |               |                     |    |
| Vehicle Number        | AP28TA6385             |               |                     |    |
| Weight Machine        | ⊖ Yes                  |               |                     |    |
| Net<br>Quantity(BLs)* | 9990                   |               |                     |    |

• User required to fill information as mentioned in above figure and click on save.

|   | 💵 Ma   | ster Data 🗸 🛛 3 | Procurement ~    | 🧷 Ethanol ~     | net in Production V      | 👗 Lab 🗸      | 🗇 Dispatches 🗸          | Over Time         | Process D F          | Reports ~ | 🛅 Others 🗸       |                   |
|---|--------|-----------------|------------------|-----------------|--------------------------|--------------|-------------------------|-------------------|----------------------|-----------|------------------|-------------------|
| s | PIRIT  | INWARD          |                  |                 |                          |              |                         |                   |                      |           | Ethano           | 1 > Spirit Inward |
|   |        |                 |                  |                 |                          |              | Start Date              | 06-May-2022       | End Date             | 06-May    | y-2022           | Search            |
|   | 10     | ¥               |                  |                 |                          |              |                         |                   |                      |           | Search:          |                   |
|   | S.No * | Indent Number   | Permit Number    | Shipment Nu     | mber Consig              | nor Sp<br>Ty | pirit Shipment Q<br>/pe | Quantity(BLs) Inw | rarded Quantity(BLs) | Remarks   | Status           | Print             |
|   | 1      | 21001MI220505   | IPER400306052200 | 001 IM100120220 | 50600001 United Supplies | Spirit SD    | OS 10000.00             | 999               | 0.00                 | View      | Inward Requested | ⊕<br>★            |
|   |        |                 |                  |                 |                          |              |                         |                   |                      |           | Previous         | Next              |

• The status will be updated as shown in above figure and forwarded to excise officer.

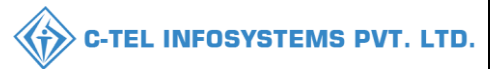

### **Excise officer:**

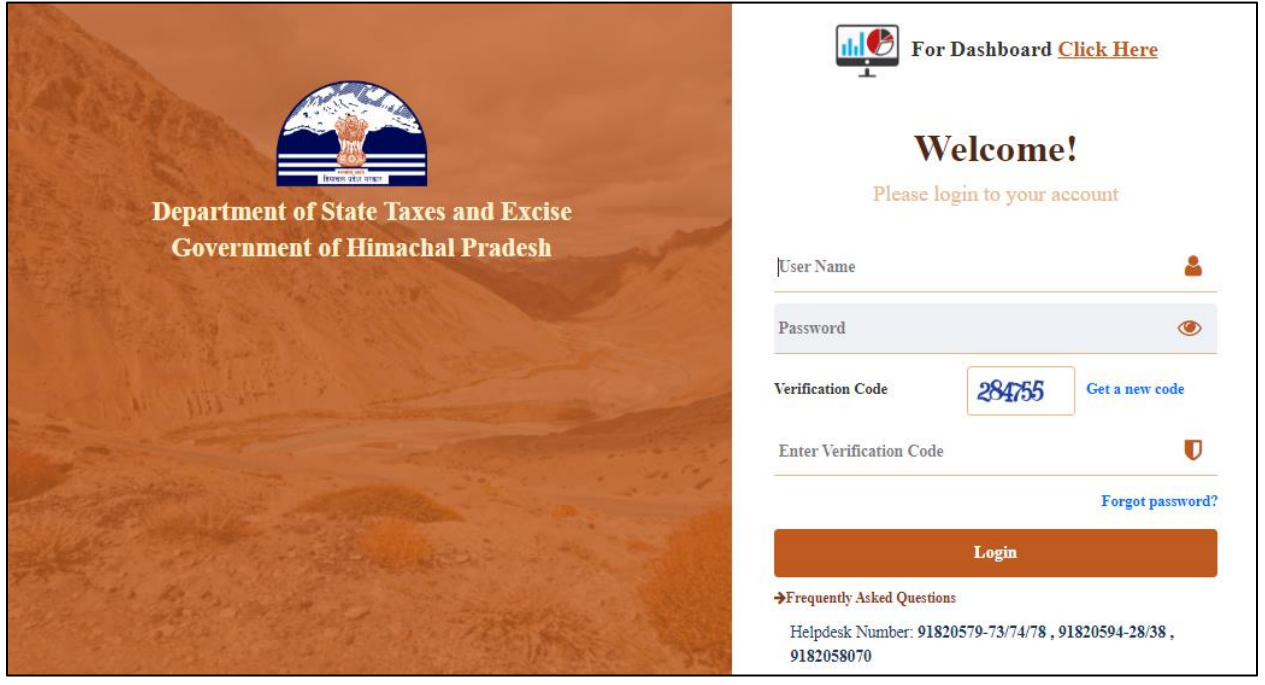

• User required to provide valid credentials as shown in above figure and click on Login.

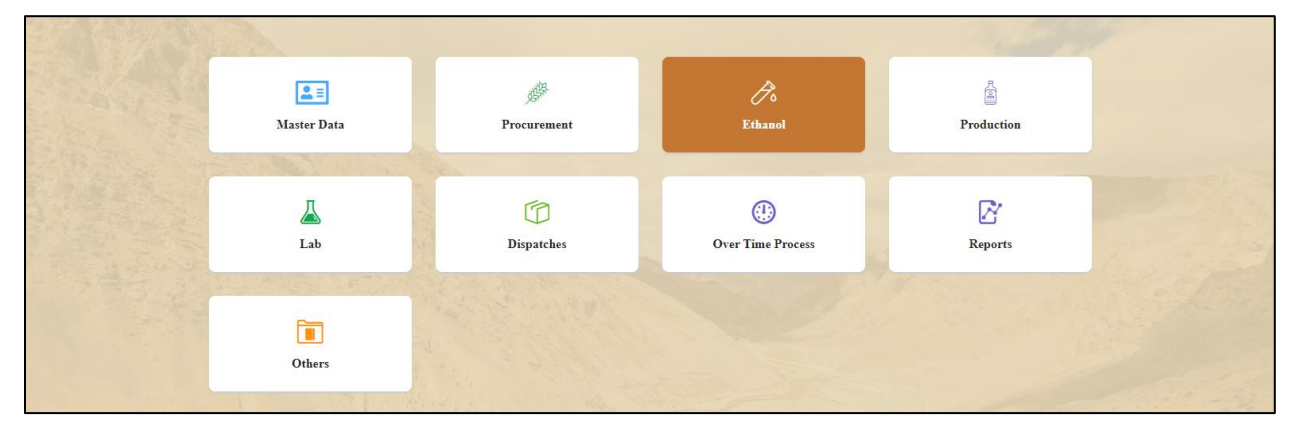

• User need to click on ethanol as shown in above figure.

| 💵 Master Data 🗸 | <i>@</i> Procurement ~ | 🍰 Ethanol ~       | 🛔 Production ~ | 📕 Lab ~ | 🗊 Dispatches ~ | Over Time Process | 🗗 Reports ~ | Tothers ~               |
|-----------------|------------------------|-------------------|----------------|---------|----------------|-------------------|-------------|-------------------------|
|                 |                        | Indent for Permit |                |         |                |                   |             | Ethanol > Spirit Inward |
|                 |                        | Spirit Inward     | 7.6            |         |                |                   |             |                         |
|                 |                        | Dehydration Proce | 55             |         |                |                   |             |                         |
|                 |                        | Import Fee        |                |         |                |                   |             |                         |
|                 |                        |                   |                |         |                |                   |             |                         |

• User required to click on spirit inward as shown in above figure.

|                   | 🛅 Others 🗸   | 🗗 Reports 🗸       | Over Time Process | Dispatches ~    | Lab ~        | tion ~     | Produ          | 🧷 Ethanol -  | 🖗 Procurement 🗸 | ister Data 🗸 🛛 🤞 | <b>≜</b> ≣ Ma |
|-------------------|--------------|-------------------|-------------------|-----------------|--------------|------------|----------------|--------------|-----------------|------------------|---------------|
| ol 👂 Spirit Inwar | Ethan        |                   |                   |                 |              |            |                |              |                 | INWARD           | PIRIT         |
| Search            | y-2022       | End Date 🛗 06-Ma  | -2022             | Start Date 🛗 06 |              |            |                |              |                 |                  |               |
|                   | Search:      |                   |                   |                 |              |            |                |              |                 | •                | 10            |
| Print             | aarks Status | Quantity(BLs) Ren | ty(BLs) Inwarded  | Shipment Qu     | Spii<br>Typ  | Consignor  | ent Number     | Shipm        | Permit Number   | Indent Number    | S.No *        |
| Ð                 | ew Approve   | Vi                | 9990.00           | 10000.00        | Supplier SDS | United Spi | 12022050600001 | 200001 IM100 | IPER4003060522  | 21001MI2205051   | 1             |

• User need to click on approve button as shown in above figure and a pop-up will be displayed as shown below.

| Spirit Inwa     | d Details              | ×       |
|-----------------|------------------------|---------|
| ipment Number   | IM10012022050600001    |         |
| irit Type       | SDS                    |         |
| nsigner Name    | United Spirit Supplier |         |
| dent Qty(BLs)   | 10000.00               |         |
| warded Qty(BLs) | 9990.00                |         |
| astage(BLs)     | 10.00                  |         |
| orage Tank      | SDS                    |         |
| marks*          | Please Enter remarks   |         |
|                 |                        |         |
|                 | Reject                 | Approve |

• User required to enter remarks and click on approve button.

|                   | 🚺 Others 🗸  | 🗗 Reports ~        | Over Time Process       | Dispatches ~            | / 👗 Lab ~             | 🖞 Production | 🔗 Ethanol ~    | 🏈 Procurement ~   | 🗄 Master Data 🗸 🛛 3 |
|-------------------|-------------|--------------------|-------------------------|-------------------------|-----------------------|--------------|----------------|-------------------|---------------------|
| ol 👂 Spirit Inwar | Ethan       |                    |                         |                         |                       |              |                |                   | RIT INWARD          |
| Search            | y-2022      | ind Date 06-May-2  | 6-May-2022              | Start Date              |                       |              |                |                   |                     |
|                   | Search:     | 4                  |                         |                         |                       |              |                |                   | •                   |
| Print             | arks Status | uantity(BLs) Remar | uantity(BLs) Inwarded ( | Spirit<br>Type Shipment | onsignor              | Number       | Shipment       | Permit Number     | No * Indent Number  |
| Ð                 | W Approved  | View               | 9990.00                 | SDS 10000.00            | nited Spirit Supplier | 2050600001   | 00001 IM100120 | 1 IPER40030605220 | 21001MI220505       |

• The spirit is successfully inwarded and the data will be displayed as shown in above figure.

# **3.4 PRODUCTION:**

| 🔳 Master Data 🗸 | 🍠 Procurement ~ | 🔗 Ethanol ~ | 🖞 Production ~      | 👗 Lab ~ | 🗊 Dispatches 🗸 | Over Time Process | 🗗 Reports ~ | 🚺 Others ~ |
|-----------------|-----------------|-------------|---------------------|---------|----------------|-------------------|-------------|------------|
|                 |                 |             | Bub Production      |         |                |                   |             |            |
|                 |                 |             | Wash Production     |         |                |                   |             |            |
| a la la la      |                 |             | Distillation        |         |                |                   |             |            |
| Sall Salts      |                 |             | Spirit Produced     |         |                |                   |             |            |
|                 |                 |             | Spirit Transfer     |         |                |                   |             |            |
|                 |                 |             | Internal Tank Trans | fer     |                |                   |             |            |
| . The second    |                 |             | DIP Register        |         |                |                   |             |            |
|                 |                 |             |                     |         |                |                   |             |            |

• After User Click on Production in Dashboard, User Will Get Activities Which Are Mentioned in Above Figure.

## 3.4.1 BUB PRODUCTION:

| 🔳 Mas   | ter Data 🗸     | 🧳 Procurement ~ | 🆧 Ethanol ~ | 🛔 Production ~   | 👗 Lab ~   | 🗊 Dispatches ~      | () Over Time | Process      | 🗗 Reports 🗸 | 🚺 Others ~               |
|---------|----------------|-----------------|-------------|------------------|-----------|---------------------|--------------|--------------|-------------|--------------------------|
| BUB PRO | DUCTION        |                 |             |                  |           |                     |              |              | Pr          | oduction > Bub Productio |
|         |                |                 |             |                  | s         | itart Date 🛗 19-Mai | -2022        | End Date     | 19-Mar-2022 | Search                   |
| 10      | •              |                 |             |                  |           |                     |              |              | Search      | h:                       |
| S.No *  | Date           | Grain Transfe   | er(Qntls)   | Specific Gravity | Flour Tra | nsfered(Qntls)      | Fermentatio  | on Tank Numl | ber         | Bub Produced             |
| 1       | 19-Mar-202     | 100.00          |             | 0.500            | 50.00     |                     | FT 19-3      |              |             | 30.00                    |
| + Add E | Bub Production |                 |             |                  |           |                     |              |              |             | Previous Next            |

• In This Page User Can Add Bub Production Data as Shown in Above Figure.

|                         |                        | C-TEL INFOSYSTEMS PVT. LT |
|-------------------------|------------------------|---------------------------|
| Bub Production          |                        | ×                         |
| Date and Time :*        | 2022-03-19 20:05       |                           |
| Grain Transfer(Qntls):* | 100                    |                           |
| Grain Specific Gravity* | .5                     |                           |
| Flour Transfer(Qntls):* | 80                     |                           |
| Tank Number*            | FERMENTATION TANK 02 * |                           |
| Bub Produced*           | 70                     |                           |
| Remarks*                | save bub production    |                           |
|                         |                        |                           |
|                         | Save                   |                           |

• Now User Need to Fill All Appropriate Details Post Clicking In 'Add Bub Production' Button as Shown in Above Figure and Click on Save Button

|               | Master Data  ~     | 🧳 Procurement ~ | 🧷 Ethanol ~ | 🛔 Production ~   | 👗 Lab ~   | 🗊 Dispatches ~      | Over Time F | Process     | 🗗 Reports ~ | 🚺 Others ~                |
|---------------|--------------------|-----------------|-------------|------------------|-----------|---------------------|-------------|-------------|-------------|---------------------------|
| BUB I         | PRODUCTION         |                 |             |                  |           |                     |             |             | Pro         | oduction > Bub Production |
|               |                    |                 |             |                  | S         | itart Date 🛗 19-Mar | -2022       | End Date    | 19-Mar-2022 | Search                    |
| 10            | •                  |                 |             |                  |           |                     |             |             | Search      | n: 80                     |
| S.No          | Date               | Grain Trans     | fer(Qntls)  | Specific Gravity | Flour Tra | nsfered(Qntls)      | Fermentatio | n Tank Numb | er          | Bub Produced              |
| 2             | 19-Mar-20          | 22 100.00       |             | 0.500            | 80.00     |                     | FERMENTATI  | ON TANK 02  |             | 70.00                     |
| <del>()</del> | Add Bub Production |                 |             |                  |           |                     |             |             |             | Previous Next             |

• The Saved Bub Production Data Will Get Displayed in Page View as Shown in Above Figure.

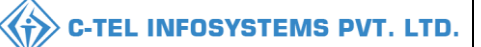

|                          |                     |             |                                        |                                         | 121/22,              | V<br>Koti, Shimla PO, (                           | ISHNU DIS<br>Cartraod, C | TILLERIES PVT L<br>art Road, , Shimla, H | FD<br>Iimach: | al Pradesh - 533246                                              |                                                                                                    |                      |                |                        |
|--------------------------|---------------------|-------------|----------------------------------------|-----------------------------------------|----------------------|---------------------------------------------------|--------------------------|------------------------------------------|---------------|------------------------------------------------------------------|----------------------------------------------------------------------------------------------------|----------------------|----------------|------------------------|
|                          |                     |             |                                        |                                         | (To                  | be maintained sepa                                | F<br>trately by even     | ORM D-10<br>ery licensee and by ev       | ery Dist      | illery Inspector)                                                |                                                                                                    |                      |                |                        |
| Date and ho              | ur of en            | ıtry        | Distilling<br>I                        | base used fo<br>Balance acco            | or starting the      | ie bub and for<br>ing it                          |                          | Details of Transfe                       | rence         | Guage reading inclue<br>transfer an                              | ling reading taken immedi<br>d immediately after my ad                                                                          | iately be<br>Idition | efore any      |                        |
| S.No. of<br>Fermentation | Date                | Hour        | Whether<br>gur<br>molasses or<br>Mahus | If grains<br>its<br>specific<br>gravity | Quantity<br>Quintals | Whether<br>addition<br>substraction or<br>balance | Quantity<br>Quintals     | Transferred to Vat<br>Number             | Litres        | Quantity Quintals of<br>distilling base in the<br>bubtransferred | Original sp. Gr. Of<br>ascertained for bubless<br>than 24hrs. Old or as<br>declared by prop. For<br>bub more than 24hrs.<br>Old | Litres               | Sp.<br>Gravity | Remarks                |
| 1                        | 19-<br>Mar-<br>2022 | 12:55<br>PM |                                        | 0.500                                   | 100.00               | 50.00                                             |                          | FT 19-3                                  | 30.00         |                                                                  |                                                                                                    | 30.00                |                | Save                   |
| 2                        | 19-<br>Mar-<br>2022 | 08:05<br>PM |                                        | 0.500                                   | 100.00               | 80.00                                             |                          | FERMENTATION<br>TANK 02                  | 70.00         |                                                                  |                                                                                                    | 70.00                |                | save bub<br>production |

## FORM D-10

### 3.4.2 WASH PRODUCTION:

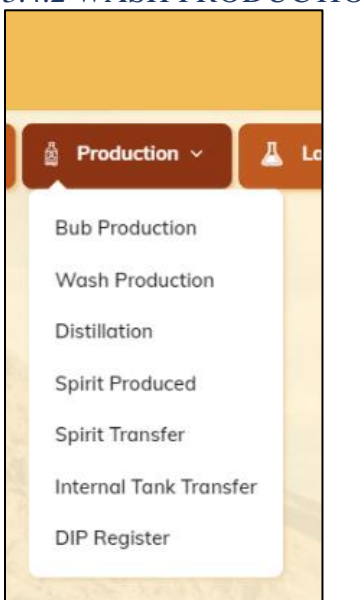

• Click On Wash Production Sub Tab Under Production Icon

| Master Data | < 🧳 Procur | ement ~ 🛛 🧷 Eti | nanol ~ 🛛 👸 F | Production ~ | 🕹 Lab 🗸 🗊 | Dispatches ~ 🛛 🕚 C | Over Time Process | 🔓 Report | is Y 🛅 Ot      | hers ~          |
|-------------|------------|-----------------|---------------|--------------|-----------|--------------------|-------------------|----------|----------------|-----------------|
| SH PRODU    | CTION      |                 |               |              |           |                    |                   |          | Production > V | Vash Production |
|             |            |                 |               |              | Start Dat | e 🛗 19-Mar-2022    | End Date          | 19-Mar   | -2022          | Search          |
| *           |            |                 |               |              |           |                    |                   |          | Search:        |                 |
|             |            |                 |               |              |           |                    |                   |          |                |                 |

- Click On +Add Wash Production as Shown in Above Image
- Fill The Popup Form Appeared, Whichever Mandatory with Valid Data as Shown Below

| Wash Production                             |                      | ×   |
|---------------------------------------------|----------------------|-----|
| Date :*                                     | 02-Mar-2022          |     |
| From Fermentation Tank:*                    | FERMENTATION TANK 01 | •   |
| Grain Consumed(Qntls):*                     | 100                  |     |
| Wash produced(Liters):*                     | 70                   |     |
| Gravity of Wash Produced:*                  | 1.5                  |     |
| Final Attenuated Wash<br>produced(Liters):* | 1.5                  |     |
| Gravity of Attenuated Wash<br>Produced:*    | 26                   |     |
| Passed to Still Number:*                    | 0.12                 |     |
|                                             | So                   | ave |

- Click On Save Button After Filling the Form as Shown Above
- The Wash Production Can Be Viewed as Follows After Indenting

|        | ter Data | <ul> <li>Procurem</li> </ul> | ent ~ 🛛 🧷 Ethanc         | l ~ 🛔 🖞 Productio        | n ~ 📕 🕹 Lab                    | V Dispatches V                            | Over Time Process                      | 🕼 Repo                    | rts ~ 🚺 🛈     | thers ~         |
|--------|----------|------------------------------|--------------------------|--------------------------|--------------------------------|-------------------------------------------|----------------------------------------|---------------------------|---------------|-----------------|
| ASH P  | RODU     | CTION                        |                          |                          |                                |                                           |                                        |                           | Production >  | Wash Production |
|        |          |                              |                          |                          |                                | Start Date 🛗 19-Mar-:                     | 2022 End Da                            | te 🛗 19-Mo                | ır-2022       | Search          |
| 10     | •        |                              |                          |                          |                                |                                           |                                        |                           | Search:       |                 |
|        |          |                              |                          |                          | · · · ·                        |                                           |                                        |                           |               |                 |
| 5.No * | Date     | From<br>Fermentation<br>Tank | Grain<br>Consumed(Qntls) | Wash<br>produced(Liters) | Gravity of<br>Wash<br>Produced | Final Attenuated Wash<br>produced(Liters) | Gravity of Attenuated<br>Wash Produced | Passed to<br>Still Number | Status/Action | Remarks         |

• After Wash Production User Need to Dispatch the Wash for Distillation Purpose to Produce the End Spirit to Be Derived

## **Excise Officer:**

• Login Into Application with Provided Valid Credentials

|                                                                                                    | For                                 | Dashboard 🤇             | <u>Click Here</u> |
|----------------------------------------------------------------------------------------------------|-------------------------------------|-------------------------|-------------------|
| Department of State Taxes and Excise                                                                                                    | W<br>Please lo                      | elcome<br>gin to your a | ccount            |
| Government of Himachal Pradesh                                                                                                    | User Name                           |                         | 4                 |
|                                                                                                    | Password                            |                         | ۲                 |
|                                                                                                    | Verification Code                   | 284755                  | Get a new code    |
|                                                                                                    | Enter Verification Code             |                         | U                 |
|                                                                                                    |                                     |                         | Forgot password?  |
|                                                                                                    |                                     | Login                   |                   |
| and the second second sec | →Frequently Asked Question          | s                       |                   |
| and the second second second second second second second second second second second second second second second                                                                                                    | Helpdesk Number: 9182<br>9182058070 | 0579-73/74/78,9         | 91820594-28/38,   |

User required to provide valid credentials as mentioned in above figure and click on Login button.

| 💵 Mas  | ter Data 🔻          | / Procuremen                 | nt ~ 🛛 🧷 Ethanol         | <ul> <li>Production</li> </ul> | 1 ~ 📕 Lab ~                    | 🕜 Dispatches ~                            | Over Time Process                      | 🗗 Repor                   | ts v 🚺 🛅     | Others ~          |
|--------|---------------------|------------------------------|--------------------------|--------------------------------|--------------------------------|-------------------------------------------|----------------------------------------|---------------------------|--------------|-------------------|
| VASH P | RODUC               | TION                         | NY MER                   |                                |                                |                                           |                                        |                           | Production   | > Wash Production |
|        |                     |                              |                          |                                |                                | Start Date 🛗 19-Mar                       | 2022 End Dat                           | e 🛗 19-Ma                 | r-2022       | Search            |
| 10     | •                   |                              |                          |                                |                                |                                           |                                        |                           | Search:      |                   |
| S.No * | Date                | From<br>Fermentation<br>Tank | Grain<br>Consumed(Qntls) | Wash<br>produced(Liters)       | Gravity of<br>Wash<br>Produced | Final Attenuated Wash<br>produced(Liters) | Gravity of Attenuated<br>Wash Produced | Passed to<br>Still Number | Status/Actio | n Remarks         |
| 1      | 19-<br>Mar-<br>2022 | FERMENTATION<br>TANK 02      | 100.00000                | 70.0000                        | 1.2000                         | 1.500                                     | 26.0000                                | 0.12                      | Approve      | View              |
|        |                     |                              |                          |                                |                                |                                           |                                        |                           | Pre          | vious             |

• Now Officer in Charge Need to Click on Approve Button as Highlighted in Above Figure.

| Wash Producation                            |                      | × |
|---------------------------------------------|----------------------|---|
| From Fermentation Tank:*                    | FERMENTATION TANK 02 |   |
| Grain Consumed(Qntls):*                     | 100.00000            |   |
| Wash produced(Liters):*                     | 70.0000              |   |
| Gravity of Wash Produced:*                  | 1.2000               |   |
| Final Attenuated Wash<br>produced(Liters):* | 1.500                |   |
| Gravity of Attenuated Wash<br>Produced:*    | 26.0000              |   |
| Passed to Still Number:*                    | 0.12                 |   |
| Remarks*                                    | Please Enter Remarks |   |
|                                             | Reject Approve       |   |

• Now User Need to Enter Mandatory Fields Details and Click on Approve Button.

|         |                     |                              |                          |                          |                                |                                        |                                        | C-TEL                     | INFOS       | SYSTEMS I           |
|---------|---------------------|------------------------------|--------------------------|--------------------------|--------------------------------|----------------------------------------|----------------------------------------|---------------------------|-------------|---------------------|
| 💵 Mast  | er Data 🗸           | / Procureme                  | nt ~ 🛛 🧷 Ethan           | ol ~                     | n ~ 📕 🕹 Lab ~                  | 🗇 Dispatches 🗸                         | (B) Over Time Process                  | 🗗 🖓 Repo                  | rts v       | ] Others ~          |
| VASH PI | RODUCT              | ΓΙΟΝ                         | Marker.                  |                          |                                |                                        |                                        |                           | Productio   | n > Wash Production |
|         |                     |                              |                          |                          |                                | Start Date 🗎 19-Mar                    | -2022 End Dat                          | te 🛗 19-Mc                | ır-2022     | Search              |
| 10 ,    | •                   |                              |                          |                          |                                |                                        |                                        |                           | Search:     |                     |
| S.No *  | Date                | From<br>Fermentation<br>Tank | Grain<br>Consumed(Qntls) | Wash<br>produced(Liters) | Gravity of<br>Wash<br>Produced | Final Attenuated Wash produced(Liters) | Gravity of Attenuated<br>Wash Produced | Passed to<br>Still Number | Status/Acti | ion Remarks         |
| 1       | 19-<br>Mar-<br>2022 | FERMENTATION<br>TANK 02      | 100.00000                | 70.0000                  | 1.2000                         | 1.500                                  | 26.0000                                | 0.12                      | Approved    | View                |
|         |                     |                              |                          |                          |                                |                                        |                                        |                           | P           | revious             |

• The Data Which Were Approved/Rejected by Officer in Charge Will Get Displayed in Page View as Shown in Above Figure.

|                        |                 |          |          |                      |                |              |                     |         |                      |                                       | в      | 1/22, Koti,          | Shimla l | VISH<br>PO, Car   | INU DISTII<br>traod, Cart | LERIE<br>Road, ,    | S PVT LTD<br>Shimla, Him        | achal Pradesh -                      | 533246                         |                       |                                 |            |                          |                   |                              |                                    |                      |              |
|------------------------|-----------------|----------|----------|----------------------|----------------|--------------|---------------------|---------|----------------------|---------------------------------------|--------|----------------------|----------|-------------------|---------------------------|---------------------|---------------------------------|--------------------------------------|--------------------------------|-----------------------|---------------------------------|------------|--------------------------|-------------------|------------------------------|------------------------------------|----------------------|--------------|
|                        |                 |          |          |                      |                |              |                     |         |                      |                                       |        |                      |          |                   | FOF                       | MD-11               |                                 |                                      |                                |                       |                                 |            |                          |                   |                              |                                    |                      |              |
|                        |                 |          |          |                      |                |              |                     |         |                      |                                       |        |                      | (Te      | be Mai            | Main Was<br>nained by e   | n Regist<br>very Di | er D11<br>stillery Inspec       | tor)                                 |                                |                       |                                 |            |                          |                   |                              |                                    |                      |              |
| Reporting From         | : 27-           | Feb-2022 | To: 19-3 | far-2022             |                |              |                     |         |                      |                                       |        |                      |          |                   |                           |                     |                                 |                                      |                                |                       |                                 |            |                          |                   |                              |                                    |                      |              |
|                        |                 |          |          |                      |                |              |                     |         |                      |                                       | MATE   | RIAL USEI<br>HOWN IN | D OTHI   | ER THA            | N THOSE                   |                     |                                 |                                      |                                |                       |                                 |            |                          |                   |                              |                                    |                      |              |
|                        |                 |          |          |                      |                |              | Bul                 | b Whetl | her Added is         | a first Setting up of                 | Water  | (if any) Ad          | ded afte | e First S         | iatting I'm               | Read                | ing to be reco<br>set up origin | rded as soon as<br>ally and immed    | the wash has<br>liately before |                       |                                 |            |                          | Total an          | d Calculaior                 | to entered for                     | each serial          |              |
| Time of fi             | rst mi          | xing     | Dia      | tilling Bate         | of Wash        |              |                     |         | afte                 |                                       |        | entity of            |          |                   | comp op                   | and<br>wat          | after any sub<br>er and immed   | osequent additio<br>iately wash is d | on of bub or<br>rawn off for   | Total                 | Calculated                      |            |                          | distil<br>distill | lation when<br>lation has be | he wash for suc<br>en completely p | h serial<br>assed in |              |
|                        |                 |          |          |                      |                | Number of    |                     | D       | ate and Hou          | r Addition                            | distil | ing base in          |          | Date and<br>Addit | Hour<br>tion              |                     |                                 | distillation                         |                                | quantity of           | Original                        | Total      | Sr.No.                   |                   |                              |                                    |                      |              |
|                        | <u> </u>        | -        |          |                      |                | fermentation |                     | _       |                      | Original Specific                     | bu     | b added              | +        |                   |                           |                     |                                 |                                      |                                | distilling<br>base in | gravity of wash<br>to which any | degrees of | distillation<br>to which | <u> </u>          |                              |                                    |                      | REMARKS      |
|                        |                 |          | Norma    | If                   | Quantity       |              |                     |         |                      | gravity as                            |        |                      |          |                   |                           | Dat                 | and Hour                        |                                      |                                | each vat<br>quintals  | addition has<br>been made       |            | drawn off                | Burnd             | Total                        |                                    | Total                |              |
| Fermentation<br>Number | Dat             | e Hour   | of       | molasses<br>Specific | in each<br>VAT |              | Date                | Hour    | Quantity<br>Quintals | less than 24 hours                    | Name   | Quantity<br>Quintals | Date     | Hour              | Quantity                  | _                   |                                 | Quantity<br>Liters                   | Specific<br>Gravity            |                       |                                 |            |                          | to still          | quantity<br>passed in        | degrees of                         | distilling<br>base   |              |
|                        |                 |          | base     | gravity              | quintals       |              |                     |         |                      | old and declared<br>for bub more than |        |                      |          |                   |                           | Date                | Hour                            |                                      |                                |                       |                                 |            |                          | number            | liters                       | attenuation                        | quintals             |              |
| 1                      | 2               | 3        | 4        | 4                    | 6              | 7            | 8                   | •       | 10                   | 24 hours old                          | 12     | 13                   | 14       | 15                | 16                        | 17                  | 18                              | 19                                   | 20                             | 21                    | 22                              | 23         | 24                       | 25                | 26                           | 27                                 | 28                   | 29           |
|                        | 03              |          |          | -                    |                |              | 03-                 |         |                      | -                                     |        |                      | -        | -                 |                           |                     |                                 |                                      |                                |                       |                                 |            |                          | -                 |                              |                                    |                      |              |
|                        | Ma<br>202       | 2        |          |                      |                |              | Mar-<br>2022        |         | 500                  |                                       |        |                      |          |                   |                           |                     | 450.0000                        | 440                                  |                                | 300                   | 300.0000                        |            |                          |                   |                              |                                    |                      | okk          |
|                        | 04<br>Ma        | -<br>r-  |          |                      |                |              | 04-<br>Mar-         |         | 4                    |                                       |        |                      |          |                   |                           |                     | 1.1012                          | 145000                               |                                | 145000                | 1.1213                          |            |                          |                   |                              |                                    |                      | ok           |
|                        | 07              | :        |          |                      |                |              | 07-                 |         |                      |                                       |        |                      |          |                   |                           |                     | 0.1000                          | 100                                  |                                |                       |                                 |            |                          |                   |                              |                                    |                      |              |
|                        | 202             | 2        |          |                      |                |              | 2022                |         | <i>"</i>             |                                       |        |                      |          |                   |                           |                     | 0.1000                          | 199                                  |                                |                       |                                 |            |                          |                   |                              |                                    | <u> </u>             | Approved     |
|                        | Ma<br>202       | 2        |          |                      |                |              | Mar-<br>2022        |         | 550                  |                                       |        |                      |          |                   |                           |                     | 1.5000                          | 10000                                |                                | 550                   | 1.5000                          |            |                          |                   |                              |                                    |                      | 4            |
|                        | 08<br>Ma<br>202 | 2        |          |                      |                |              | 08-<br>Mar-<br>2022 |         | 1000                 |                                       |        |                      |          |                   |                           |                     | 950.0000                        | 9500                                 |                                | 0                     |                                 |            |                          |                   |                              |                                    |                      | okk          |
|                        | 09<br>Ma        |          |          |                      |                |              | 09-<br>Mar-         |         | 1000                 |                                       |        |                      |          |                   |                           |                     | 0.1000                          | 1000                                 |                                | 1001                  | 0.1000                          |            |                          |                   |                              |                                    |                      | 00           |
|                        | 202             | 2        |          |                      | <u> </u>       |              | 2022                |         |                      |                                       |        |                      | +        | -                 |                           |                     |                                 |                                      |                                |                       |                                 |            |                          |                   | <u> </u>                     |                                    |                      |              |
|                        | Ma<br>202       | 2        |          |                      |                |              | Mar-<br>2022        |         | 10                   |                                       |        |                      |          |                   |                           |                     | 0.1000                          | 1499                                 |                                | 1501                  | 0.1000                          |            |                          |                   |                              |                                    |                      | Distillation |
|                        | 14<br>Ma<br>202 | 2        |          |                      |                |              | 14-<br>Mar-<br>2022 |         | 9                    |                                       |        |                      |          |                   |                           |                     | 0.0100                          | 49000                                |                                | 49000                 | 0.0100                          |            |                          |                   |                              |                                    |                      | d            |
|                        | 15<br>Ma<br>202 | 2        |          |                      |                |              | 15-<br>Mar-<br>2022 |         | 1000                 |                                       |        |                      |          |                   |                           |                     | 950.0000                        | 950                                  |                                | 950                   | 1.5000                          |            |                          |                   |                              |                                    |                      | okk          |
|                        | 15<br>Ma        |          |          |                      |                |              | 15-<br>Mar-         |         | 1000                 |                                       |        |                      |          |                   |                           |                     | 950.0000                        | 950                                  |                                | 0                     |                                 |            |                          |                   |                              |                                    |                      | okokookok    |
|                        | 19-<br>M*       | -        |          |                      |                |              | 2022<br>19-<br>Mar- |         | 100                  |                                       |        |                      |          |                   |                           |                     | 1,2000                          | 1.5                                  |                                | 1                     | 0.5000                          |            |                          |                   |                              |                                    |                      | pok          |
|                        | 202             | 2        |          |                      |                |              | 2022                |         |                      |                                       |        |                      |          |                   |                           |                     |                                 |                                      |                                |                       |                                 |            |                          |                   |                              |                                    |                      |              |

FORM D-11

| 3.4.3 DISTILLATION: |  |
|---------------------|--|
|---------------------|--|

| Production ~           | <u>۸</u> ۱ |
|------------------------|------------|
| Bub Production         |            |
| Wash Production        |            |
| Distillation           |            |
| Spirit Produced        |            |
| Spirit Transfer        |            |
| Internal Tank Transfer |            |
| DIP Register           |            |

• Click On Distillation Sub Tab Under Production

| 💵 Master Do    | ita ~ 🏼 🧳 Procurement ~ | 🔗 Ethanol ~         | 🛔 Production ~ | 👗 Lab ~ | 🗇 Dispatches ~      | Over Time Process | 🗗 Reports ~  | 🛅 Others 🗸                |
|----------------|-------------------------|---------------------|----------------|---------|---------------------|-------------------|--------------|---------------------------|
| DISTILLATIO    | N                       |                     |                |         |                     |                   |              | Production > Distillation |
|                |                         |                     |                | S       | Start Date 🛗 19-Mar | r-2022 End Date   | 19-Mar-2022  | Search                    |
| 10 •           |                         |                     |                |         |                     |                   | Search       | n:                        |
| S.no *         | Date                    | Wash Utilized (Lite | rs)            | Flour U | Jtilized(Qntls)     | Original Grav     | vity of Wash |                           |
| 1              | 19-Mar-2022             | 0.00                |                | 0.00    |                     | 0                 |              |                           |
| + Add Distilla | tion                    |                     |                |         |                     |                   |              | Previous Next             |

• Click On +Add Distillation and Fill the Popup Form Appeared, Whichever the Fields Mandatory and With Valid Data as Shown Below

|                          |                    |      | C-TEL INFOSYSTEMS PVT. LTD |
|--------------------------|--------------------|------|----------------------------|
| Distillation             |                    | ×    |                            |
| Date :*                  | 19-Mar-2022        |      |                            |
| Wash Utilized (Liters):* | 70                 |      |                            |
| Flour Utilized (Qntls)*  | 8                  |      |                            |
| Original Gravity of      | .5                 |      |                            |
| Wash*                    | Max 500 Characters |      |                            |
| Remarks*                 | ok                 |      |                            |
|                          |                    | Save |                            |

• Click On Save Button After Form Filling as Shown Above

| 💵 Master D   | Data 🗸 🥒 Procurement | × 🖉 Æthanol ×      | 💩 Production ~ | 👗 Lab v | 👘 Dispatches 🗸      | () Over Time Process | 🗗 Reports 🗸  | 🚺 Others ~                |
|--------------|----------------------|--------------------|----------------|---------|---------------------|----------------------|--------------|---------------------------|
| DISTILLATIO  | N                    |                    |                |         |                     |                      |              | Production > Distillation |
|              |                      |                    |                | s       | Start Date 🛗 19-Mar | -2022 End Date       | 19-Mar-2022  | Search                    |
| 10 •         |                      |                    |                |         |                     |                      | Search       | n:                        |
| S.no *       | Date                 | Wash Utilized(Lite | rs)            | Flour L | Itilized (Qntls)    | Original Grav        | vity of Wash |                           |
| 1            | 19-Mar-2022          | 100                |                | 80      |                     | 0.5000               |              |                           |
| + Add Distil | lation               |                    |                |         |                     |                      |              | Previous Next             |

• The Wash Distilled Can Be Viewed as Shown Below
#### VISHNU DISTILLERIES PVT LTD

#### 121/22, Koti, Shimla PO, Cartraod, Cart Road, , Shimla, Himachal Pradesh - 533246

#### **Distillation Report**

| Repor | Reporting From : 30-Jan-2022 To : 19-Mar-2022         As On : 19-Mar-2022 |                       |                       |                          |                       |                         |  |  |  |  |  |  |  |  |
|-------|---------------------------------------------------------------------------|-----------------------|-----------------------|--------------------------|-----------------------|-------------------------|--|--|--|--|--|--|--|--|
| S.no  | Date                                                                      | Wash Production(Ltrs) | Grain Consumed(Qntls) | Flour Transferred(Qntls) | Wash Dispatched(Ltrs) | Flour Dispatched(Qntls) |  |  |  |  |  |  |  |  |
| 1     | 03-Mar-2022                                                               | 550.000               | 500.000               | 300.000                  | 300.000               | 300.000                 |  |  |  |  |  |  |  |  |
| 2     | 04-Mar-2022                                                               | 145000.000            | 4.000                 | 3.000                    | 145000.000            | 3.000                   |  |  |  |  |  |  |  |  |
| 3     | 07-Mar-2022                                                               | 0.000                 | 0.000                 | 32.000                   | 129.000               | 32.000                  |  |  |  |  |  |  |  |  |
| 4     | 07-Mar-2022                                                               | 200.000               | 99.000                | 0.000                    | 0.000                 | 0.000                   |  |  |  |  |  |  |  |  |
| 5     | 08-Mar-2022                                                               | 560.000               | 550.000               | 550.000                  | 550.000               | 550.000                 |  |  |  |  |  |  |  |  |
| 6     | 08-Mar-2022                                                               | 1.500                 | 1000.000              | 0.000                    | 0.000                 | 0.000                   |  |  |  |  |  |  |  |  |
| 7     | 09-Mar-2022                                                               | 1000.000              | 1000.000              | 1001.000                 | 1001.000              | 1001.000                |  |  |  |  |  |  |  |  |
| 8     | 10-Mar-2022                                                               | 1500.000              | 10.000                | 10.000                   | 1501.000              | 10.000                  |  |  |  |  |  |  |  |  |
| 9     | 14-Mar-2022                                                               | 50000.000             | 9.000                 | 9.000                    | 49000.000             | 9.000                   |  |  |  |  |  |  |  |  |
| 10    | 15-Mar-2022                                                               | 1.500                 | 1000.000              | 940.000                  | 950.000               | 940.000                 |  |  |  |  |  |  |  |  |
| 11    | 15-Mar-2022                                                               | 1.500                 | 1000.000              | 0.000                    | 0.000                 | 0.000                   |  |  |  |  |  |  |  |  |
| 12    | 19-Mar-2022                                                               | 70.000                | 100.000               | 1.000                    | 1.000                 | 1.000                   |  |  |  |  |  |  |  |  |

# **DISTILLATION REPORT**

# 3.4.4 SPIRIT PRODUCED:

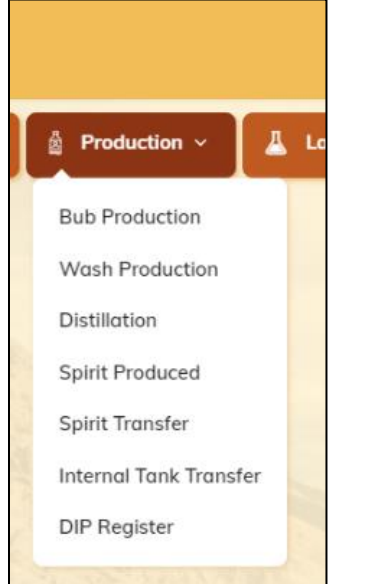

• To Derive the End Spirit User, Need the Add the Production to The Receiver Tanks After Distillation. Click On Spirit Produced Sub Tab Under Production Icon

| Mas     | ter Data 🗸 | 🧳 Procurement ~ | 🖉 🧷 Ethanol ~ | 🖞 Production ~ | 👗 Lab ~ | 🗊 Dispatches 🗸      | Over Time Process | 🔓 Reports 🗸 | 🛅 Others 🗸                 |
|---------|------------|-----------------|---------------|----------------|---------|---------------------|-------------------|-------------|----------------------------|
| PIRIT P | RODUCED    |                 |               |                |         |                     |                   | Pro         | oduction > Spirit Produced |
|         |            |                 |               |                | s       | tart Date 🛗 19-Mar- | -2022 End Date    | 19-Mar-2022 | Search                     |
|         |            |                 |               |                |         |                     |                   |             |                            |

• Click On +Add Spirit Production and Fill the Form Appeared, Whichever Fields Mandatory with Valid Data as Shown Below

| Spirit Produced                                  |                                                        |               | ×               |
|--------------------------------------------------|--------------------------------------------------------|---------------|-----------------|
| Select Date* :                                   | 19-Mar-2022                                            | Spirit Type*  | ENA *           |
| Receiver Tank*                                   | Opening<br>Dip(cm/mm)* Production(BLs)<br>Balance(BLs) | Strength(OP)* | Production(PLs) |
| □ RT 19-3 ▼                                      | 0.00 10 6600                                           | 12.5          | 7425            |
| Max 500 Cha<br>Remarks* Ok<br>New Row Remove Row | raden                                                  |               |                 |
|                                                  |                                                        |               | Add Production  |

• If User Need to Add End Production of Same End Product Derived to Multiple Gauged VAT's Time Click on New Row as Shown in Above Image and Fill the Data as In Required Format.

| LE M   | aster Data 🗸        | 🥬 Procurement ~ | 🧷 Ethanol ~ | 🗴 Production ~     | 👗 Lab ~ | 🗊 Dispatches 🗸        | Over Time Process | 🗗 Reports ~     |            | Others ~          |
|--------|---------------------|-----------------|-------------|--------------------|---------|-----------------------|-------------------|-----------------|------------|-------------------|
| SPIRIT | PRODUCED            |                 |             |                    |         |                       |                   |                 | Production | > Spirit Produced |
|        |                     |                 |             |                    | 5       | Start Date 🛗 19-Mar   | -2022 End Da      | te 🛗 19-Mar-202 | 2          | Search            |
| S.No   | Dip Date            | Receiver Tank   | Spirit Type | Produced Quantity( | BLs) P  | roduced Quantity(PLs) | Dip(cm/mm)        | Strength(OP)    | Status     | Remarks           |
| 1      | 19-Mar-2022         | 2 RT 19-3       | ENA         |                    |         |                       |                   |                 | New        | View              |
| + Add  | d Spirit Productior | 0               |             |                    |         |                       |                   |                 |            |                   |

• The indent request is forwarded to excise officer for approval.

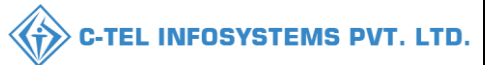

# **Excise Officer:**

• Login Into Application with Provided Valid Credentials

|                                      | For                                                              | For Dashboard <u>Click Here</u> |                  |  |  |  |
|--------------------------------------|------------------------------------------------------------------|---------------------------------|------------------|--|--|--|
| Department of State Taxes and Excise | W<br>Please I                                                    | velcome                         | ccount           |  |  |  |
| Government of Himachal Pradesh       | User Name                                                        |                                 | ۵                |  |  |  |
|                                      | Password                                                         |                                 | ۲                |  |  |  |
|                                      | Verification Code                                                | 284755                          | Get a new code   |  |  |  |
|                                      | Enter Verification Code                                          |                                 | U                |  |  |  |
|                                      |                                                                  |                                 | Forgot password? |  |  |  |
|                                      |                                                                  | Login                           |                  |  |  |  |
|                                      | →Frequently Asked Question<br>Helpdesk Number: 918<br>9182058070 | ons<br>20579-73/74/78,9         | 01820594-28/38 , |  |  |  |

• User required to provide valid credentials as mentioned in above figure and click on Login.

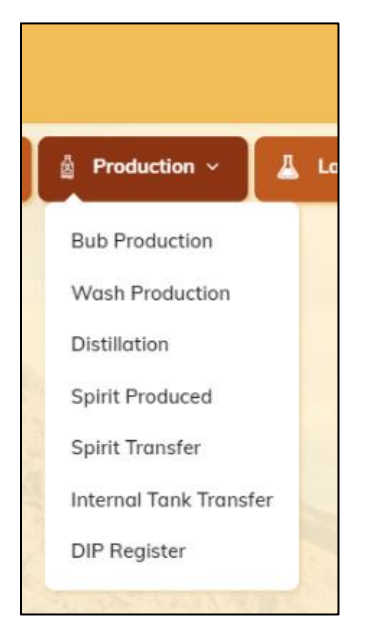

• User need to click on Spirit Produced as shown in subtabs of production

|       |                |                 |             |                      |         |                      |                  | C-TEL I        | NFOSY      | STEMS I           |
|-------|----------------|-----------------|-------------|----------------------|---------|----------------------|------------------|----------------|------------|-------------------|
| ≛≣ Mo | ister Data 🗸 💡 | 🧳 Procurement ~ | 🧷 Ethanol 🗸 | 🛔 Production ~       | 👗 Lab ~ | Dispatches ~         | Over Time Proces | s 📝 Reports    | s ~ 🔳      | Others ~          |
| PIRIT | PRODUCED       |                 |             |                      |         |                      |                  |                | Production | > Spirit Produced |
|       |                |                 |             |                      |         | Start Date 🛗 19-Mar  | -2022 End        | Date 🗎 19-Mar- | 2022       | Search            |
| S.No  | Dip Date       | Receiver Tank   | Spirit Type | Produced Quantity(BL | s) Pi   | oduced Quantity(PLs) | Dip(cm/mm)       | Strength(OP)   | Status     | Remarks           |
| 1     | 19-Mar-2022    | RT 19-3         | ENA         |                      |         |                      |                  |                | Approve    | View              |

• User required to Click on Approve as Shown Above Figure.

| Receiver A                               | Appro                                           | val     |             |                     |            |                      |           |            | ×             |
|------------------------------------------|-------------------------------------------------|---------|-------------|---------------------|------------|----------------------|-----------|------------|---------------|
| Date                                     | Receiv                                          | er Tank | Spirit Type | Production Quantity | (BLs)      | Production Quant     | ity (PLs) | Dip(cm/mm) | Strength (OP) |
| 10-Mar-2022                              | reciver                                         | tankk   | ENA         | 2133                |            | 3583.44              |           | 1          | 68            |
| Existing Receiver t<br>Closing Balance(B | ank<br>Ls) :                                    | 1056.00 |             |                     | Stren      | gth(OP) * :          | 68        |            |               |
| Receiver Dip(cm/m                        | losing Balance(BLs) :<br>leceiver Dip(cm/mm) *: |         |             |                     | Produ<br>: | iction Quantity(PLs) | 5431.44   |            |               |
| Total Receiver tanl<br>CB(BLs):          | k                                               | 4289    |             |                     | Remo       | ırks*:               | Approved  |            |               |
| Production<br>Quantity(BLs) * :          |                                                 | 3233    |             |                     |            |                      |           |            |               |
|                                          |                                                 |         |             |                     |            |                      |           | Reject     | Approve       |

• User Need to Fill All Mandatory Details as Mentioned Above and Click on Approve as Shown.

| =    | 💵 Master Data 🗸 🌽 Procuren |               | 🆧 Ethanol ~ | 🖞 Production ~ 🗕 Lab |         | 🗊 Dispatches ~      | Over Time Process | Repo         | rts ~    | Others ~             |
|------|----------------------------|---------------|-------------|----------------------|---------|---------------------|-------------------|--------------|----------|----------------------|
| SPIR | IT PRODUCED                |               |             |                      |         |                     |                   |              | Producti | on > Spirit Produced |
|      |                            |               |             |                      | S       | tart Date 🗎 19-Mar  | -2022 End [       | Date 🛗 19-Ma | r-2022   | Search               |
| S.N  | lo Dip Date                | Receiver Tank | Spirit Type | Produced Quantity(B  | Ls) Pro | duced Quantity(PLs) | Dip(cm/mm)        | Strength(OP) | Status   | Remarks              |
| 1    | 19-Mar-2022                | 2 RT 19-3     | ENA         | 6600.00              | 739     | 2                   | 10.0              | 12           | Approved | View                 |
|      |                            |               |             |                      |         |                     |                   |              |          |                      |

• The Indent Request Raised by Manager Got Approved as Shown Above.

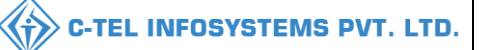

|                            | VISHIV DISTILLERIES PVT LTD |              |                     |              |      |        |            |          |        |                        |                           |                                 |                                 |                                |                           |                                     |                       |                            |                                 |            |                               |           |          |        |        |                    |                    |                                     |                                      |        |
|----------------------------|-----------------------------|--------------|---------------------|--------------|------|--------|------------|----------|--------|------------------------|---------------------------|---------------------------------|---------------------------------|--------------------------------|---------------------------|-------------------------------------|-----------------------|----------------------------|---------------------------------|------------|-------------------------------|-----------|----------|--------|--------|--------------------|--------------------|-------------------------------------|--------------------------------------|--------|
|                            |                             |              |                     |              |      |        |            |          |        |                        |                           |                                 | 121/22, K                       | oti, Shimla P                  | O, Cartra                 | d, Cart Road, ,                     | Shimla, I             | fimachal Prac              | desh - 533246                   |            |                               |           |          |        |        |                    |                    |                                     |                                      |        |
|                            |                             |              |                     |              |      |        |            |          |        |                        |                           |                                 |                                 |                                |                           | FORM D-12                           |                       |                            |                                 |            |                               |           |          |        |        |                    |                    |                                     |                                      |        |
|                            |                             |              |                     |              |      |        |            |          |        |                        |                           |                                 |                                 | (To                            | be Mainai                 | aed by every Dis                    | tillery In            | spector)                   |                                 |            |                               |           |          |        |        |                    |                    |                                     |                                      |        |
| Reporting Fr               | om : 27-Feb-2               | 022 To :     | 19-Mar              | -2022        |      |        |            |          |        |                        |                           |                                 |                                 |                                |                           |                                     |                       |                            |                                 |            |                               |           |          |        |        |                    |                    |                                     |                                      |        |
|                            |                             |              |                     |              |      |        |            |          |        | Account of<br>with suc | 'unfinishe<br>h or set th | ed spirit in r<br>at spirit the | eceiver still w<br>received and | orking in co<br>the still or s | mbination<br>et of stills | and 10 connecte<br>but no where ets | d during<br>to be tal | Distillation<br>ten at the |                                 | Quanti     | ty to be enter                | ed at cor | nbinatio | n of   |        | Calculatio         | n of Outtu         | rn of spirit both<br>of wash and di | h finithed and<br>fistilling base ad |        |
|                            |                             | Dat          | e & Hou             | rof          |      | Quanti | ity of the | Commenc  | ement  |                        | 00                        | mmencemer                       | at and the du                   | ing which s                    | 1ch still or              | set of stills at wo                 | rk                    |                            |                                 |            | distillaion of                | re-distra | ction    |        |        |                    | 01                 | attention                           |                                      |        |
|                            | Register                    |              |                     |              |      |        |            |          |        | (                      | Quantity s                | at the end D                    | istilling of wa                 | sh used to be                  | entered o                 | a completion of                     | listillatio           | 8                          | unfinished<br>spirit difference |            |                               |           |          |        |        |                    | ProofL             | iter per 0373                       |                                      |        |
| Sr. No. of<br>Distillation | Number of                   | Comr<br>dis  | nencem<br>tillation | ent of<br>&  |      |        |            |          |        |                        |                           |                                 |                                 |                                |                           |                                     |                       |                            | between                         | Spirit res | noved from r<br>Redistillator | ecover    | pau      | sed to | Met    | Proof              | guantit<br>base wh | y of distilling<br>en the wash is   | Dergree of<br>attention each         | REMARK |
| Distantia                  | stills used                 | Con          | mpletion            | of           |      | In     | Bulk       |          | Proof  |                        | Bulk                      |                                 | Proof                           |                                |                           | distili                             | ing base              | with                       | 15 of the                       |            | Realization                   |           | Si       | ore    | Guiran | Liters<br>per(4500 | used fr            | om one base<br>only                 | 450 litre of                         |        |
|                            |                             |              |                     | -            | nour | number | Liters     | Strength | Liters | In Keceiver            | Liters                    | Strength                        | Liter                           |                                |                           |                                     |                       |                            | register                        | From       | _                             |           |          |        |        | liters of<br>wash) |                    | Proof liters                        | proof litre of                       |        |
|                            |                             | Date         | Hour                | Date         |      |        |            |          |        |                        |                           |                                 |                                 | VA1<br>Number                  | of wash                   | Degree of<br>attenuation            | Name                  | Quantity of<br>Quintals    |                                 | Receiver   | For<br>Distillation           | Liter     | Date     | Liter  |        |                    | of Base            | per 0373<br>Onintals                | spirit                               |        |
| 1                          | 2                           | 3            | 4                   | 5            | 6    | 7      | 8          | 9        | 10     | n                      | 12                        | 13                              | 14                              | 15                             | 16                        | 17                                  | 18                    | 19                         | 20                              | 21         | 22                            | 23        | 24       | 25     | 26     | 27                 | 28                 | 29                                  | 30                                   | 31     |
|                            |                             | 03-          |                     | 03-          |      |        |            |          |        | Receiver               |                           |                                 |                                 |                                |                           |                                     |                       |                            |                                 |            |                               |           |          |        |        |                    |                    |                                     |                                      |        |
| Still                      |                             | Mar-<br>2022 |                     | Mar-<br>2022 |      |        |            |          |        | Tank 1 -<br>500        | 72336                     | 75                              | 126588.00                       |                                |                           |                                     |                       |                            |                                 |            |                               |           |          |        |        |                    |                    |                                     |                                      |        |
|                            |                             | 04-          |                     | 04-          |      |        |            |          |        | Receiver               |                           |                                 |                                 |                                |                           |                                     |                       |                            |                                 |            |                               |           |          |        |        |                    |                    |                                     |                                      |        |
| Still                      |                             | Mar-<br>2022 |                     | Mar-<br>2022 |      |        |            |          |        | Tank 1 -<br>250        | 36118                     | 68                              | 60678.24                        |                                |                           |                                     |                       |                            |                                 |            |                               |           |          |        |        |                    |                    |                                     |                                      |        |
| <b>A</b> .11               |                             | 07-          |                     | 07-          |      |        |            |          |        | RET - 1 -              |                           |                                 |                                 |                                |                           |                                     |                       |                            |                                 |            |                               |           |          |        |        |                    |                    |                                     |                                      |        |
| Still                      |                             | 2022         |                     | 2022         |      |        |            |          |        | 12                     | 2119                      | 1 <sup>2</sup>                  | 2161.38                         |                                |                           |                                     |                       |                            |                                 |            |                               |           |          |        |        |                    |                    |                                     |                                      |        |
| A-11                       |                             | 08-          |                     | 08-          |      |        |            |          |        | RET - 1 -              |                           |                                 |                                 |                                |                           |                                     |                       |                            |                                 |            |                               |           |          |        |        |                    |                    |                                     |                                      |        |
| Still                      |                             | Mar-<br>2022 |                     | 2022         |      |        |            |          |        | 10                     | 1824                      | 68                              | 3064.32                         |                                |                           |                                     |                       |                            |                                 |            |                               |           |          |        |        |                    |                    |                                     |                                      |        |
| 0.70                       |                             | 10-          |                     | 10-          |      |        |            |          |        | A Receiver             |                           |                                 |                                 |                                |                           |                                     |                       |                            |                                 |            |                               |           |          |        |        |                    |                    |                                     |                                      |        |
| Still                      |                             | 2022         |                     | 2022         |      |        |            |          |        | Tank1 - 6              | 4855                      | 05                              | \$119.44                        |                                |                           |                                     |                       |                            |                                 |            |                               |           |          |        |        |                    |                    |                                     |                                      |        |
| Still                      |                             | 14-<br>Mar-  |                     | 14-<br>Mar-  |      |        |            |          |        | A Receiver             | 21150                     | 68                              | 35532.00                        |                                |                           |                                     |                       |                            |                                 |            |                               |           |          |        |        |                    |                    |                                     |                                      |        |
|                            |                             | 2022         |                     | 2022         |      |        |            |          |        | Tank1 - 37             |                           |                                 |                                 |                                |                           |                                     |                       |                            |                                 |            |                               |           |          |        |        |                    |                    |                                     |                                      |        |
| Still                      |                             | 15-<br>Mar-  |                     | 15-<br>Mar-  |      |        |            |          |        | A Receiver             | 3233                      | 75                              | 5657.75                         |                                |                           |                                     |                       |                            |                                 |            |                               |           |          |        |        |                    |                    |                                     |                                      |        |
|                            |                             | 2022         |                     | 2022         |      |        |            |          |        | Tankl - 5              |                           |                                 |                                 |                                |                           |                                     |                       |                            |                                 |            |                               |           |          |        |        |                    |                    |                                     |                                      |        |
| Still                      |                             | 19-<br>Mar-  |                     | 19-<br>Mar-  |      |        |            |          |        | RT 19-3 -              | 6600                      | 12.5                            | 7425.00                         |                                |                           |                                     |                       |                            |                                 |            |                               |           |          |        |        |                    |                    |                                     | 1                                    |        |
|                            |                             | 2022         |                     | 2022         |      |        |            |          |        | 10                     |                           |                                 |                                 |                                |                           |                                     |                       |                            |                                 |            |                               |           |          |        |        |                    |                    |                                     |                                      |        |

FORM D-12

# 3.4.5 SPIRIT TRANSFER:

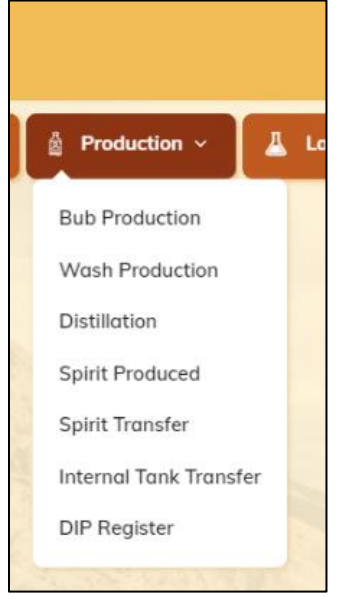

- User need to click on Spirit Transfer as mentioned in above figure.
- Users Need to Transfer Derived Spirit from Gauged Vats to Storage Vat's for Dispatching Purpose.
- Click On Spirit Transfer Sub Tab.

|                 |                     |                    |                   |               |               |                  | C-TEL IN     | FOSY       | STEMS F           |
|-----------------|---------------------|--------------------|-------------------|---------------|---------------|------------------|--------------|------------|-------------------|
| 💵 Master Data 🗸 | Procurement ~       | 🎊 Ethanol ~        | 🖞 Production ~    | Lab ~ 🕜 Dispa | tches ~ 🕀 O   | ver Time Process | 🗗 Reports ~  | •          | thers ~           |
| PIRIT TRANSFER  |                     |                    | 913 -             | Start Date    | 19-Mar-2022   | End Date         | 19-Mar-2022  | Production | > Spirit Transfer |
| S.No Date Re    | ceiver Tank Storage | e Tank Spirit Type | Approved Quantity | BLs) Approved | Quantity(PLs) | Dip(cm/mm)       | Strength(OP) | Status     | Remarks           |

• User need to Click On +Add Spirit Transfer Button to Add an Indent for Transfer

| Spirit Transfer               |                         | × |
|-------------------------------|-------------------------|---|
| From Receiver Tank:           | Receiver Tank 1 *       |   |
| Spirit Type Tank Holding      | ENA                     |   |
| Current Closing Balance(BLs)  | 2262.00                 |   |
| To Storage Tank:              | Storage Tank 1 🔹        |   |
| Transfered Spirit Dip(cm) * : | 10                      |   |
| Issues(BLs) * :               | 1824                    |   |
| Strength(OP) * :              | 12.5                    |   |
| Issues(PLs) * :               | 2052 Max 500 Characters |   |
| Remarks*:                     | okį                     |   |
|                               | Sava                    |   |
|                               | Save                    |   |

- Fill The Details of The Pop-Up Form Appeared, Whichever Were Mandatory with Valid Data as Shown Below
- The Transfer Indent Request Can Be Viewed as Shown Below in List View with Status

| A REAL | aster Data 🗸       | 🧳 Procurement ~ | 🔗 Ethanol ~    | 🖞 Produc    | tion ~ 📕 🚨 Lab ~     | Dispatches ~        | Over Time     | Process    | 🗗 Reports ~  | <b>i</b> o | thers ~           |
|--------|--------------------|-----------------|----------------|-------------|----------------------|---------------------|---------------|------------|--------------|------------|-------------------|
| SPIRIT | TRANSFER           |                 |                |             |                      |                     |               |            |              | Production | > Spirit Transfer |
|        |                    |                 |                |             |                      | Start Date 🛗 19-Mai | r-2022        | End Date   | 19-Mar-2022  | 2          | Search            |
| S.No   | Date               | Receiver Tank   | Storage Tank   | Spirit Type | Approved Quantity(Bl | Ls) Approved Qua    | intity(PLs) [ | Dip(cm/mm) | Strength(OP) | Status     | Remarks           |
| 1      | 19-Mar-2022        | Receiver Tank 1 | Storage Tank 1 | ENA         |                      |                     |               |            |              | New        | View              |
| + Ad   | ld Spirit Transfer |                 |                |             |                      |                     |               |            |              |            |                   |

• The spirit transfer request is forwarded to excise officer and the request will be displayed as shown in above figure.

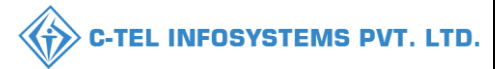

# **Excise Officer:**

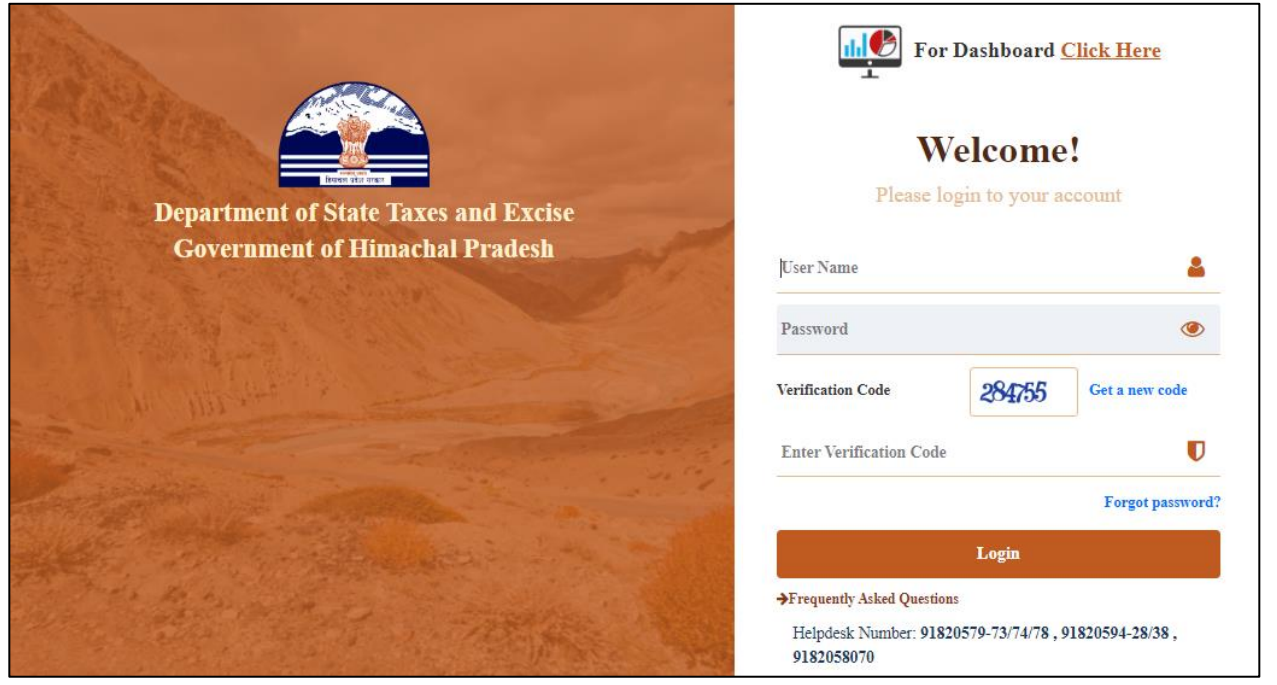

• Login Into Application with Provided Valid Credentials

| M      | laster Data 🗸 | 🥬 Procurement ~ | 🔗 Ethanol ~    | a Production  | 1 ~ 📕 Lab ~          | 🗇 Dispatches 🗸     | Over Time Process     | 🛛 🗗 Reports 🗸 | 0          | thers ~           |
|--------|---------------|-----------------|----------------|---------------|----------------------|--------------------|-----------------------|---------------|------------|-------------------|
| SPIRIT | TRANSFER      |                 |                |               |                      |                    |                       |               | Production | > Spirit Transfer |
|        |               |                 |                |               | S                    | tart Date 🛗 19-Mar | r-2022 End Date       | 19-Mar-202    | 2          | Search            |
| S.No   | Date          | Receiver Tank   | Storage Tank   | Spirit Type A | pproved Quantity(BLs | ) Approved Quar    | ntity(PLs) Dip(cm/mm) | Strength(OP)  | Status     | Remarks           |
| 1      | 19-Mar-2022   | Receiver Tank 1 | Storage Tank 1 | ENA           |                      |                    |                       | -             | Approve    | View              |

• As Highlighted in Above User Need to Click on Approve Button.

| Spirit Tra                              | Spirit Transfer Approval |          |                |             |      |                  |          |              |            |               |  |  |  |  |  |
|-----------------------------------------|--------------------------|----------|----------------|-------------|------|------------------|----------|--------------|------------|---------------|--|--|--|--|--|
| Date                                    | Receive                  | r Tank   | Storage Tank   | Spirit Type | Inde | nt Quantity(BLs) | Indent Q | uantity(PLs) | Dip(cm/mm) | Strength (OP) |  |  |  |  |  |
| 19-Mar-2022                             | Receive                  | r Tank 1 | Storage Tank 1 | ENA         | 1824 | .00000           | 2052.00  |              | 10         | 12.5          |  |  |  |  |  |
| Existing Storage t<br>Closing Balance(E | ank<br>3Ls) :            | 20953.0  | 0              |             |      | Strength(OP) * : |          | 12.5         |            |               |  |  |  |  |  |
| Storage Dip(cm/m                        | torage Dip(cm/mm) *:     |          |                |             |      | Receipts(PLs) :  |          | 1998         |            |               |  |  |  |  |  |
| Total Storage tan                       | k<br>N a Vi              | 22729    |                |             |      | Wastage(BLs) :   |          | 48           |            |               |  |  |  |  |  |
| Receipts(BLs) * :                       | 5657.                    | 4770     |                |             |      | Remarks*:        |          | ok           |            |               |  |  |  |  |  |
| ,                                       |                          | 1//6     |                |             |      |                  |          |              |            | /i            |  |  |  |  |  |
|                                         |                          |          |                |             |      |                  |          |              | Reject     | Approve       |  |  |  |  |  |

• Now Fill All Appropriate Details and Click on Approve/Reject Button as Shown in Above Figure.

|        | laster Data 🗸 | <i>i</i> Procurement ~ | 👌 Ethanol ~    | 🖞 Production ~ | 🛓 Lab ~         | 🗊 Dispatches ~ | Over Time Process        | 🗗 Reports 🗸 | 🚺 Others ~     | -          |                   |
|--------|---------------|------------------------|----------------|----------------|-----------------|----------------|--------------------------|-------------|----------------|------------|-------------------|
| SPIRIT | TRANSFER      |                        |                |                |                 |                |                          |             |                | Production | > Spirit Transfer |
|        |               |                        |                |                |                 |                | Start Date 🗰 19-Mar-2022 | 2 End I     | Date 🗰 19-Mar- | 2022       | Search            |
| S.No   | Date          | Receiver Tank          | Storage Tank   | Spirit Type    | Approved Quanti | ity(BLs) Aj    | pproved Quantity(PLs)    | Dip(cm/mm)  | Strength(OP)   | Status     | Remarks           |
| 1      | 19-Mar-2022   | Receiver Tank 1        | Storage Tank 1 | ENA            | 1776.00         | 19             | 998                      | 40.0        | 12.50          | Approved   | View              |
|        |               |                        |                |                |                 |                |                          |             |                |            |                   |

• The Indents Which Were Approved/Rejected by Officer in Charge Will Get Displayed in Page View as Shown in Above Figure.

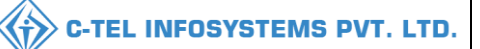

# 3.4.6 PRODUCTION REPORTS:

|                                                                                    | Home PD.                                                            |
|------------------------------------------------------------------------------------|---------------------------------------------------------------------|
| Over Time Process                                                                  | 🗗 Reports ~ 🛅 Othe                                                  |
| -                                                                                  | General Registers                                                   |
| Form D-8                                                                           | Production >                                                        |
| Form D-10                                                                          | Tanks                                                               |
| Main Wash Register<br>(D11)<br>Distillation<br>Spirit Production<br>Register (D12) | Lab<br>Dispatch<br>Over Time Process<br>Collection of Fees & Duties |
| Alcohol Stock Register<br>Dip Register<br>Form D-21                                | L TUTIOUS                                                           |

• User can perform above mentioned activities as shown in above figure and follow accordingly.

# 1) FORM D-8:

• User required to select reports tab  $\rightarrow$  click on production  $\rightarrow$  select form D-8

| 💵 Master Data 🗸 | 🥬 Procurement 🗸 | 🔗 Ethanol 🗸 | 🖞 Production 🗸 | 🛓 Lab 🗸    | 💮 Dispatches 🗸 | Over Time Process | 🗗 Reports 🗸 | 🚺 Others 🗸                      |
|-----------------|-----------------|-------------|----------------|------------|----------------|-------------------|-------------|---------------------------------|
| FORM D-8        |                 |             |                |            |                |                   |             | Reports > Production > Form D-8 |
|                 |                 | From Date   |                | 20-Mar-202 | 12             |                   |             |                                 |
|                 |                 | To Date     |                | 23-Mar-202 | 22             |                   |             |                                 |
|                 |                 |             |                | e          | 6              |                   |             |                                 |
|                 |                 |             |                |            |                |                   |             |                                 |

- User should select dates as shown in above figure.
- User need to click on print for D-8 form

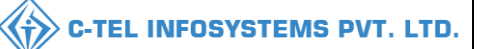

| r      |                                       |                                  |                 |           |                  |           |          |           |            |                |          |           |                |                  |                  |              |               |               |          |           |                         |      |          |              |
|--------|---------------------------------------|----------------------------------|-----------------|-----------|------------------|-----------|----------|-----------|------------|----------------|----------|-----------|----------------|------------------|------------------|--------------|---------------|---------------|----------|-----------|-------------------------|------|----------|--------------|
|        |                                       |                                  |                 |           |                  |           |          |           | 121/2      | 2. Koti, Shir  | ala PO.  | Cartra    | DISTILLED      | d Shimla, Hir    | )<br>machal Prae | desh - 53324 | 6             |               |          |           |                         |      |          |              |
|        |                                       |                                  |                 |           |                  |           |          |           |            | -,,            |          |           | .,             | .,,,             |                  |              | -             |               |          |           |                         |      |          |              |
|        |                                       |                                  |                 |           |                  |           |          |           |            |                |          |           | FORM I         | 0-8              |                  |              |               |               |          |           |                         |      |          |              |
|        |                                       |                                  |                 |           |                  |           |          |           |            |                |          | Lice      | nsee's Gener   | al Register      |                  |              |               |               |          |           |                         |      |          |              |
|        |                                       |                                  |                 |           |                  |           | (To b    | e Mainta  | ined by th | ie licensee ai | id to be | a availa  | ble at all tim | es for inspectio | on by the In     | spector and  | Inspecting    | officers)     |          |           |                         |      |          |              |
| Report | ting Fron                             | n : 20-Mar-2                     | 022 <b>To :</b> | 23-Mar-20 | 22               |           |          |           |            |                |          |           |                |                  |                  |              |               |               |          |           |                         |      |          |              |
|        | Date and hour in Declaration of any   |                                  |                 |           |                  |           |          |           |            |                |          |           |                |                  |                  |              |               |               |          |           |                         |      |          |              |
|        |                                       |                                  | each            | week of   | Quantity of die  | tilling b | 250 950  | l in each | formanta   | tion yar of    | add      | lition to | the main       |                  |                  |              |               |               |          |           |                         |      |          |              |
|        |                                       |                                  | whic            | h after   | Quantity of this | the pre   | eparatio | n main v  | vash       | tion var di    | wash     | of whic   | h previous     |                  |                  | Quantity     | and specific  | gravity of ma | nin wash |           |                         |      |          |              |
|        |                                       |                                  | previo          | us notice |                  | •         |          |           |            |                | not      | ice has b | een duly       |                  |                  |              |               |               |          |           |                         |      |          |              |
| Qu     | in stock                              | in stock on the 1st given to the |                 |           |                  |           |          |           |            |                | give     | n to the  | inspector      |                  |                  |              |               |               |          |           |                         |      |          |              |
| and    | 1 15st of each month inspector all D; |                                  |                 |           | Date and hor     | ur of wl  | hich     |           |            |                |          |           |                |                  |                  | Observed     | initial or in |               |          |           |                         |      |          |              |
|        | and 15st of each month                |                                  | stills          | will be   | previous notice  | was dul   | y given  |           |            |                |          |           | Material       |                  |                  | the case of  | main wash     | Attenuated    |          |           |                         |      |          |              |
|        |                                       |                                  | worke           | d off for | to the Inspect   | or, at w  | hich     |           | Distill    | ing Base       | When     | Added     | Added          |                  |                  | to which a   | ny addition   | Wash          | Final    |           |                         |      |          |              |
|        |                                       |                                  | the ta          | king of   | mixing cor       | nmence    | d        |           |            |                |          |           |                |                  |                  | calculat     | ed initial    |               |          |           |                         |      |          |              |
|        |                                       |                                  | aco             | count     |                  |           |          |           |            |                |          |           |                |                  |                  |              |               |               |          |           |                         |      |          |              |
|        |                                       |                                  |                 |           |                  |           |          | Name      |            |                |          |           |                |                  |                  |              |               |               |          |           | For                     |      |          |              |
|        |                                       |                                  |                 |           |                  |           |          |           |            |                |          |           |                | if bub the       |                  |              |               |               |          | Passed    | distillation<br>(Sorial |      |          |              |
|        |                                       | Quantity                         |                 |           | Fermentation     |           |          |           | if Grain   | Quantity       |          |           |                | number of        | Quantity         |              | Specific      |               | Specific | into      | Number to               | On   |          |              |
| Date   | Name                                  | Quintals                         | Date            | Hour      | Vat Number       | Date      | Hour     |           | specific   | Quintals       | Date     | Hour      |                | bub vat          | Added            | Quantity     | gravity       | Quantity      | gravity  | Stills or | be                      | date | Quantity | Remarks      |
|        |                                       |                                  |                 |           |                  |           |          |           | gravity    |                |          |           |                | from which       |                  |              |               |               |          | stills    | ascertained             |      |          |              |
|        |                                       |                                  |                 |           |                  |           |          |           |            |                |          |           |                | transferreu      |                  |              |               |               |          |           | from                    |      |          |              |
|        |                                       |                                  |                 |           |                  |           |          |           |            |                |          |           |                |                  |                  |              |               |               |          |           | Insepector)             |      |          |              |
| 1      | 2                                     | 3                                | 4               | 5         | 6                | 7         | 8        | 9         | 10         | 11             | 12       | 13        | 14             | 15               | 16               | 17           | 18            | 19            | 20       | 21        | 22                      | 23   | 24       | 25           |
|        |                                       |                                  |                 |           |                  | 21-       |          |           |            |                |          |           |                |                  |                  |              |               |               |          |           |                         |      |          |              |
|        |                                       |                                  |                 |           | Ferm 21 Tank     | Mar-      |          |           |            | 100.00000      |          |           |                | 100.00000        |                  | 75.0000      | 0.5000        | 70.000        | 20.0000  | 0.12      |                         |      |          | Distillation |
|        |                                       |                                  |                 |           |                  | 2022      |          |           |            |                |          |           |                |                  |                  |              |               |               |          |           |                         |      |          |              |

# FORM D-8

# 2) FORM-D10 register:

• User required to select reports tab  $\rightarrow$  click on production  $\rightarrow$  select form D-10

| 💵 Master Data 🗸 | ata v 🧳 Procurement v 🔗 Ethanol v |           | 💩 Production ~ | 🛓 Lab ~   | 🗇 Dispatches 🗸 | Over Time Process | 🗗 Reports ~ | Others V                  |
|-----------------|-----------------------------------|-----------|----------------|-----------|----------------|-------------------|-------------|---------------------------|
| FORM D-10       |                                   |           |                |           |                |                   |             | Reports > Lab > Form D-10 |
|                 |                                   | From Date |                | 20-Mar-20 | 22             |                   |             |                           |
|                 |                                   | To Date   |                | 23-Mar-20 | 22             |                   |             |                           |
|                 |                                   |           |                | ŧ         | €              |                   |             |                           |
|                 |                                   | 10 Date   |                | 23-Mar-20 | 22             |                   |             |                           |

- User should select dates as shown in above figure.
- User need to click on print for D-10 form

|                                                                                                    | VISHNU DISTILLERIES PVT LTD<br>121/22, Koti, Shimla PO, Cartraod, Cart Road, , Shimla, Himachal Pradesh - 533246                                                         |             |                                                   |                      |                                 |        |                                                                  |                                                                                                    |        |                |         |       |  |                 |  |
|----------------------------------------------------------------------------------------------------|----------------------------------------------------------------------------------------------------|-------------|---------------------------------------------------|----------------------|---------------------------------|--------|------------------------------------------------------------------|----------------------------------------------------------------------------------------------------|--------|----------------|---------|-------|--|-----------------|--|
|                                                                                                    | FORM D-10<br>(To be maintained separately by every licensee and by every Distillery Inspector)                                                                           |             |                                                   |                      |                                 |        |                                                                  |                                                                                                    |        |                |         |       |  |                 |  |
| Date and hour of entry     Distilling base used for starting the bub and for<br>Balance account continuing it     Details of<br>Transference     Guage reading including reading taken immediately before any<br>transfer and immediately after my addition |                                                                                                    |             |                                                   |                      |                                 |        |                                                                  |                                                                                                    |        |                |         |       |  |                 |  |
| S.No. of<br>Fermentation                                                                                                    | Date         Hour         Whether<br>gur<br>molasses or<br>Mahus         If grains<br>its<br>gravity         Quantity<br>Quintals         Whether<br>addition<br>balance |             | Whether<br>addition<br>substraction or<br>balance | Quantity<br>Quintals | Transferred<br>to Vat<br>Number | Litres | Quantity Quintals of<br>distilling base in the<br>bubtransferred | Original sp. Gr. Of<br>ascertained for bubless<br>than 24hrs. Old or as<br>declared by prop. For<br>bub more than 24hrs.<br>Old | Litres | Sp.<br>Gravity | Remarks |       |  |                 |  |
| 1                                                                                                    | 21-<br>Mar-<br>2022                                                                                                    | 11:50<br>AM |                                                   | 0.500                | 100.00                          | 80.00  |                                                                  | Ferm 21 Tank                                                                                                    | 75.00  |                |         | 75.00 |  | BUB<br>pRODUCED |  |

# 3) Main Wash Register D11:

• User required to select reports tab → click on production → select Main wash register D11.

| 💵 Master Data 🗸 🥬  | Procurement ~ | 🔗 Ethanol ~ | 🛔 Production ~ | 🛓 Lab 🗸    | 🗊 Dispatches 🗸 | Over Time Process | 🗗 Reports ~ | 🛅 Others 🗸                       |
|--------------------|---------------|-------------|----------------|------------|----------------|-------------------|-------------|----------------------------------|
| MAIN WASH REGISTER | R D11         |             |                |            |                |                   |             | Reports > Main Wash Register D11 |
|                    |               | From Date   |                | 21-Mar-202 | 22             |                   |             |                                  |
|                    |               | To Date     |                | 23-Mar-202 | 22             |                   |             |                                  |
|                    |               |             |                | E          | \$             |                   |             |                                  |
|                    |               |             |                |            |                |                   |             |                                  |

- User can select From and to dates, verify the Report by clicking on print symbol.
- User need to click on print for D-11 form

| Reporting From                                                                                                    | 1 : 21-8            | 4ar-2022 | To: 23- | Mar-2022 |                            |                                                 |                                                   |                                        |                                                                                            |                                                                                                    | 121/22                                                                                  | Koti, Shiml                                                              | V<br>a PO, (<br>To be !                                                                   | ISHNU<br>Cartrao<br>Ma<br>Mainair  | DISTILL<br>d, Cart Ro<br>FORM<br>in Wash F<br>ted by eve | ERIES I<br>ad, , Sh<br>D-11<br>egister I<br>y Distil              | PVT LTD<br>imla, Him<br>D11<br>lery Inspec                                            | achal Pradech<br>tor)                                                                      | - 533246                                                                         |        |        |    |    |    |    |    |    |              |
|----------------------------------------------------------------------------------------------------|---------------------|----------|---------|----------|----------------------------|-------------------------------------------------|---------------------------------------------------|----------------------------------------|--------------------------------------------------------------------------------------------|----------------------------------------------------------------------------------------------------|-----------------------------------------------------------------------------------------|--------------------------------------------------------------------------|-------------------------------------------------------------------------------------------|------------------------------------|----------------------------------------------------------|-------------------------------------------------------------------|---------------------------------------------------------------------------------------|--------------------------------------------------------------------------------------------|----------------------------------------------------------------------------------|--------|--------|----|----|----|----|----|----|--------------|
| Reporting From : 21-MAR-2022 Tor : 23-MAR-2022 Tor : 23-MAR-2022 T |                     |          |         |          | SED O<br>IN CO<br>led afte | THER<br>LUMN<br>or First 3<br>Date and<br>Addit | THAN<br>S 4 AND 6<br>Setting Up<br>I Hour<br>tion | Res<br>wz<br>in<br>subsc<br>in<br>Date | ading to be<br>ash has been<br>nmediately<br>equent add<br>anmediately<br>and Hour<br>Hour | recorded as a<br>n set up origi<br>before and a<br>ition of bub o<br>wash is draw<br>listillation<br>Quantity<br>Liters | oon at the<br>nally and<br>fifer any<br>r water and<br>n off for<br>Specific<br>Gravity | Total<br>quantity<br>of<br>distilling<br>base in<br>each vat<br>quintals | Calculated<br>Original<br>gravity of<br>wash to<br>which any<br>addition has<br>been made | Total<br>degrees of<br>attenuation | Sr.No.<br>distillation<br>to which<br>drawn off          | Total and<br>diztilla<br>distilla<br>Passed<br>to still<br>number | Calculaion<br>tion when t<br>tion has bee<br>Total<br>quantity<br>passed in<br>liters | to entered for<br>he wash for su<br>n completely p<br>Average<br>degrees of<br>attenuation | each serial<br>ch serial<br>sassed in<br>Total<br>distilling<br>base<br>quintals | REMARK |        |    |    |    |    |    |    |              |
| 1                                                                                                    | 2                   | 3        | 4       | 5        | 6                          | 7                                               | 8                                                 | 9                                      | 10                                                                                         | n                                                                                                    | 12                                                                                      | 13                                                                       | 14                                                                                        | 15                                 | 16                                                       | 17                                                                | 18                                                                                    | 19                                                                                         | 20                                                                               | 21     | 22     | 23 | 24 | 25 | 26 | 27 | 28 | 29           |
|                                                                                                    | 21-<br>Mar-<br>2022 |          |         |          |                            |                                                 | 21-<br>Mar-<br>2022                               |                                        | 100                                                                                        |                                                                                                    |                                                                                         |                                                                          |                                                                                           |                                    |                                                          |                                                                   | 0.5000                                                                                | 70                                                                                         |                                                                                  | 75     | 0.5000 |    |    |    |    |    |    | Distillation |

# 4) Distillation report:

• User required to select reports tab  $\rightarrow$  click on production  $\rightarrow$  select Distillation.

|               |                 |             |                | C-TEL     | INFOSYSTEMS F  |                   |             |                                     |
|---------------|-----------------|-------------|----------------|-----------|----------------|-------------------|-------------|-------------------------------------|
|               |                 |             |                |           |                |                   |             |                                     |
| Master Data 🗸 | 🥼 Procurement 🗸 | 🧷 Ethanol 🗸 | 🛔 Production ~ | 🛓 Lab 🗸   | 🗇 Dispatches 🗸 | Over Time Process | 🗗 Reports 🗸 | Others ~                            |
| TILLATION     |                 |             |                |           |                |                   |             | Reports > Production > Distillation |
|               |                 | From Date   |                | 21-Mar-20 | 22             |                   | ]           |                                     |
|               |                 | To Date     |                | 23-Mar-20 | 22             |                   | ]           |                                     |
|               |                 |             |                | ŧ         | •              |                   |             |                                     |
|               |                 |             |                |           |                |                   |             |                                     |

- User can select From and to dates and can verify the Report by clicking on print symbol.
- User need to click on print for distillation report.

|       | VISHNU DISTILLERIES PVT LTD<br>121/22, Koti, Shimla PO, Cartraod, Cart Road, , Shimla, Himachal Pradesh - 533246 |                         |                       |                          |                       |                         |  |  |  |  |  |  |  |  |  |
|-------|----------------------------------------------------------------------------------------------------|-------------------------|-----------------------|--------------------------|-----------------------|-------------------------|--|--|--|--|--|--|--|--|--|
|       | Distillation Report                                                                                              |                         |                       |                          |                       |                         |  |  |  |  |  |  |  |  |  |
| Repor | ting From : 21                                                                                                   | -Mar-2022 To: 23-Mar-20 | 022                   |                          |                       | As On : 23-Mar-2022     |  |  |  |  |  |  |  |  |  |
| S.no  | Date                                                                                                    | Wash Production(Ltrs)   | Grain Consumed(Qntls) | Flour Transferred(Qntls) | Wash Dispatched(Ltrs) | Flour Dispatched(Qntls) |  |  |  |  |  |  |  |  |  |
| 1     | 21-Mar-2022                                                                                                    | 75.000                  | 100.000               | 8.000                    | 75.000                | 8.000                   |  |  |  |  |  |  |  |  |  |

# 5) Spirit Production Report/Register D12:

• Click on Spirit Production Register D12 internal tab under Production sub tab

| 💵 Master Data 🗸 | 🤌 Procurement 🗸  | 🧷 Ethanol ~ | 💩 Production ~ | 👃 Lab 🗸   | 🗇 Dispatches 🗸 | Over Time Process | 🗗 Reports 🗸 | 🛅 Others 🗸                             |
|-----------------|------------------|-------------|----------------|-----------|----------------|-------------------|-------------|----------------------------------------|
| SPIRIT PRODUCTI | ION REGISTER D12 | 100         |                |           |                |                   | Re          | ports > Spirit Production Register D12 |
|                 |                  | From Date   |                | 21-Mar-20 | 22             |                   |             |                                        |
|                 |                  | To Date     |                | 23-Mar-20 | 22             |                   |             |                                        |
|                 |                  |             |                | ŧ         | €              |                   |             |                                        |
|                 |                  |             |                |           |                |                   |             |                                        |

• User can select From and to dates and can verify the Report by clicking on print symbol.

|                           |                                                                                                    |                     |                             |                     |              |        |           |         |        |                              |                                                                                                    | 1: | 21/22, Koti, | Shimla PO,            | /ISHNU I<br>Cartraod   | DISTILLERIES             | S PVT L                                                        | D<br>limachal Pra          | desh - 533246                                                             |                            |                           |                      |               |                                          |                                                |                                                                            |                                                                  |                                      |                          |    |
|---------------------------|----------------------------------------------------------------------------------------------------|---------------------|-----------------------------|---------------------|--------------|--------|-----------|---------|--------|------------------------------|----------------------------------------------------------------------------------------------------|----|--------------|-----------------------|------------------------|--------------------------|----------------------------------------------------------------|----------------------------|---------------------------------------------------------------------------|----------------------------|---------------------------|----------------------|---------------|------------------------------------------|------------------------------------------------|----------------------------------------------------------------------------|------------------------------------------------------------------|--------------------------------------|--------------------------|----|
| Reporting F               | rom : 21-Mar                                                                                         | -2022 1             | io: 23-0                    | dar-202             | 2            |        |           |         |        |                              |                                                                                                    |    |              | (10 be                | Mainain                | ed by every Dis          | illery In                                                      | (pector)                   |                                                                           |                            |                           |                      |               |                                          |                                                |                                                                            |                                                                  |                                      |                          |    |
|                           |                                                                                                    | Da                  | e & Hor                     | 1r of               |              | Quanti | ty of the | Commenc | ement  | Accoun<br>Distillation<br>ta | count of unfinished spirit in receiver still working in combination and to connected during<br>lation with such or set that spirit the received and the still or set of stills but no where ets to be<br>taken at the commencement and the during which such still or set of stills at work |    |              |                       |                        |                          |                                                                | Unfinished                 | Quantity to be entered at combination of<br>distillaion of re-distraction |                            |                           | of                   |               | Calculatio<br>and un<br>di               | on of Out<br>finished o<br>istilling ba        | turn of spirit l<br>on quantity of<br>ase ad on atter                      | ooth finished<br>wash and<br>ation                               |                                      |                          |    |
| Sr. No. of<br>Distillaion | Sr. No. of Number Commencement<br>Distillation of still or Completion of<br>stills used distillation |                     | ent of<br>a &<br>n of<br>on | Hour                | In Bulk Proo |        | Proof     | In      | Bulk   | he end Dist<br>Strength      | Proof                                                                                                    |    |              | on completion distill | of distill:<br>ng base | nith (1997)              | spirit<br>difference<br>between<br>columns 14<br>and 15 of the | Spirit rer<br>for          | noved from r<br>Re-distillaios                                            | ecover<br>1                | Finish :<br>patte<br>Stor | Spirit<br>d to<br>re | Met<br>Outran | Proof<br>Liters<br>per(4500<br>liters of | Proof L<br>quantity<br>base wi<br>is use<br>ba | iter per 0373<br>y of distilling<br>ten the wath<br>d from one<br>tre only | Dergree of<br>attention<br>each 450<br>litre of wash<br>for each | REMA                                 |                          |    |
|                           |                                                                                                    | Date                | Hour                        | Date                |              | number | Liters    |         | Liters | Keceiver                     | Liters                                                                                                    |    | Liter        | VAT<br>Number         | Liters<br>of<br>wash   | Degree of<br>attenuation | Name                                                           | Quantity<br>of<br>Quintals | register                                                                  | From<br>Receiver<br>Number | For<br>Distillation       | Proof<br>Liter       | Date          | Proof<br>Liter                           |                                                | wash)                                                                      | Name<br>of<br>Base                                               | Proof liters<br>per 0373<br>Quintals | proof litre<br>of spirit |    |
| 1                         | 2                                                                                                    | 3                   | 4                           | 5                   | 6            | 7      | 8         | 9       | 10     | 11                           | 12                                                                                                    | 13 | 14           | 15                    | 16                     | 17                       | 18                                                             | 19                         | 20                                                                        | 21                         | 22                        | 23                   | 24            | 25                                       | 26                                             | 27                                                                         | 28                                                               | 29                                   | 30                       | 31 |
| Still                     |                                                                                                    | 21-<br>Mar-<br>2022 |                             | 21-<br>Mar-<br>2022 |              |        |           |         |        | Receiver<br>21 Tank -<br>30  | 17534                                                                                                    | 68 | 29457.12     |                       |                        |                          |                                                                |                            |                                                                           |                            |                           |                      |               |                                          |                                                |                                                                            |                                                                  |                                      |                          |    |

# FORM D-12

# 6) Alcohol Stock Report/Register:

• Click on Alcohol Stock Register internal tab under Production sub tab

| 💵 Master Data 🗸 | 🥟 Procurement 🗸 | 🔗 Ethanol ~ | 🚊 Production ~ | 👗 Lab 🗸 | 🗇 Dispatches 🗸 | Over Time Process | 🗗 Reports 🗸 | T Others ~                                     |
|-----------------|-----------------|-------------|----------------|---------|----------------|-------------------|-------------|------------------------------------------------|
| ALCHOHOL STOC   | K REGISTER      |             |                |         |                |                   |             | Reports > Production > Alchohol Stock Register |
|                 |                 | From Dat    | e              |         | 21-Mar-2022    |                   |             |                                                |
|                 |                 | To Date     |                |         | 23-Mar-2022    |                   |             |                                                |
|                 |                 | Spirit Typ  | e              | ENA     |                |                   | ¥           |                                                |
|                 |                 |             |                |         | Ð              |                   |             |                                                |
|                 |                 |             |                |         |                |                   |             |                                                |
|                 |                 |             |                |         |                |                   |             |                                                |

• User can select From and to dates and can verify the Report by clicking on print symbol.

|          |                    |                        | 121/22, Koti, Shi | VISHY<br>mla PO, Carti | VU DISTILLE<br>raod, Cart Roa | RIES PVT<br>ad, , Shimla | LTD<br>a, Himachal Pra | ıdesh - 53324 | 16      |          |                  |
|----------|--------------------|------------------------|-------------------|------------------------|-------------------------------|--------------------------|------------------------|---------------|---------|----------|------------------|
|          |                    |                        |                   |                        | Alcohol Stock                 | Register                 |                        |               |         |          |                  |
| Reportin | g From : 21-Mar-20 | 022 <b>To :</b> 23-Mar | -2022             |                        |                               |                          |                        |               |         | As       | On : 23-Mar-2022 |
|          | DATE               | OPENING                | BALANCE           | PRODU                  | OCTION                        | Т                        | OTAL                   | DISP          | АТСН    | CLOSING  | BALANCE          |
| S.No     | DAIL               | BLs                    | PLs               | BLs                    | PLs                           | BLs                      | PLs                    | BLs           | PLs     | BLs      | PLs              |
|          | 1                  | 1A                     | 1B                | 2A                     | 2B                            | 3A                       | 3B                     | 4A            | 4B      | 5A       | 5B               |
| 1        | 21-Mar-2022        | 62224.00               | 100767.35         | 17534.00               | 29457.12                      | 79758                    | 130224.47              | 2500.00       | 7560.00 | 77258.00 | 122664.47        |
| 2        | 22-Mar-2022        | 77258.00               | 122664.47         |                        | 0.00                          | 77258                    | 122664.47              | 2900.00       | 4446.00 | 74358.00 | 118218.47        |
| 3        | 23-Mar-2022        | 74358.00               | 118218.47         |                        | 0.00                          | 74358                    | 118218.47              | 0.00          | 0.00    | 74358.00 | 118218.47        |

# ALCOHOL STOCK REGISTER

# 7) **DIP Report/Register:**

• Click on DIP Register internal tab under Production sub tab

| 💵 Master Data 🗸 | 🧳 Procurement ~ | 🧷 Ethanol 🗸 | A Production ~ | 📙 Lab 🗸   | 🗊 Dispatches ~ | Over Time Process | 🗗 Reports ~ | Others ~            |                   |
|-----------------|-----------------|-------------|----------------|-----------|----------------|-------------------|-------------|---------------------|-------------------|
| DIP REGISTER    |                 |             |                |           |                |                   | Reports 2   | Reports > Productio | on > Dip Register |
|                 |                 | From Date   |                | 21-Mar-20 | 22             |                   |             |                     |                   |
|                 |                 | To Date     |                | 23-Mar-20 | 22             |                   |             |                     |                   |
|                 |                 |             |                | e         | ÷              |                   |             |                     |                   |
|                 |                 |             |                |           |                |                   |             |                     |                   |

• User can select From and to dates and can verify the Report by clicking on print symbol.

#### 121/22, Koti, Shimla PO, Cartraod, Cart Road, , Shimla, Himachal Pradesh - 533246

#### **Dip Register**

| Reportin | g From : 21-Mar-2022 | To: 23-Mar-2022 | 2          |                 |           |              |             | As On       | : 23-Mar-2022 |
|----------|----------------------|-----------------|------------|-----------------|-----------|--------------|-------------|-------------|---------------|
| S.No.    | Tank Name            | Date            | Dip(cm/mm) | Temperature(°C) | Indicator | Strength(OP) | Dip Cb(BLs) | Dip Cb(PLs) | Remarks       |
| 1        | Receiver 21 Tank     | 21-Mar-2022     | 30.00000   |                 |           | 68.00000     | 17534.00000 | 29457.12    | Approved      |
| 2        | Storage 21 Tank      | 21-Mar-2022     | 30.00000   |                 |           | 68.00000     | 17534.00    | 29457.12    | Approved      |
| 3        | Receiver 21 Tank     | 21-Mar-2022     | 30.00000   | 0               | 0.00      | 68.00000     | 17534.00000 | 29457.12    | appproval     |

### **DIP REGISTER**

# 8) Form D-21:

• Click on Form D-21 internal tab under Production sub tab

| 🔳 Master Data 🗸 | <i>@</i> Procurement ~ | 🎝 Ethanol ~ | 🛱 Production ~ | 🛓 Lab 🗸    | 🗊 Dispatches 🗸 | Over Time Process | 🗗 Reports 🗸 | 🛅 Others 🗸                       |
|-----------------|------------------------|-------------|----------------|------------|----------------|-------------------|-------------|----------------------------------|
| FORM D-21       |                        |             |                |            |                |                   |             | Reports > Production > Form D-21 |
|                 |                        | From Date   |                | 21-Mar-202 | 2              |                   |             |                                  |
|                 |                        | To Date     |                | 23-Mar-202 | 2              |                   |             |                                  |
|                 |                        |             |                | E          | •              |                   |             |                                  |

### • User can select From and to dates and can verify the Report by clicking on print symbol.

|                                                       |                                   |                                                  |          |         |                              |                       |                               |                    |                    |                  |                                                     | 121/22, K          | loti, Shimla     | VISHNU<br>PO, Cartrao | DISTIL<br>d, Cart F                | LERIES PVT L'<br>Rosd, , Shimla, I | TD<br>Himachal P   | radesh - 533     | 3246               |                  |                    |             |                          |                        |                 |                    |                 |                 |            |                                   |            |
|-------------------------------------------------------|-----------------------------------|--------------------------------------------------|----------|---------|------------------------------|-----------------------|-------------------------------|--------------------|--------------------|------------------|-----------------------------------------------------|--------------------|------------------|-----------------------|------------------------------------|------------------------------------|--------------------|------------------|--------------------|------------------|--------------------|-------------|--------------------------|------------------------|-----------------|--------------------|-----------------|-----------------|------------|-----------------------------------|------------|
|                                                       |                                   |                                                  |          |         |                              |                       |                               |                    |                    |                  |                                                     |                    | :                | Kin<br>Received from  | Form<br>ad of Spiri<br>n spirit st | n D-21<br>it                       | uration            |                  |                    |                  |                    |             |                          |                        |                 |                    |                 |                 |            |                                   |            |
| Reporting                                             | From : 21-Mar                     | 2022 <b>To</b> : 23-                             | Mar-2022 |         |                              |                       |                               |                    |                    |                  |                                                     |                    |                  |                       |                                    |                                    |                    |                  |                    |                  |                    |             |                          |                        |                 |                    |                 |                 |            |                                   |            |
|                                                       |                                   |                                                  |          |         |                              |                       | For Ascertainin               | g full capacity of | casks              |                  |                                                     |                    |                  |                       |                                    |                                    |                    |                  |                    |                  |                    | Removed fro | m πarebouse t            | to spirit storag       | e room after mi | aturing            |                 |                 |            |                                   |            |
|                                                       |                                   |                                                  |          |         | We                           | ght of casks Ki       | ograms Weight o               | casks Kilogram     | Proof              |                  |                                                     |                    |                  |                       |                                    |                                    |                    |                  | For As             | certaining q     | usatity ay         | bung rod    |                          |                        | Proo            | đ                  |                 |                 | Deficiency | in cask after                     | r maturing |
| Date of<br>Removal<br>from<br>spirit<br>store<br>room | Progressive<br>Number of<br>casks | Year in<br>which<br>deposited<br>in<br>warebouse | Empty    | Full Sp | of<br>irit <sup>Temper</sup> | ture Hydrom<br>Indics | ster Hyddromet<br>or strength | er<br>Obscuration  | Actual<br>Strength | Full<br>Capacity | Quantity<br>(if any)<br>drawn<br>off per<br>measure | Ullage<br>quantity | Bund<br>diameter | Wet<br>millimetres    | Proof<br>Litres                    | Observations                       | Date of<br>Removal | Bung<br>diameter | Wet<br>millimetres | Full<br>Capacity | Ullage<br>quantity | Temperature | Hydrometer<br>indication | Hydrometer<br>strength | Obscuration     | Actual<br>strength | Proof<br>litres | Proof<br>litres | Percentage | Actuai<br>percentage<br>allowable | Observatio |
| 1                                                     | 2                                 | 3                                                | 4        | 5       | 6 7                          | 8                     | 9                             | 10                 | n                  | 12               | 13                                                  | 14                 | 15               | 16                    | 17                                 | 15                                 | 19                 | 20               | 21                 | 22               | 23                 | 24          | 25                       | 26                     | 27              | 28                 | 29              | 30              | 31         | 32                                | 33         |
|                                                       |                                   |                                                  |          |         |                              |                       |                               |                    |                    |                  |                                                     |                    |                  |                       |                                    |                                    |                    |                  |                    |                  |                    |             |                          |                        |                 |                    |                 |                 |            |                                   |            |

### FORM D-21

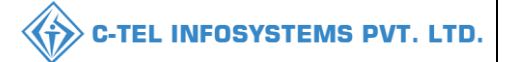

### 3.5 DISPATCH:

### 3.5.1 CONSENT LETTER:

- User Required to Click on Dispatches in Navigation Bar as Shown and Select Consent Letter.
- User Can Perform All the Activities Which Are Mentioned Above.

| 🔳 Master | Data 🗸 🏾 🖉 Procurement 🗸 | 🔗 Ethanol 🗸 🛔 Prod | luction ~    | 🗇 Dispatches - 🚷 Over Time | Process 🛛 🗗 Reports | ~ There of the contract of the contract of the | Mary 1         |                             |
|----------|--------------------------|--------------------|--------------|----------------------------|---------------------|----------------------------------------------------------------------------------------------------|----------------|-----------------------------|
| CONSENT  | LETTER                   |                    |              |                            |                     |                                                                                                    |                | Dispatches > Consent Letter |
|          |                          |                    |              | Start Date                 | 22-Mar-2022         | End Date 🗎 22-M                                                                                                    | Select St      | atus • Search               |
| 10 *     |                          |                    |              |                            |                     |                                                                                                    | Se             | arch:                       |
| S.No. +  | Consent Indent Number    | Consent Number     | Consent Date | Consignee/Bottling Unit    | Spirit Type         | Request<br>Quantity(BLs) Status/A                                                                                                    | ctions Remarks | Consent Print               |
| 1        | CIND105222032200025      |                    | 22-Mar-2022  | individual                 | ENA                 | 500 Accept F                                                                                                    | Reject         |                             |
|          |                          |                    |              |                            |                     |                                                                                                    |                | Previous Next               |

• User Need to Click on Accept the Consent Letter. A Pop-Up Will Be Displayed as Below.

| Consent Indent<br>Number   | CIND105222032200025 |
|----------------------------|---------------------|
| Spirit Type                | ENA                 |
| Consignee/Bottling<br>Unit | individual          |
| Requested<br>Quantity(BLs) | 500                 |
| Remarks                    | approved            |

• User Required to Fill Information as Mentioned in Pop-Up and Click on Accept.

| Master  | Data 🗸 🛛 🥒 Procurem   | ent ~ 🛛 🙈 Ethanol ~ | Production ~ | 📕 Lob 👻      | 🗇 Dispatches ~  | Over Time Process | 🛛 🗗 Reports 🗸 | 🚺 🛅 Others ~             | 1. M           |             |                             |
|---------|-----------------------|---------------------|--------------|--------------|-----------------|-------------------|---------------|--------------------------|----------------|-------------|-----------------------------|
| CONSENT | LETTER                |                     |              |              |                 |                   |               |                          |                |             | Dispatches > Consent Letter |
|         |                       |                     |              |              |                 | Start Date 🗎 22-  | Mar-2022      | End Date                 | 22-Mar-2022    | Select Stat | tus • Search                |
| 10 ~    |                       |                     |              |              |                 |                   |               |                          |                | Sea         | rch:                        |
| S.No. * | Consent Indent Number | Consent N           | umber        | Consent Date | e Consignee/    | Bottling Unit     | Spirit Type   | Request<br>Quantity(BLs) | Status/Actions | Remarks     | Consent Print               |
| 1       | CIND105222032200025   | CN104522            | 032200026    | 22-Mar-2     | 2022 individual |                   | ENA           | 500                      | Accepted       | View        | ə B                         |
|         |                       |                     |              |              |                 |                   |               |                          |                |             | Previous Next               |

• After Accepting the Letter of Consent the Letter Will Be Displayed in This Page.

### Consent Letter:

| VISHNU DISTILLERIES PVT LTD<br>121/22, Koti, Shimla PO, Cartraod, Cart Road, , Shimla, Himachal Pradesh - 533246 |                       |                |              |               |             |                      |        |  |  |  |  |  |
|----------------------------------------------------------------------------------------------------|-----------------------|----------------|--------------|---------------|-------------|----------------------|--------|--|--|--|--|--|
| Consent                                                                                                    |                       |                |              |               |             |                      |        |  |  |  |  |  |
| Reporting From : 22-Mar-2022 To : 22-Mar-2022                                                                    |                       |                |              |               |             |                      |        |  |  |  |  |  |
| Sl.No                                                                                                    | Consent Indent Number | Consent Number | Consent Date | Bottling Unit | Spirit Type | Request Quantity(BL) | Status |  |  |  |  |  |
| 1 CIND105222032200025 CN104522032200026 22-Mar-2022 individual ENA 500 Accepted                                  |                       |                |              |               |             |                      |        |  |  |  |  |  |

# 3.5.2 PERMIT: L-32

| II Master | Data 🗸 🖉 🤌 Pro    | curement ~ | 🖉 Ethanol ~ | 🎍 Production ~ | 📕 Lab 🗸      | Dispatches v                                                                      | Over Time Proce | ess 🛛 🗗 Rep | orts ~ 📔 Othe            | rs ~           |          |                             |
|-----------|-------------------|------------|-------------|----------------|--------------|-----------------------------------------------------------------------------------|-----------------|-------------|--------------------------|----------------|----------|-----------------------------|
| CONSENT   | LETTER            |            |             |                |              | Consent Letter<br>Permits (L-32)<br>Export Bond<br>D-20A Pass<br>Ethanol Shipment | art Date        | 22-Mar-2022 | End Date                 | 22-Mar-2022    | Select S | Dispatches > Consent Letter |
| S.No. *   | Consent Indent Nu | mber       | Consent N   | lumber C       | Consent Date | Request For Route Ch                                                              | hange           | Spirit Type | Request<br>Quantity(BLs) | Status/Actions | Remarks  | Consent Print               |
| 1         | CIND10522203220   | 0025       |             |                | 22-Mar-2022  | Request For Vehicle A<br>Export Fee<br>Export Payments                            | Accident        | ENA         | 500                      | Accept Reject  | View     | Previous Next               |

• User Required to Click on Dispatch Tab and Select Permit L-32 As Shown in Above Figure

|   | 💵 Mas   | ter Data 🗸 | Procurement   | ~ 🖉 🖉 Ethanol  | ✓ ▲ Production ✓           | 📕 🕹 Lab 🤊      | Dispatches ~               |                | ver Time Process | 🗗 Reports | · · · [ 🗖 ( | Others ~ |                                           |
|---|---------|------------|---------------|----------------|----------------------------|----------------|----------------------------|----------------|------------------|-----------|-------------|----------|-------------------------------------------|
| P | ERMITS  | 5(L-32)    |               |                |                            |                |                            |                |                  |           |             | Dispat   | tches > Permits L-32                      |
|   |         |            |               |                |                            |                | Start Da                   | te 🛗 2         | 22-Mar-2022      | End Date  | 22-Mar      | -2022    | Search                                    |
|   | 10      | •          |               |                |                            |                |                            |                |                  |           |             | Search:  |                                           |
|   | SI.No * | Consent Nu | nber Perm     | t Number       | Consignee/Bottling<br>Unit | Spirit<br>Type | Approved Quantity<br>(BLs) | L-32<br>Status | L-36 Bond Status | Remarks   | Prints      |          | Application<br>with<br>court fee<br>stamp |
|   | 1       | CN1045220  | 30300001 PER4 | 00222032200089 | individual                 | ENA            | 500                        | New            | Apply for Bond   | View      | 8           |          |                                           |

• User Need to Click on Apply Bond as Shown in Above Figure.

|                                          |                                                                                                    | C-TEL INFOSYSTEMS PVT. I                                                                                                    |
|------------------------------------------|----------------------------------------------------------------------------------------------------|----------------------------------------------------------------------------------------------------|
|                                          | ×                                                                                                    |                                                                                                    |
| ENA                                      |                                                                                                    |                                                                                                    |
| PER400222032200089                       |                                                                                                    |                                                                                                    |
| 6499                                     |                                                                                                    |                                                                                                    |
| 2022-03-31 23:59:59                      |                                                                                                    |                                                                                                    |
| Choose File HP Process Flent v1.0(1).pdf |                                                                                                    |                                                                                                    |
| forwarded to central                     |                                                                                                    |                                                                                                    |
|                                          | ENA         PER400222032200089         6499         2022-03-31 23:59:59         Choose File         HP Process Flent v1.0(1).pdf         forwarded to central | ENA         PER400222032200089         6499         2022-03-31 23:59:59         Choose File         HP Process Flent v1.0(1).pdf         forwarded to central |

• User Need to upload file and Fill Information as Mentioned Above and Click on Forward.

|   | 💵 Mas   | ter Data 🗸  | # Procureme | ent v 🛛 🗷 El  | thanol ~ | 🚊 Production ~            | 👗 Lab ~        | 🗇 Dispatches 🗸    | 0 10       | ver Time Process    | 🛛 🖉 Repor            | rts v    | ] Others ~   |                                        |
|---|---------|-------------|-------------|---------------|----------|---------------------------|----------------|-------------------|------------|---------------------|----------------------|----------|--------------|----------------------------------------|
| F | PERMITS | (L-32)      |             |               |          |                           |                |                   |            |                     |                      |          |              | Dispatches > Permits L-32              |
|   |         |             |             |               |          |                           |                | 1                 | Start Date | 26-Feb-20           | 22                   | End Date | 26-Feb-20    | 22 Search                              |
|   | 10      | •           |             |               |          |                           |                |                   |            |                     |                      |          | Se           | arch:                                  |
|   | SI.No * | Consent Num | ber P       | ermit Number  | C        | onsignee/Bottling Unit    | Spirit<br>Type | Approved Quantity | (BLs)      | L-32 L-36<br>Status | Bond Status          | Ren      | narks Prints | Application<br>with<br>court fee stamp |
|   | 1       | CN100222022 | 2600056 PI  | ER40022602220 | 0053 M   | /s Gopal Bottlers Pvt. Lt | d. ENA         | 9900              |            | New                 | arded to Excise Offi | Vie      |              | 2                                      |
|   |         |             |             |               |          |                           |                |                   |            |                     |                      |          |              | Previous Next                          |

• The Permit L-32 Request Is Forwarded to Excise Officer as Shown in Above Figure.

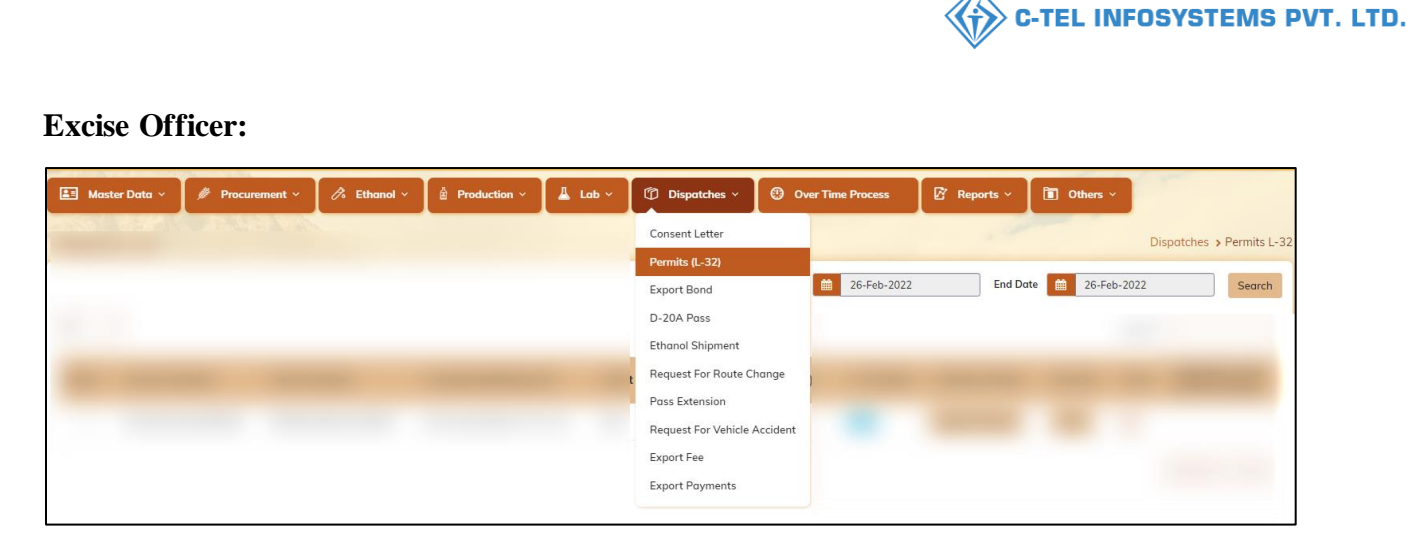

• User Required to Click on Dispatch and Select Permit L-32 As Shown in Above Figure.

|   | 💵 Mast  | ter Data 🗸  | Procureme  | nt ~ 🖉 🗷 Ethanol | <ul> <li>Production </li> </ul> | 📕 Lab          | Dispatche                 | s ~ 🛛 🙂        | Over Time Process         | 🗗 Reports 🗸 | 🚺 Others ~  |                                           |
|---|---------|-------------|------------|------------------|---------------------------------|----------------|---------------------------|----------------|---------------------------|-------------|-------------|-------------------------------------------|
| P | ERMITS  | (L-32)      |            |                  |                                 |                |                           |                |                           |             | Disp        | atches <b>&gt;</b> Permits L-             |
|   |         |             |            |                  |                                 |                | Sta                       | rt Date 🔛      | 22-Mar-2022               | End Date 🗎  | 22-Mar-2022 | Search                                    |
| ( | 10      | •           |            |                  |                                 |                |                           |                |                           |             | Search:     |                                           |
|   | SI.No * | Consent Nur | nber Pe    | rmit Number      | Consignee/Bottling<br>Unit      | Spirit<br>Type | Approved Quantity<br>BLs) | L-32<br>Status | L-36 Bond Status          | Remarks     | Prints      | Application<br>with<br>court fee<br>stamp |
|   | 1       | CN10452203  | 0300001 PE | R400222032200089 | individual                      | ENA 5          | 00                        | New            | Forwarded to Excise Offic | View        | ₽ ₹ ₽       |                                           |

• User Need to Click on New Icon as Shown Above and A Pop-Up Will Be Displayed.

| Bond Forward                      | ×                          |
|-----------------------------------|----------------------------|
| Permit number                     | PER400222032200089         |
| Spirit Type                       | ENA                        |
| Approved Quantity(BLs)            | 6499                       |
| Application with court fee stamp* | Choose File No file chosen |
| Remarks*                          | Please Enter Remarks       |
|                                   |                            |
|                                   | Forward                    |

• User Required to Fill Information as Mentioned Above and Click on Forward

| ] Master Data ~    | # Procurement ~   | 🔗 Ethanol ~     | 🚊 Production ~         | 👗 Lab          | <ul> <li>Dispatches</li> </ul> | ~ (®           | Over Time Process           | 🗗 Reports ~ | 🚺 Others ~   |                                           |
|--------------------|-------------------|-----------------|------------------------|----------------|--------------------------------|----------------|-----------------------------|-------------|--------------|-------------------------------------------|
| RMITS(L-32)        | <b>CARGED</b>     | interes         |                        |                |                                |                |                             | - 1000      | Dist         | oatches > Permits L-32                    |
|                    |                   |                 |                        |                | Star                           | Date 🛗         | 22-Mar-2022                 | End Date    | 22-Mar-2022  | Search                                    |
| 10 -               |                   |                 |                        |                |                                |                |                             |             | Search:      |                                           |
| SI.No + Consent Nu | mber Permit Nu    | ımber Co<br>Ur  | nsignee/Bottling<br>it | Spirit<br>Type | Approved Quantity<br>(BLs)     | L-32<br>Status | L-36 Bond Status            | Remarks     | Prints       | Application<br>with<br>court fee<br>stamp |
| 1 CN1045220        | 30300001 PER40022 | 22032200089 inc | lividual               | ENA !          | 500                            | New            | Forwarded to Excise Officer | View        | 8 <b>2</b> 8 |                                           |

• The Forwarded Request for Permit L-32 Will Be Shown in This Page.

\*\*Deputy commissioner will approve the permit L-32\*\*

| 3.5.3 Export      | t Fee:                                |                            |                |         |                              |                   |             |                                      |
|-------------------|---------------------------------------|----------------------------|----------------|---------|------------------------------|-------------------|-------------|--------------------------------------|
| Departr<br>Govern | nent of State Taxe<br>ment of Himacha | es and Excise<br>l Pradesh |                |         |                              |                   |             | Home Manager Distillery              |
| 💵 Master Data 🗸   | 🧳 Procurement ~                       | 🎝 Ethanol ~                | 🖞 Production ~ | 📕 Lab ~ | 🗇 Dispatches ~ 🕚             | Over Time Process | 🗗 Reports ~ | Tothers ~                            |
|                   |                                       |                            |                |         | Consent Letter               |                   |             | Dispatches > Bond Sanction/Execution |
| 1                 |                                       |                            |                |         | Permits (L-32)               |                   |             |                                      |
| Color States of   |                                       |                            |                |         | Export Bond                  |                   |             |                                      |
| 2 . S . S . S     |                                       |                            |                |         | D-20A Pass                   |                   |             | and the second second                |
| a strate          |                                       |                            |                |         | Ethanol Shipment             |                   |             |                                      |
|                   |                                       |                            |                |         | Request For Route Change     |                   |             |                                      |
| 。《《道理》            |                                       |                            |                |         | Pass Extension               |                   |             |                                      |
|                   |                                       |                            |                |         | Request For Vehicle Accident | E C               |             |                                      |
|                   |                                       |                            |                |         | Export Fee                   |                   |             |                                      |
|                   |                                       |                            |                |         | Export Payments              |                   |             |                                      |
|                   |                                       |                            |                |         |                              |                   |             | Contraction of the second            |

• User required to click on Export fee to add export duties for applying bond of Export

|         | Departn<br>Governi | nent of State Tax<br>nent of Himacha | es and Excise<br>Il Pradesh |                   |         |                |                |           | ٩           | Home Manager Distillery |
|---------|--------------------|--------------------------------------|-----------------------------|-------------------|---------|----------------|----------------|-----------|-------------|-------------------------|
| 💵 Mast  | er Data 🗸          | 🇳 Procurement 🗸                      | 🧷 Ethanol 🗸                 | 🖞 Production ~    | 👗 Lab ~ | 🗊 Dispatches 🗸 | 🚯 Over Time Pr | ocess 🛛 🖉 | Reports ~   | Others ~                |
| EXPORT  | FEE                |                                      |                             |                   |         |                |                |           |             | Dispatches > Export Fee |
|         |                    |                                      |                             |                   |         | Start Date 🛗   | 30-May-2022    | End Date  | 30-May-2022 | Search                  |
| 10      | •                  |                                      |                             |                   |         |                |                |           | Se          | earch:                  |
| S.No *  | Challan N          | umber Chall                          | an Date Ch:                 | illan Amount(Rs.) | Paid Ar | nount(Rs.)     | Balance(Rs.)   | Bank Name | Created On  | Challan View            |
| No data | available          |                                      |                             |                   |         |                |                |           |             |                         |
| + Add C | hallan             |                                      |                             |                   |         |                |                |           |             | Previous                |

• User need to click on ADD CHALLAN as shown in figure and a pop-up will be displayed as shown in below.

| Challan Number*         | Please Enter Challan Number |
|-------------------------|-----------------------------|
| Challan Date *          | Please Select Date          |
| Challan<br>Amount(Rs.)* | Plase Enter Challan Amount  |
| Bank Name*              | Plase Enter Bank name       |
| Challan Copy *          | Choose File No file chosen  |

• User need to fill appropriate Fields and click on save

|         | Department of State Taxes and Excise<br>Government of Himachal Pradesh |             |             |                |          |                |              |           |               |                         |  |  |
|---------|------------------------------------------------------------------------|-------------|-------------|----------------|----------|----------------|--------------|-----------|---------------|-------------------------|--|--|
| 💵 Mast  | ier Data 🗸 🌽 Pr                                                        | ocurement ~ | 🧷 Ethanol 🗸 | 🛔 Production ~ | 🛓 Lab ~  | 🗇 Dispatches ~ | Over Tim     | e Process | 🚰 Reports 🗸   | <b>Others</b> ~         |  |  |
| EXPORT  | FEE                                                                    |             |             |                |          |                |              |           |               | Dispatches > Export Fee |  |  |
|         |                                                                        |             |             |                |          | Start Date     | 30-May-2022  | End Dat   | e 🛗 30-May-20 | 022 Search              |  |  |
| 10      | •                                                                      |             |             |                |          |                |              |           |               | Search:                 |  |  |
| S.No *  | Challan Number                                                         | Challan ]   | Date Chall  | an Amount(Rs.) | Paid Amo | unt(Rs.)       | Balance(Rs.) | Bank Name | Created On    | Challan View            |  |  |
| 1       | 0123456789                                                             | 25-May-2    | 022 10000   | 0.00           | 0.00     |                | 100000.00    | HDFC      | 30-May-2022   | Click to View           |  |  |
| + Add C | Thallan                                                                |             |             |                |          |                |              |           |               | Previous Next           |  |  |

• The Added Challan Data will be displayed as shown in above figure, hence the challan is added successfully

# 3.5.4 Export Bond:

# Manager Login:

| Departr<br>Govern                        | nent of State Taxe<br>ment of Himacha | es and Excise<br>l Pradesh |                |         |                       |          |                  |               | Home Home | Manager Distiller | y Ů |
|------------------------------------------|---------------------------------------|----------------------------|----------------|---------|-----------------------|----------|------------------|---------------|-----------|-------------------|-----|
| 💵 Master Data 🗸                          | 🧳 Procurement ~                       | 🌈 Ethanol ~                | 👸 Production 🗸 | 🛓 Lab ~ | 🗇 Dispatches ~        | () o     | ver Time Process | 🛛 🕅 Reports 🗸 | оњ        | ers ~             |     |
|                                          |                                       |                            |                |         | Consent Letter        |          |                  |               |           |                   |     |
|                                          |                                       |                            |                |         | Permits (L-32)        |          |                  |               |           |                   |     |
| a har and a                              |                                       |                            |                |         | Export Bond           |          |                  |               |           |                   |     |
| and a street                             |                                       |                            |                |         | D-20A Pass            |          |                  |               |           |                   |     |
|                                          |                                       |                            |                |         | Ethanol Shipment      |          |                  |               |           |                   |     |
|                                          |                                       |                            |                |         | Request For Route Cl  | hange    |                  |               |           |                   |     |
| 1. 1. 1. 1. 1. 1. 1. 1. 1. 1. 1. 1. 1. 1 |                                       |                            |                |         | Pass Extension        |          |                  |               |           |                   |     |
|                                          |                                       |                            |                |         | Request For Vehicle A | Accident |                  |               |           |                   |     |
|                                          |                                       |                            |                |         | Export Fee            |          |                  |               |           |                   |     |
|                                          |                                       |                            |                |         | Export Payments       |          |                  |               |           |                   | 1   |
|                                          |                                       | 171.12                     |                | - Ab    | and the second        |          |                  | 12            | 1         | 11.5              |     |

• User required to click on Export bond as shown in figure to perform "Export process"

| Departr<br>Govern | nent of State Taxe<br>ment of Himacha | es and Excise<br>Pradesh |                         |         |                        |                |          |           | 🗳 но       | me Manager Distiller             | y 🖒       |
|-------------------|---------------------------------------|--------------------------|-------------------------|---------|------------------------|----------------|----------|-----------|------------|----------------------------------|-----------|
| 💵 Master Data 🗸   | 🧳 Procurement 🗸                       | 🔗 Ethanol ~              | 🖞 Production ~          | 👗 Lab ~ | 🗇 Dispatches 🗸         | Over Time Proc | ess 🖸    | Reports 🗸 |            | Others ~                         |           |
| BOND SANCTION/    | EXECUTION                             |                          |                         |         |                        |                |          |           | Dispatch   | es > Bond Sanction/E             | Execution |
|                   |                                       |                          |                         |         | Start Date             | 30-May-2022    | End Da   | ate 🛗 3   | 0-May-2022 | Se                               | earch     |
| 10 -              |                                       |                          |                         |         |                        |                |          |           | Searc      | h:                               |           |
| S.No. * Import Pe | ermit Number                          | Spirit Type              | Consignee/Bottling Unit | 2       | Approved Quantity(BLs) | View           | Status I | Remarks   | Print      | Application with court fee stamp |           |
| No data available |                                       |                          |                         |         |                        |                |          |           |            |                                  |           |
| + Apply for Bond  | -                                     |                          |                         |         |                        |                |          |           |            | Previous                         | ext       |

• User need to click on Apply for bond, a pop-up will be displayed as shown in next page.

| ame of the Importer*            | Please Enter the applicant Name                                      |
|---------------------------------|----------------------------------------------------------------------|
| pirit Type*                     | Select Spirit Type 🔹                                                 |
| tate*                           | Select State 🔹                                                       |
| uantity(BLs)*                   | Please Enter Quantity                                                |
| xport Fee(Rs.)*                 |                                                                      |
| mport Permit Number*            | Please Enter Import Permit Number                                    |
| mport Permit Validity<br>Date * | Please select the Import permit validity date.<br>Max 100 Characters |
| mport Permit Issued by *        | Import Permit Issued                                                 |
| mport Permit Issued On *        | Please Enter Import Issued Date                                      |
| mport Permit Copy *             | Choose File No file chosen                                           |
| Vehicle Number *                | Select Vehicle                                                       |
| firm/Transporter Name*          |                                                                      |
| Route*                          | Select Route 🔹                                                       |
| n Bond Sanction L-37*           | Choose File No file chosen                                           |
| Payment Mode*                   | Offline •                                                            |
| Remarks *                       | Please Enter Remarks                                                 |

• User need to fill appropriate data in respective fields and click on save button.

| Pa | ayment Detai   | ls ×                |
|----|----------------|---------------------|
|    | Challan Number | Balance Amount(Rs.) |
|    | 0123456789     | 100000.00           |
|    |                | Save                |

• User need to click on checkbox and click on save

| Home Manager Distillery                           |
|---------------------------------------------------|
| cess 📝 Reports 🗸 间 Others 🗸                       |
| Dispatches > Bond Sanction/Execution              |
| End Date 🛗 30-May-2022 Search                     |
| Search:                                           |
| Remarks Print Application with<br>court fee stamp |
| View 🛓 🛓 🖨                                        |
| Previous Next                                     |
|                                                   |
|                                                   |

• The Export Bond indent is raised successfully and data will be displayed as shown in above figure

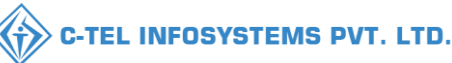

# M/S PREMIER ALCOBEV PVT.LTD 12-45/1, Kangra Village, Dehra PO, Dehra Tehsil, Dehra, , Kangra, Himachal Pradesh Date:- 30-May-2022 То The Dy.Commissioner State Taxes and Excise Excise District Kangra(H.P) (THROUGH PROPER CHANNEL) Sub: Permission to Dispatch ENA L-36 Bond. Dear Sir, Kindly permit us to export 1000 Bulk Liters of ENA to the address of GOPAL, against permit No 0123 Dated 31-May-2022 issue by Asstt.Commissioner State Tax Distt.Kangra(H.P). This relative permit and bond in form L-37 is enclosed herewith. Please grant the necessary permission in Form L-36. Thanking You, Yours faithfully, For M/s Premier Alcobev PVT.LTD (Authorized Signatory)

# **Excise Officer:**

|                                                                                                    | For I                                       | Dashboard 🤇       | <u>Click Here</u> |  |  |
|----------------------------------------------------------------------------------------------------|---------------------------------------------|-------------------|-------------------|--|--|
| Department of State Taxes and Excise                                                                                                    | Welcome!<br>Please login to your account    |                   |                   |  |  |
| Government of Himachal Pradesh                                                                                                    | User Name                                   |                   | 4                 |  |  |
|                                                                                                    | Password                                    |                   | ۲                 |  |  |
| and the second second sec | Verification Code                           | 284755            | Get a new code    |  |  |
|                                                                                                    | Enter Verification Code                     |                   | U                 |  |  |
| and the second second sec |                                             |                   | Forgot password?  |  |  |
|                                                                                                    |                                             | Login             |                   |  |  |
| The second second second second second second second second second second second second second second second se                                                                                                    | →Frequently Asked Questions                 |                   |                   |  |  |
| and the second second second second second second second second second second second second second second second                                                                                                    | Helpdesk Number: <b>9182(</b><br>9182058070 | )579-73/74/78 , 9 | 01820594-28/38 ,  |  |  |

• User required to provide valid credentials and click on Login button

|                 |                                               |                     |                          | C-TEL IN      | IFOSYSTEMS PVT.              |
|-----------------|-----------------------------------------------|---------------------|--------------------------|---------------|------------------------------|
| Department of H | of State Taxes and Excise<br>limachal Pradesh |                     |                          | Welcome: 0    | DFFICER Distillery (Officer) |
|                 |                                               |                     |                          |               | 1                            |
|                 | Master Data                                   | jiji<br>Procurement | 20<br>Ethanol            | Production    |                              |
|                 | Lab                                           | Dispatches          | (1)<br>Over Time Process | C.<br>Reports |                              |
|                 | Others                                        |                     |                          |               |                              |

• In main dashboard user need to click on Dispatches as shown

| Departm<br>Governm | nent of State Taxe<br>ment of Himacha | es and Excise<br>l Pradesh |                |             |                           |                   | 2           | Home OFFICER D | istillery 🕐 |
|--------------------|---------------------------------------|----------------------------|----------------|-------------|---------------------------|-------------------|-------------|----------------|-------------|
| 💵 Master Data 🗸    | 🧳 Procurement 🗸                       | 🔗 Ethanol ~                | 🖞 Production ~ | 📕 Lab ~     | 🗇 Dispatches 🗸 🤇          | Over Time Process | 🗗 Reports 🗸 | Others ~       |             |
|                    |                                       |                            |                |             | Consent Letter            |                   |             |                |             |
|                    |                                       |                            |                |             | Permits (L-32)            |                   |             |                |             |
| 6 12 4 S           |                                       |                            |                |             | Export Bond               |                   |             |                |             |
|                    |                                       |                            |                |             | D-20A Pass                |                   |             |                | -           |
|                    |                                       |                            |                |             | Ethanol Shipment          |                   |             |                |             |
|                    |                                       |                            |                |             | Request For Route Chan    | ge                |             |                | 1           |
| 1 1 1 1 1 1 1 1 1  |                                       |                            |                |             | Pass Extension            |                   |             |                | 1 march     |
| 100000             |                                       |                            |                |             | Request For Vehicle Accie | dent              |             |                |             |
|                    |                                       |                            |                |             | Export Fee                |                   |             |                |             |
|                    |                                       |                            |                |             | Export Payments           |                   |             |                | 1           |
|                    |                                       |                            | the factor is  | and all all | Non- and the second       |                   |             |                | -24         |

• User need to select as mentioned in above figure.

|                 | Departm<br>Governm | ent of State Tax<br>nent of Himacha | es and Exc<br>al Pradesh | tise                    |         |                 |             |            |         | <u>s</u>  | Home (       | OFFICER Distillery                |
|-----------------|--------------------|-------------------------------------|--------------------------|-------------------------|---------|-----------------|-------------|------------|---------|-----------|--------------|-----------------------------------|
| <b>≜</b> ≣ Mast | er Data 🗸          | 🤌 Procurement 🗸                     | 🧷 Ethano                 | ol ~                    | 👃 Lab v | 🗇 Dispatches ~  | Ove         | Time Proce | 55      | Reports ~ | 🚺 Oth        | ers ~                             |
| BOND SA         | NCTION/E           | XECUTION                            | 1996                     |                         |         |                 |             |            |         | :         | Dispatches 🔉 | Bond Sanction/Execution           |
|                 |                    |                                     |                          |                         |         | Start Date 🛗    | 30-May-2022 |            | End Dat | в 🛗 30-М  | ay-2022      | Search                            |
| 10              | •                  |                                     |                          |                         |         |                 |             |            |         |           | Search:      |                                   |
| S.No. *         | Import Pern        | ait Number                          | Spirit Type              | Consignee/Bottling Unit | Approve | d Quantity(BLs) | View        | Status     | Remarks | Print     | A            | pplication with<br>ourt fee stamp |
| 1               | 0123               | 1                                   | ENA                      | GOPAL                   | 1000    |                 | ۲           | Forward    | View    | **        | €            |                                   |
|                 |                    |                                     |                          |                         |         |                 |             | 1          |         |           | (            | Previous Next                     |

• We can see the export Bond data is displayed and User need to click on forward icon as shown in above figure.

|                                    |                            | C-TEL INFOSYSTEMS PVT. LTD |
|------------------------------------|----------------------------|----------------------------|
| Bond Forward                       | ×                          |                            |
| Import Permit number               | 0123                       |                            |
| Spirit Type                        | ENA                        |                            |
| Approved Quantity(BLs)             | 1000                       |                            |
| Application with court fee stamp * | Choose File No file chosen |                            |
| Remarks *                          | Please Enter Remarks       |                            |
|                                    |                            |                            |
|                                    | Forward                    |                            |

• User need to fill appropriate field and click on forward button

|         | Department of Stat<br>Government of Hin | e Taxes and E<br>nachal Prades | xcise<br>h              |             |                |      |             |         |             | Home Home  | OFFICER Distillery                          |
|---------|-----------------------------------------|--------------------------------|-------------------------|-------------|----------------|------|-------------|---------|-------------|------------|---------------------------------------------|
| 💵 Mas   | er Data 🗸 🌽 Procurem                    | ent ~ 🧷 🧷 Eth                  | anol 🗸 🛛 🛔 Production 🗸 | 📕 Lab 🗸     | 🗇 Dispatches 🗸 | •    | ) Over Time | Process | 🗗 Reports 🗸 | / 🛅 0      | Others ~                                    |
| BOND SA | NCTION/EXECUTION                        | Sugar.                         |                         |             |                |      |             |         |             | Dispatches | <ul> <li>Bond Sanction/Execution</li> </ul> |
|         |                                         |                                |                         |             | Start Date 🛗   | 30-M | ay-2022     | E       | nd Date 🛗 3 | 0-May-2022 | Search                                      |
| 10      | ¥                                       |                                |                         |             |                |      |             |         |             | Search:    |                                             |
| S.No. * | Import Permit Number                    | Spirit Type                    | Consignee/Bottling Unit | Approved Qu | antity(BLs)    | View | Status      | Remarks | Print       |            | Application with court fee stamp            |
| 1       | 0123                                    | ENA                            | GOPAL                   | 1000        |                | ۲    | In Process  | View    | **          | •          | View                                        |
|         |                                         |                                |                         |             |                |      |             |         |             |            | Previous Next                               |

• The Export bond is successfully forwarded to Deputy commissioner for approval of bond

### C-TEL INFOSYSTEMS PVT. LTD.

Date:- 30-May-2022

From:-

State Taxes and Excise Officer I/C, M/s M/s Premier Alcobev PVT.LTD. , 12-45/1, Kangra Village, Dehra PO, Dehra Tehsil, Dehra, , Kangra, Himachal Pradesh.

To,

#### The Dy.Commissioner State Taxes and Excise Excise District Kangra (H.P)

Subject:- IN BOND SANCTION IN FORM L-36.

Sir,

It is submitted that M/s M/s Premier Alcobev PVT.LTD, 12-45/1, Kangra Village, Dehra PO, Dehra Tehsil, Dehra, , KangraHimachal Pradesh has applied for the grant of IN BOND sanction in form L-36 for the issue 1000 Bls to GOPAL.

Bond executed in form L-37 by the manager of the concern is enclosed along with Permit No 0123 Date: 30-May-2022

- 1. Copy of the Permit No 0123 Date:- 30-May-2022 Valid up to 31-May-2022 received by this office from the Asstt.Commissioner State Tax Distt.Kangra (H.P) is enclosed.
- 2. The application is in order and covered under the rule 115(i) (d) of the Punjab Distillery Rule 1932 as applicable to the state of H.P. It is therefore requested that In-Bond sanction in form L-36 may kindly be granted.

Approved Tanker No HP23SS3435.

Yours faithfully

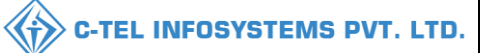

# **Deputy commissioner:**

|                                                   | Welcome!<br>Please login to your account    |                                    |          |  |  |  |  |
|---------------------------------------------------|---------------------------------------------|------------------------------------|----------|--|--|--|--|
|                                                   | User Name                                   |                                    | 4        |  |  |  |  |
| Department of State Taxes and Excise              | Password                                    |                                    | ۲        |  |  |  |  |
| Government of Himachal Pradesh                    | Verification Code *                         | 34785 Get a new code               |          |  |  |  |  |
|                                                   | Enter Verification Code                     |                                    | U        |  |  |  |  |
|                                                   |                                             | Forgot p                           | assword? |  |  |  |  |
|                                                   | 2                                           | Login                              |          |  |  |  |  |
| A MILLING AND AND AND AND AND AND AND AND AND AND | → Vigilance & Enforcement                   | → RTI                              |          |  |  |  |  |
|                                                   | → Track Status                              | ➔ EoDB Dashboard                   |          |  |  |  |  |
|                                                   | ➔ Download User Manuals                     | → Third Party Verification         |          |  |  |  |  |
|                                                   | Download Application Forms                  | → Excise Dashboard                 |          |  |  |  |  |
| View Contract Contract                            | ➔ Download SOP Documents                    | → Activity Videos                  |          |  |  |  |  |
|                                                   | ➔ Frequently Asked Questions                | ➔ Download APK.                    |          |  |  |  |  |
| and the the said of the said and and              | Don't have                                  | an account? Sign Up                |          |  |  |  |  |
|                                                   | Helpdesk Number: 91820579-73<br>91820594-28 | 3/74/78,91820580-40/70/82,<br>3/38 |          |  |  |  |  |

• User need to provide valid credentials and click on login button.

| Department of State Ta<br>Government of Himachal Prade | xes and Excise<br><sup>sh</sup> |                      |                      | W                          | elcome: Tikkam Ram (Deputy Commissioner) |
|--------------------------------------------------------|---------------------------------|----------------------|----------------------|----------------------------|------------------------------------------|
| N'ANS                                                  | Aaster Data                     | Q<br>cctv            | ()<br>Dashboard      | <b>L</b> icense Management |                                          |
| No. 1                                                  | Brand / Label Registration      | E<br>Distillery      | EA<br>Bottling Units | <b>R</b><br>Wholesaler     |                                          |
|                                                        | E<br>L1B/L1BB Wholesaler        | O<br>Users           | Brewery              | Retailer                   |                                          |
|                                                        | Record Managment                | ©<br>Other Licensees | <b>E</b><br>Reports  | RII                        |                                          |
|                                                        | Appeals & Revisions             | Q<br>Vigilance       | Revenue Management   | Others                     |                                          |

• User need to click on distillery as mentioned in above figure.

| Govern        | ment of Himach | al Pradesh      |                        |                                |                     | Session             | 1 1ime Left : 59:35 📡 | Tikkam Ram       |
|---------------|----------------|-----------------|------------------------|--------------------------------|---------------------|---------------------|-----------------------|------------------|
| 🕑 Dashboard 🗸 | E CCTV ~       | 💵 Master Data 🗸 | 🔄 License Management 🗸 | 🥏 Brand / Label Registration 🗸 | 🧭 Other Licensees 🗸 | 🛃 Distillery ~      | 🛃 Bottling Unit 🗸     | Q Wholesaler ~ 🔊 |
|               |                |                 |                        |                                |                     | Vehicle Registratio | n                     |                  |
|               |                |                 |                        |                                |                     | Route Registration  |                       |                  |
|               |                |                 |                        |                                |                     | Permits L-32        |                       |                  |
|               |                |                 |                        |                                |                     | Import Permits      |                       |                  |
|               |                |                 |                        |                                |                     | Bond Sanction/Exe   | ecution               |                  |
|               |                |                 |                        |                                |                     | D-20A Pass          |                       |                  |
|               |                |                 |                        |                                |                     | Import Shipments    |                       |                  |
|               |                |                 |                        |                                |                     | Route Change        |                       |                  |
|               |                |                 |                        |                                |                     | Dass Extension      |                       |                  |

• User need to select Bond/execution as mentioned in above figure.

|         | Depart<br>Governr | ment of State | e Taxes and Exc<br>al Pradesh | ise                    |                              |                       | Se             | ssion Time Left : 59:58 | 🇳 🎢 Tikkam Ram 🕛                     |
|---------|-------------------|---------------|-------------------------------|------------------------|------------------------------|-----------------------|----------------|-------------------------|--------------------------------------|
| 🕀 Dashl | ooard ~           | 💵 сстv –      | 💵 Master Data 🗸               | 🔄 License Management 🗸 | Brand / Label Registration ~ | 🖉 Other Licensees 🗸   | & Distillery ~ | 🛃 Bottling Unit 🗸       | Q Wholesaler ~ 🚺 L                   |
| BOND S  | ANCTIO            | N/EXECUTIO    | N                             |                        |                              |                       |                | I                       | Distillery > Bond Sanction/Execution |
| r       |                   |               |                               | Start Date             | 30-May-2022                  | End Date 30-May-2022  | 2              | Select Location         | ▼ Search                             |
| 10      | Ŧ                 |               |                               |                        |                              |                       |                | Se                      | arch:                                |
| S.No *  | Permit Nu         | ımber Spiri   | it Type Consignor             | /Distillery 0          | Consignee/Bottling Unit Ap   | pproved Quantity(BLs) | Remarks        | Status/Action           | Print                                |
| 1       | 0123              | ENA           | M/s Premi                     | er Alcobev PVT.LTD 0   | GOPAL 10                     | 00                    | View           | Sanction the Bond       | ₽₹₽₽                                 |
|         |                   |               |                               |                        |                              |                       | •              |                         | Previous Next                        |

• User required to click on Sanction bond as mentioned in above figure and a pop-up will be displayed as shown below

|                           |                      | C-TEL INFOSYSTEMS PVT. LTD. |
|---------------------------|----------------------|-----------------------------|
| Bond Sanc                 | tion/Execution ×     |                             |
| Permit number             | 0123                 |                             |
| Spirit Type               | ENA                  |                             |
| Approved<br>Quantity(BLs) | 1000                 |                             |
| Remarks *                 | Please Enter Remarks |                             |
|                           | Sanction Bond        |                             |

• User need to fill appropriate fields and click on sanction bond

|         | Depart<br>Governn | ment of State | e Taxes and Excis<br>al Pradesh | e                      |                                |                     | Ses            | ssion Time Left : 59:58 🛛 🕻 | 🖌 Tikkam Ram 🕛                  |
|---------|-------------------|---------------|---------------------------------|------------------------|--------------------------------|---------------------|----------------|-----------------------------|---------------------------------|
| 🕕 Dashb | ooard ~           | E CCTV ~      | 💵 Master Data 🗸                 | 🔄 License Management ~ | 🔗 Brand / Label Registration 🗸 | 🖉 Other Licensees 🗸 | 🛃 Distillery ~ | 🛃 Bottling Unit 🗸           | Q Wholesaler ~ 🚺 I              |
| BOND S. | ANCTION           | N/EXECUTIO    | N                               |                        |                                |                     |                | Disti                       | llery > Bond Sanction/Execution |
|         |                   |               |                                 | Start Date             | 30-May-2022                    | End Date 30-May-20  | )22            | Select Location             | ▼ Search                        |
| 10      | Ŧ                 |               |                                 |                        |                                |                     |                | Search                      | h:                              |
| S.No *  | Permit Nu         | mber Spirit   | Type Consignor/Dis              | tillery Con            | signee/Bottling Unit Appro     | ved Quantity(BLs)   | Remarks Statu  | us/Action Print             |                                 |
| 1       | 0123              | ENA           | M/s Premier Al                  | cobev PVT.LTD GOP      | AL 1000                        |                     | View Bond      | i Sanctioned                | e e e                           |
|         |                   |               |                                 |                        |                                |                     |                |                             | Previous Next                   |

- The Export Bond is successfully Approved and the data will be displayed as shown in above figure,
- User need to click on print icon for a copy of "Form L-36"

FORM-L-36 Authority of execution and release bond for the export and transport of ENA Bond

EXN-L-36/2022-23/33 Dated :- 30-May-2022 Permit Number: 0123

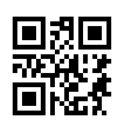

M/s. M/s Premier Alcobev PVT.LTD12-45/1 Kangra Village, Dehra PO, Dehra Tehsil, Dehra, Kangra, Himachal Pradesh is here by authorized to Export/Transport 1000 Bls. of ENA in bond to the address M/s GOPAL. who has been authorized by the Deputy Commissioner, State Taxes and Excise (Excise), Revenue district Kangra (H.P) against permit number 0123 dated 30-May-2022 valid upto 31-May-2022 to receive the ENA on its behalf in persuance of an agreement with the Manager of the Distillery for supply ENA during the year . A certificate of arrival in full, both in respect of bulk and strength of ENA dispatched under this authority should be produced on or before 31-May-2022 before the undersigned. If the said certificate is not produced by the date specified above, the manager shall be liable to pay duty at such rate as is prescribed in the Himachal Pradesh on such amount of ENA as has not been certified to have reached its destination.

> Deputy Commissioner State Taxes and Excise Revenue district Kangra

Endst. No. \_\_\_\_ Dated 30-May-2022

1) A copy forwarded to the joint commissioner State Taxes and Excise (\_\_\_\_Zone) for information please.

2) A copy forwarded to the ASTEO, I/C M/s. M/s Premier Alcobev PVT.LTD, 12-45/1 Kangra Village, Dehra PO, Dehra Tehsil, Dehra, Kangra, Himachal Pradesh for information and necessary action.

Deputy Commissioner State Taxes and Excise Revenue district Kangra.

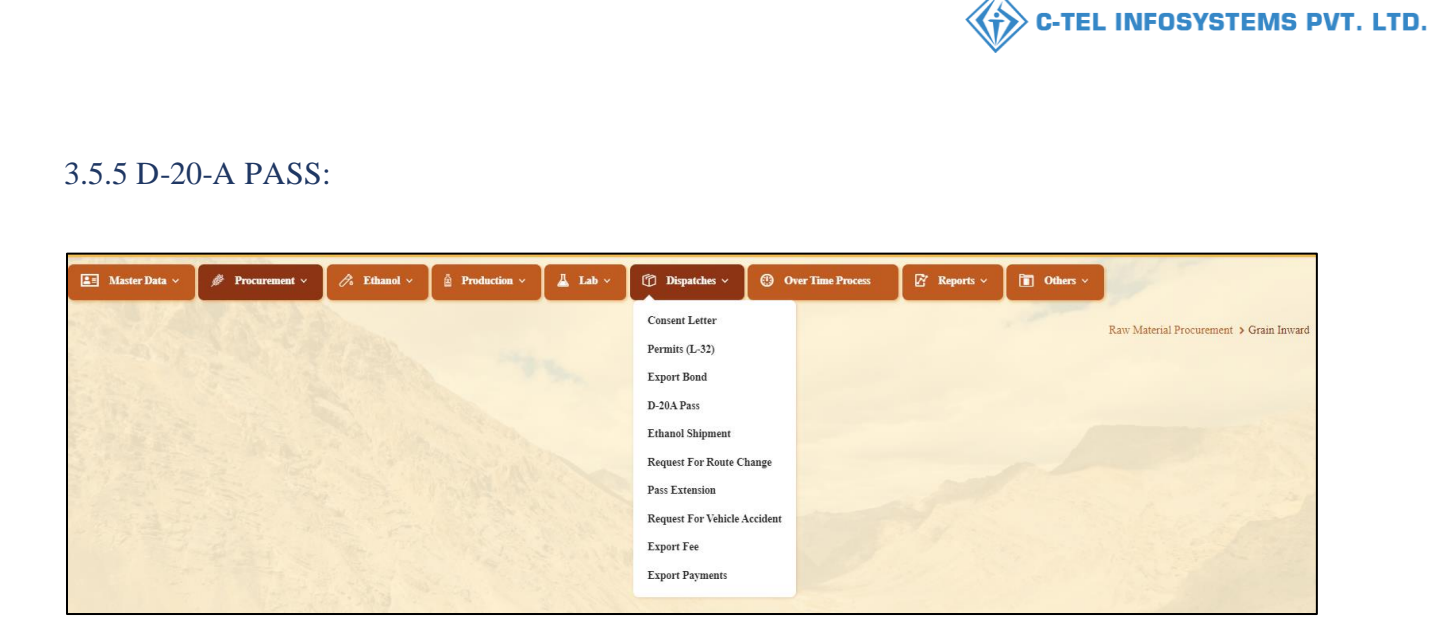

• User Required to Click on Dispatch Tab and Select D-20 -A Pass as Shown in Above Page.

| 💵 Ma    | ster Data  ~   | 🥬 Procurement ~    | 🗟 Ethanol ~            | a Production ~            | 👗 Lab ~   | 🗇 Dispatches ~         | 🕐 Over Tir        | ne Process      | Ø      | Reports ~ | 🚺 Othe  | rs ~             |                                        |
|---------|----------------|--------------------|------------------------|---------------------------|-----------|------------------------|-------------------|-----------------|--------|-----------|---------|------------------|----------------------------------------|
| D-20A F | PASS           |                    |                        |                           |           |                        |                   |                 |        |           |         | Di               | ispatches > D-20A Pass                 |
|         |                |                    |                        |                           | Sto       | art Date 🛗 26-Feb-2    | 022               | End Date        | 26-    | Feb-2022  |         | Select Status    | * Search                               |
| 10      | *              |                    |                        |                           |           |                        |                   |                 |        |           |         | Search:          |                                        |
| S.No *  | Pass<br>Number | Permit C<br>Number | onsignee/Bottling Unit | Spirit Appr<br>Type (BLs) | oved Qnty | Shipment Qnty<br>(BLs) | Vehicle<br>Number | Indent<br>Print | Status | Actions   | Remarks | Vehicle<br>Image | Application<br>with<br>court fee stamp |
| No dat  | a available    |                    |                        |                           |           |                        |                   |                 |        |           |         |                  |                                        |
| + Ship  | ment Request   |                    |                        |                           |           |                        |                   |                 |        |           |         |                  | Previous Next                          |

• User Need to Click On +Shipment as Shown in Above Figure.

|                            |                            |                                         | C-TEL INFOSYSTEMS PVT. I |
|----------------------------|----------------------------|-----------------------------------------|--------------------------|
|                            |                            |                                         |                          |
| Shipment                   |                            |                                         | ×                        |
| Spirit Type*               | Select Spirit Type         | • Validity Date                         | <b>m</b>                 |
| Permit Number*             | Start typing Permit Number | Bond Number                             |                          |
| Vehicle Number*            |                            |                                         |                          |
| Consignee/Bottling<br>Unit |                            | Firm/Transporter<br>Name                |                          |
| Approved<br>Quantity(BLs)  |                            | Weight Machine                          | ⊖ Yes ● No               |
| Select Tank*               | Select Tank                | Current Tank<br>Closing<br>Balance(BLs) |                          |
| Strength(OP)*              | Please Enter Strength      | Indicator*                              | Please Enter indicator   |
| Device Id                  | Please Enter Device Id     | Temperature(°C)*                        | Please Enter Temperature |
|                            |                            |                                         | Cancel Initiate Shipment |

• User Need to Fill Information as Mentioned Below and Click on Initiate Shipment

| 🛓 Ma    | ster Data 🗸  | 🥬 Procurement ~ | 🔗 Ethanol ~    | Production ~                    | 👗 Lab ~            | Dispa                 | tches 🗸 🕚              | Over Time Process | Ø               | Reports    | ~ [ 🗈   | ] Others ~ | 1                |                                           |
|---------|--------------|-----------------|----------------|---------------------------------|--------------------|-----------------------|------------------------|-------------------|-----------------|------------|---------|------------|------------------|-------------------------------------------|
| D-20A F | PASS         |                 |                |                                 |                    |                       |                        |                   |                 |            |         |            | Dispat           | ches 🔸 D-20A Pass                         |
|         |              |                 |                |                                 |                    | Start Date 💼          | 26-Feb-2022            | End Date          |                 | 26-Feb-202 | 2       | Select     | Status           | * Search                                  |
| 10      | •            |                 |                |                                 |                    |                       |                        |                   |                 |            |         | à          | Search:          |                                           |
| S.No *  | Pass Number  | Perm            | it Number      | Consignee/Bottling<br>Unit      | Spirit /<br>Type ( | Approved Qnty<br>BLs) | Shipment Qnty<br>(BLs) | Vehicle<br>Number | Indent<br>Print | Status     | Actions | Remarks    | Vehicle<br>Image | Application<br>with<br>court fee<br>stamp |
| 1       | TP100220220  | )22600032 PER4  | 00226022200053 | M/s Gopal Bottlers Pvt.<br>Ltd. | ENA                | 9900.00               | 9900.00                | HP07HP7473        | 8               | Draft      |         | View       |                  |                                           |
| + Ship  | ment Request |                 |                |                                 |                    |                       |                        |                   |                 |            |         |            | Pre              | evious Next                               |

• The Initiated Shipment Request Will Be forwarded to excise officer Shown in This Page.

|                    |               |                    |                                 |                |                        |                        |                   |                 |           | <b>) С-Т</b> | EL INF    | OSYS                       | STEMS F                                   |
|--------------------|---------------|--------------------|---------------------------------|----------------|------------------------|------------------------|-------------------|-----------------|-----------|--------------|-----------|----------------------------|-------------------------------------------|
| XCISE C            | officer:      | nt v 🛛 🔏 Ethanol v | Production ~                    | 🛓 Lab          | ) × (© 1               | Dispatches ~           | Over Time Prov    | cess            | 🗗 Report  | s ~          | Others ~  |                            |                                           |
| 20A PASS           |               |                    |                                 |                | Start Date             | 26-Feb-202             | 2 End             | Date 📫          | 26-Feb-20 | 22           | Select St | Dispatch<br>atus<br>earch: | search                                    |
| S.No * Pass Num    | ber F         | Permit Number      | Consignee/Bottling<br>Unit      | Spirit<br>Type | Approved<br>Qnty (BLs) | Shipment<br>Qnty (BLs) | Vehicle<br>Number | Indent<br>Print | Status    | Actions      | Remarks   | Vehicle<br>Image           | Application<br>with<br>court fee<br>stamp |
| 1 TP100220         | 22022600032 P | PER400226022200053 | M/s Gopal Bottlers Pvt.<br>Ltd. | ENA            | 9900.00                | 9900.00                | HP07HP7473        | Ð               | Out Ward  | Pass<br>L-38 | View      |                            | View                                      |
| + Shipment Request |               |                    |                                 |                |                        |                        |                   |                 |           |              |           | Prev                       | ious Next                                 |

• User Need to Click on Pass as Shown in The Figure. A Pop-Up Will Be Displayed as Below

| Pass Information    |                       |                | ×                       |
|---------------------|-----------------------|----------------|-------------------------|
| Pass Number         | Firm/Transporter Name | Vehicle Number | Pass Validity           |
| TP10022022022600032 | vasuuu                | HP07HP7473     | 28-Feb-2022 11:59:59 PM |
|                     |                       |                |                         |

• User Need to Click on Print Icon For D-20-A Pass as Shown in Pop-Up.

|                                                          |                                    |                                   |                                 |                    |                            |               | Form       | D-20 A                                                                                                    |                      |                                                                                                    |                                                                                                    |                                                                                                    |                 |                   |         |
|----------------------------------------------------------|------------------------------------|-----------------------------------|---------------------------------|--------------------|----------------------------|---------------|------------|----------------------------------------------------------------------------------------------------|----------------------|----------------------------------------------------------------------------------------------------|----------------------------------------------------------------------------------------------------|----------------------------------------------------------------------------------------------------|-----------------|-------------------|---------|
|                                                          |                                    |                                   |                                 | 1                  | Irausport                  | Pass for B    | lemoval o  | of ENA from th                                                                                                    | he Manufi            | actory                                                                                                    |                                                                                                    |                                                                                                    |                 |                   |         |
| lass N                                                   | umber : '                          | TP10022023                        | 2022600032                      |                    |                            |               |            |                                                                                                    |                      |                                                                                                    |                                                                                                    |                                                                                                    |                 |                   |         |
| lond                                                     | Number :                           | EXN-L-36                          | 2021-22/50                      |                    |                            |               |            |                                                                                                    |                      |                                                                                                    |                                                                                                    |                                                                                                    | 177261          |                   |         |
| Date of                                                  | f issue &                          | Time: 26-F                        | eb-2022 06:2                    | 1:36 P             | М                          |               |            |                                                                                                    |                      |                                                                                                    |                                                                                                    |                                                                                                    |                 |                   |         |
| (alidit                                                  | y Date &                           | : Time: 28-F                      | eb-2022 11:5                    | 9:59 P             | М                          |               |            |                                                                                                    |                      |                                                                                                    |                                                                                                    | ÷                                                                                                    | 3.3             | 8                 |         |
| 'ermit                                                   | Number                             | : PER4002                         | 26022200053                     | ,                  |                            |               |            |                                                                                                    |                      |                                                                                                    |                                                                                                    | Ĩ                                                                                                    | i ad            | <u> </u>          |         |
| ate o                                                    | f issue &                          | Time: 26-F                        | eb-2022 03:0                    | 0:32 P             | м                          |               |            |                                                                                                    |                      |                                                                                                    |                                                                                                    |                                                                                                    |                 |                   |         |
| alidit                                                   | y Date &                           | : Time: 01-X                      | dar-2022 11:                    | 59:59 P            | м                          |               |            |                                                                                                    |                      |                                                                                                    |                                                                                                    |                                                                                                    |                 |                   |         |
| ame                                                      | and Ad                             | dress of the                      | Consignor                       |                    |                            |               |            | Name and Ad                                                                                                    | idress of t          | he Consignee                                                                                                    |                                                                                                    |                                                                                                    |                 |                   |         |
| B D                                                      | STILLE                             | RIES AND                          | BOTTLERS                        | PVT LI             | rD,                        |               |            | M/s Gopal Bo                                                                                                    | ttlers Pvt.          | Lid.,                                                                                                    |                                                                                                    |                                                                                                    |                 |                   |         |
| -2A,                                                     | Industria                          | l Estate, Sar                     | isarpur,                        |                    |                            |               |            | 492/4,                                                                                                    |                      |                                                                                                    |                                                                                                    |                                                                                                    |                 |                   |         |
| ferrac                                                   | e, Sansar                          | pur Village,                      | Sansarpur PO                    | O, Sansi           | arpur Tehs                 | il, Dehra,    |            | Koti Village, S                                                                                                    | Shimla PO            | , Chopal, Chopa                                                                                                 | l,                                                                                                    |                                                                                                    |                 |                   |         |
| Kangr<br>Himad                                           | a, , Kang<br>hal Prad              | ra,<br>esh-171001.                |                                 |                    |                            |               |            | , Snimia,<br>Himachal Prac                                                                                                    | desh-1712            | 11.                                                                                                    |                                                                                                    |                                                                                                    |                 |                   |         |
|                                                          |                                    |                                   |                                 |                    |                            |               |            |                                                                                                    |                      |                                                                                                    |                                                                                                    |                                                                                                    |                 |                   |         |
|                                                          |                                    |                                   |                                 |                    |                            |               |            |                                                                                                    |                      | Amount of<br>manufacture                                                                                        |                                                                                                    | Whether                                                                                                    | Details         | Weight            |         |
|                                                          | -                                  | Bottles of<br>the                 | Bottles of<br>the               |                    |                            |               |            |                                                                                                    |                      | and export<br>duty of                                                                                           |                                                                                                    | duty has                                                                                                    | of              | of each           |         |
| erial                                                    | of                                 | Capacity                          | Capacity                        | Half               | Bulk                       | Strength      | Proof      | Degrees of                                                                                                    | duty                 | manufacture                                                                                                    | Challan                                                                                                    | or is to be                                                                                                    | and             | package<br>with   | Remarks |
| 140.                                                     | Spirit                             | 757/750                           | 189.25/250                      | punts              | ntres                      | (0P)          | ntres      | obscuration                                                                                                    | charged              | charger                                                                                                    | 110.                                                                                                    | accounted                                                                                                    | seals on        | packing           |         |
|                                                          |                                    | millilitres                       | millilitres                     |                    |                            |               |            |                                                                                                    |                      | recovered on                                                                                                    |                                                                                                    | bond                                                                                                    | esca<br>package | ecc, as<br>issued |         |
|                                                          |                                    |                                   |                                 |                    |                            |               |            |                                                                                                    |                      | exported                                                                                                    |                                                                                                    |                                                                                                    |                 |                   |         |
| 1                                                        | 2                                  | 3                                 | 4                               | 5                  | 6                          | 7             | 8          | 9                                                                                                    | 10                   | 10-A                                                                                                    | 10-B                                                                                                    | 11                                                                                                    | 12              | 13                | 14      |
| 1                                                        | ENA                                |                                   |                                 |                    | 9900.00                    | 12.50         | 11137.5    |                                                                                                    |                      |                                                                                                    |                                                                                                    |                                                                                                    |                 |                   |         |
| hick<br>ecifi                                            | No: HP<br>cation of                | 07HP7473<br>f route from<br>rrier | origin to de                    | stinatio           | on ending                  | with the C    | heckpost   | Barrier of eut                                                                                                    | ry into H.           | P. as declared l                                                                                                | by the app                                                                                                    | olicaut:                                                                                                    | _               |                   |         |
| Dhalli                                                   | BArrier                            |                                   |                                 |                    |                            |               |            | Shimla PO                                                                                                    |                      |                                                                                                    |                                                                                                    |                                                                                                    |                 |                   |         |
|                                                          |                                    |                                   |                                 |                    |                            |               |            |                                                                                                    |                      |                                                                                                    |                                                                                                    |                                                                                                    |                 |                   |         |
| Place                                                    | KANG                               | RA                                |                                 |                    | Approve                    | ed            | ]          |                                                                                                    | Sig                  | nature:                                                                                                    |                                                                                                    |                                                                                                    |                 |                   |         |
| Date:                                                    | 26-Feb                             | -2022                             |                                 |                    | Stamp or                   | Seal          |            |                                                                                                    | Na<br>De             | me: San                                                                                                    | ijeev<br>istaat Stat                                                                                            | e Taxes and I                                                                                                   | Evoise Offi     | oer               |         |
|                                                          |                                    |                                   |                                 |                    |                            |               | 1          |                                                                                                    | -                    | •                                                                                                    |                                                                                                    |                                                                                                    |                 |                   |         |
|                                                          | pass issu                          | ed on the fol                     | lowing condi                    | tions:             |                            |               |            |                                                                                                    |                      |                                                                                                    |                                                                                                    |                                                                                                    |                 |                   |         |
| This                                                     | e consig                           | nor shell des                     | patch the spir                  | rit direc          | t to its des               | tination.     |            |                                                                                                    |                      |                                                                                                    |                                                                                                    |                                                                                                    |                 |                   |         |
| This<br>(1) Th                                           | ilk shall r                        | not be broke                      | n in the way i                  | until the          | e consignn                 | nent has rea  | ched its d | estination and I                                                                                                    | heen check           | ed there by the                                                                                                 | Excise Ins                                                                                                    | pector or Sub                                                                                                   | -Inspector      |                   |         |
| This ;<br>(1) Th<br>(2) Bu<br>(2) Th                     | a consil-                          | ice snatt cau                     | se ininediate                   | : mronn            | nation of th               | e consigni    | iem to be  | flice of issue (                                                                                                    | ine conve            | hall be given by                                                                                                | the Excise                                                                                                    | e Inspector to                                                                                                  | the percer      | al                |         |
| This<br>(1) Th<br>(2) Bi<br>(3) Th<br>Note               | e consig<br>To be re               | inted in trial                    | icate One co                    | ny chall           | I he patain                | ed for nacion |            | and the second second se | and the state of the | the second second second second second second second second second second second second second second second se | the second second second second second second second second second second second second second second second se | A REPORT OF A REPORT OF A REPORT OF A REPORT OF A REPORT OF A REPORT OF A REPORT OF A REPORT OF A REPORT OF A R | THE PERMIT      |                   |         |
| .This ;<br>(1) Th<br>(2) Bu<br>(3) Th<br>Note :<br>:movi | e consign<br>To be pr<br>ng the sp | inted in tripl                    | licate. One co<br>npany the cor | py shal<br>Isignme | I be retain<br>ant and del | icate conv    | shall be s | ent at once to th                                                                                                    | ne Excise I          | nspector of the                                                                                                 | district of a                                                                                                   | destination                                                                                                    |                 |                   |         |

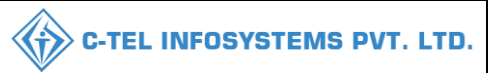

For Performing Outward Process Login In Handheld Device

- 1. User need to Tap On Register And Select OUT
- 2. And Scan The pass That You Have Taken A Copy, All The Details Of Pass Are Appeared
- 3. User need to Verify The Details And Click On Submit

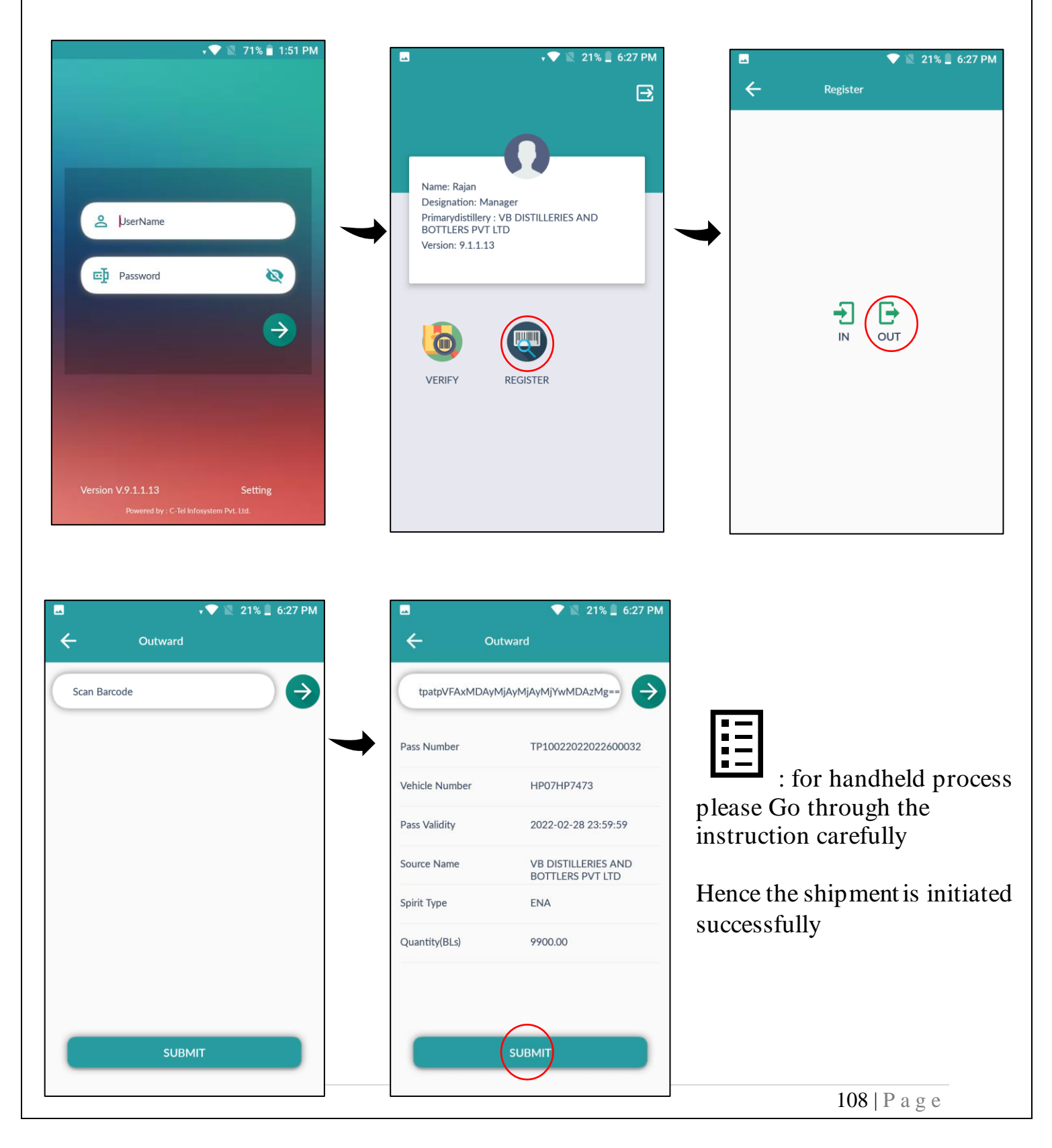
| Master Data 🗸 🌽 Proc  | curement ~ 🏿 🔗 Etha | nol ~ 🛱 Production ~                    | 🛓 Lab 🗸        | Dispatche              | s v 🕐 Over I           | Time Process      | ₿ I             | Reports ~  | 🛅 Others ~   | 9        |                  |                                           |
|-----------------------|---------------------|-----------------------------------------|----------------|------------------------|------------------------|-------------------|-----------------|------------|--------------|----------|------------------|-------------------------------------------|
| A PASS                | WE & South          |                                         |                |                        |                        |                   |                 |            |              |          | Dispa            | itches > D-20A Pass                       |
|                       |                     |                                         |                | Start Date             | 21-May-2022            | E                 | nd Date         | 24-May-    | 2022         | Select S | Status           | • Search                                  |
| ¥                     |                     |                                         |                |                        |                        |                   |                 |            |              | 1        | Search:          |                                           |
| io * Pass Number      | Permit Number       | Consignee/Bottling Unit                 | Spirit<br>Type | Approved Qnty<br>(BLs) | Shipment Qnty<br>(BLs) | Vehicle<br>Number | Indent<br>Print | Status     | Actions      | Remarks  | Vehicle<br>Image | Application<br>with<br>court fee<br>stamp |
| 1 TP10122022052100007 | PER400721052200041  | Galu liquor bottling plant Pvt.<br>Ltd. | ENA            | 3000.00                | 3000.00                | HP27TE0005        | 8               | In Transit | Pass<br>L-38 | View     |                  | View                                      |

• After completion of outward process, the status will be updated as Transit as shown in above figure.

|                   | 💵 Mas   | ter Data 🗸   | 🥬 Proce  | urement ~  | 🔗 Ethanol 🗸            | 🛓 Production ~               | 👃 Lab s        | v 🕜 Dispatch           | hes 🗸 🕐 Ove            | er Time Process   | Ø ₽             | Reports 🗸 | 🛅 Others                |         |                  |                                           |
|-------------------|---------|--------------|----------|------------|------------------------|------------------------------|----------------|------------------------|------------------------|-------------------|-----------------|-----------|-------------------------|---------|------------------|-------------------------------------------|
| D-20A PASS Dispat |         |              |          |            |                        |                              |                |                        |                        |                   |                 |           | Dispatches > D-20A Pass |         |                  |                                           |
|                   |         |              |          |            |                        |                              |                | Start Date             | 02-May-2022            | En                | nd Date         | 24-May-2  | 2022                    | Select  | Status           | • Search                                  |
| ١                 | 10      | <b>*</b>     |          |            |                        |                              |                |                        |                        |                   |                 |           |                         |         | Search:          |                                           |
|                   | S.No *  | Pass Number  |          | Permit Num | aber Coi               | nsignee/Bottling Unit        | Spirit<br>Type | Approved Qnty<br>(BLs) | Shipment Qnty<br>(BLs) | Vehicle<br>Number | Indent<br>Print | Status    | Actions                 | Remarks | Vehicle<br>Image | Application<br>with<br>court fee<br>stamp |
|                   | 1       | TP101220220; | 51700005 | PER4007170 | )52200038 Galt<br>Ltd. | u liquor bottling plant Pvt. | ENA            | 1000.00                | 1000.00                | HP27TE0005        | 8               | Accepted  | L-38<br>Pass            | View    |                  | View                                      |
|                   | + Shipn | aent Request |          |            |                        |                              |                |                        |                        |                   |                 |           |                         |         | (                | Previous Next                             |

• When respective bottling unit accept the shipment, the status will be updated in application as accepted as shown in above figure.

**\*\***Hence the shipment is initiated successfully **\*\*** 

Thank you....,